# COOL MUSCLE 3+ User's Guide

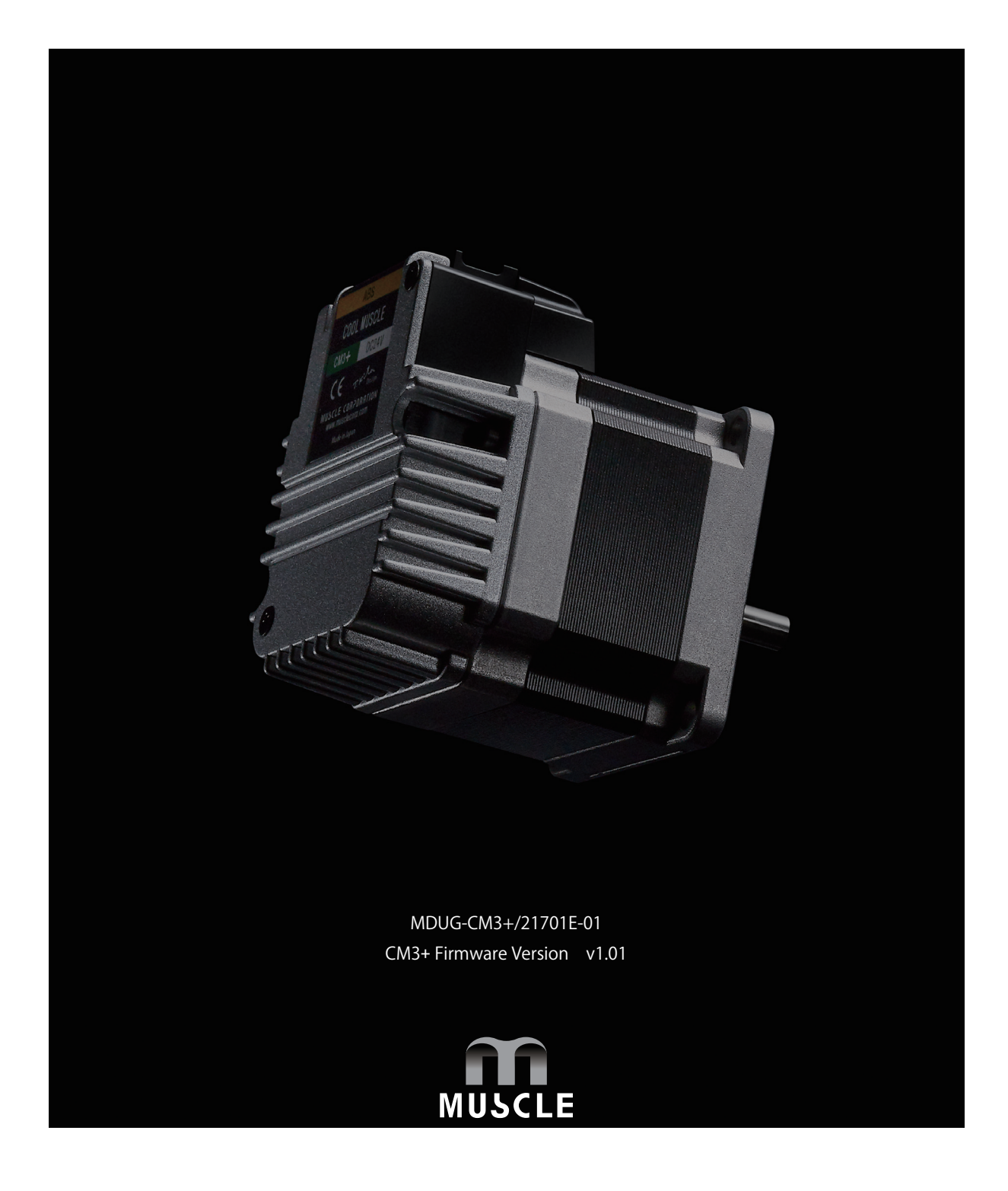

# Table of Contents

| Before Use3              |  |
|--------------------------|--|
| Instructions for Safety4 |  |

| Chapter 1 | Product Overview7                       | C |
|-----------|-----------------------------------------|---|
| 1.1 Over  | rview                                   |   |
| 1.2 Flow  | vchart for Operation                    |   |
| Chapter 2 | Configuration11                         |   |
| 2.1 Prod  | luct Code Scheme11                      |   |
| 2.2 Fund  | tion Block Diagram11                    |   |
| 2.3 Parts | s Description12                         |   |
| 2.4 Rota  | ting Direction and Coordinate12         |   |
| Chapter 3 | Installation13                          |   |
| 3.1 Mou   | nting to Machinery13                    |   |
| 3.2 Load  | I Installation                          | C |
| Chapter 4 | Wiring and Connection15                 |   |
| 4.1 Typi  | cal Connection Example15                |   |
| 4.2 Con   | nector Pin Layout and Functions         |   |
| 4.3 Elect | trical Specifications                   |   |
| 4.4 Inpu  | t/Output Circuit                        |   |
| 4.5 Circu | uit Connection                          |   |
| Chapter 5 | Input/Output22                          |   |
| 5.1 Inpu  | t Signal                                |   |
| 5.2 Outr  | put Signal                              |   |
| Chapter 6 | CML (COOL MUSCLE Language)24            |   |
| 6.1 Over  | rview                                   |   |
| 6.2 Ope   | ration Mode                             |   |
| 6.3 Men   | nory Map                                | C |
| 6.4 CML   | command list                            |   |
| Chapter 7 | Test Run and Settings28                 |   |
| 7.1 Form  | ning Daisy Chain Network                |   |
| 7.2 CML   | . Used for Test Run                     |   |
| 7.3 Para  | meter Setting                           |   |
| 7.4 Cheo  | cking I/O Connection                    |   |
| 7.5 Orig  | in Setting                              |   |
| 7.6 Cheo  | cking Range of Motion                   |   |
| 7.7 Ope   | ration Confirmation                     | C |
| Chapter 8 | Program Function44                      |   |
| 8.1 Prog  | ram                                     |   |
| 8.2 Moti  | ion Program                             | C |
| 8.3 Wait  | Command: T Command                      |   |
| 8.4 Moti  | ion Bank Declaration and Modularization |   |
| 8.5 Cond  | ditional Branching by Input Signal      |   |
| 8.6 Appl  | ication Example of Motion Bank51        |   |

| Chapter 9 Logic Bank Functions                                                                                                    | 56 |
|----------------------------------------------------------------------------------------------------|----|
| 9.1 Logic Bank                                                                                                    |    |
| 9.2 Execution of Logic Bank                                                                                                    |    |
| 9.3 Variable Command (V)                                                                                                    | 58 |
| 9.4 Branching by Input Status                                                                                                    |    |
| 9.5 Execute and Stop Motion Bank                                                                                                    |    |
| 9.6 Assigning the internal data                                                                                                    |    |
| 9.7 Branching by Internal Data                                                                                                    | 60 |
| 9.8 Jump & Call                                                                                                    | 61 |
| 9.9 Various Conditional Branching                                                                                                    | 62 |
| 9.10 Operator                                                                                                    | 62 |
| Chapter 10 Detail of Various Settings                                                                                                    | 65 |
| 10.1 Resolution (K1)                                                                                                    | 65 |
| 10.2 Coordinate Direction (K4)                                                                                                    | 65 |
| 10.3 In-position (K5)                                                                                                    | 66 |
| 10.4 Speed Override (K6)                                                                                                    | 66 |
| 10.5 Software Limit(K7・K8・K9・K10)                                                                                                    | 67 |
| 10.6 Open Loop Holding (K14 · K15)                                                                                                    | 68 |
| 10.7 Creeping Speed (K17)                                                                                                    | 68 |
| 10.8 Single Turn ABS Function (K29)                                                                                                    | 69 |
| 10.9 Origin Detection Completion (K30)                                                                                                    | 70 |
| 10.10 Position Error Overflow Threshold (K63)                                                                                                    | 70 |
| 10.11 Overload Detection Time (K64)                                                                                                    | 70 |
| 10.12 Status Report (K66)                                                                                                    | 71 |
| 10.13 Baud Rate (K71)                                                                                                    | 71 |
| Chapter 11 Various Functions                                                                                                    | 72 |
| 11.1 Origin Detection                                                                                                    | 72 |
| 11.2 Push Motion                                                                                                    | 76 |
| 11.3 Input Functions                                                                                                    | 79 |
| 11.4 Output Functions                                                                                                    |    |
| 11.5 Tuning                                                                                                    | 83 |
| 11.6 STO Function                                                                                                    |    |
| 11.7 Streaming Data                                                                                                    |    |
| 11.8 Status LED                                                                                                    | 88 |
| Chapter 12 Maintenance and Inspection                                                                                                    | 89 |
| 12.1 Maintenance                                                                                                    | 89 |
| 12.2 Troubleshooting                                                                                                    | 89 |
| Chapter 13 Specifications                                                                                                    | 91 |
| 13.1 Basic Specifications                                                                                                    | 91 |
| 13.2 Electrical Specifications                                                                                                    | 93 |
| 13.3 Dimensions                                                                                                    | 94 |
| Appendix ASCII Chord Table                                                                                                    | 96 |
| The second second secon |    |

# **Before Use**

- Before use, read through this User's Guide to ensure proper use.
- In particular, be sure to read "Instructions for Safety" without fail for safety purpose.
- Keep this User's Guide at an easily accessible place so as to be referred anytime as necessary.
  - The contents of this User's Guide are subject to change without notice for the improvement in product, specification, or usability of this User's Guide.
  - This User's Guide is only intended to provide information about the product and does not guarantee any results from usage of the product. MUSCLE CORPORATION is not responsible for any damages and/or injuries resulting from the implementation in accordance with the contents of this User's Guide.
  - Please notify our sales representative if you have some questions or comments with the contents of this User's Guide.
  - The contents of this User's Guide do not guarantee or grant rights to patents, copyright, or any other rights to the intellectual property of MUSCLE CORPORATION or any third party. MUSCLE CORPORATION is not responsible for any problems that may occur concerning the intellectual property rights of third parties resulting from the application of information provided in this User's Guide.
  - COOL MUSCLE is a registered trademark of MUSCLE CORPORATION.
  - Microsoft and Windows are registered trademarks of Microsoft Corporation in the United States and other countries.
  - Other company names and product names described in this User's Guide are trademarks or registered trademarks of their respective holders. The trademark notices (TM, ®) are not necessarily appended to company, system, and product names described in this User's Guide.

#### $\ensuremath{\textcircled{C}}$ 2021 MUSCLE CORPORATION. All rights reserved.

It is prohibited to reprint or copy all or any part of this User's Guide without prior written permission.

#### Be sure to read before use for safety

#### To ensure safe use

To ensure the safe and proper use of our products, it is important that you read this User's Guide thoroughly prior to its use. Failure to read, fully understand and implement following instructions and precautions may result in damage to the product, the machine to which it is installed, or operator injury.

#### About product application

These products are manufactured as a general-purpose part for the application in general industries. They are not designed or manufactured for equipment or systems which affect human life or applications in which faulty operation or failure may result in personal injury or significant damage to property. These products shall not be used in applications which require an extremely high degree of reliability and safety, such as those listed below.

- Medical equipment or system that have a direct affect on human life.
- Applications that directly affect on the safety of people. (For example, the operation and control of aircraft, cars, elevators railroads, etc.)
- Applications in which failure may significantly damage or impact the society and public. (For example, nuclear power, electric power, aerospace, public transportation system, etc.)
- Equipments or systems used under special environmental condition.
- Applications with the same level of importance as those described above. (When considering the product for use in such special applications, please contact our sales representative.)

We ask that you employ fail-safe systems when applying these products to the equipment in which any failure on its part can be expected to cause a serious accident or loss.

#### Safety Precautions

- Please read following precautions in order to ensure safe and proper use of the product and avoid damages on machinery and injuries to the operators and other people.
- This User's Guide should carefully be kept in a convenient place for the operator's easy reference.
- In this User's Guide, safety precautions are classified as either "Warning" or "Caution", indicating the level of hazard seriousness possibly occurred when handling the product incorrectly. The symbols are explained below.

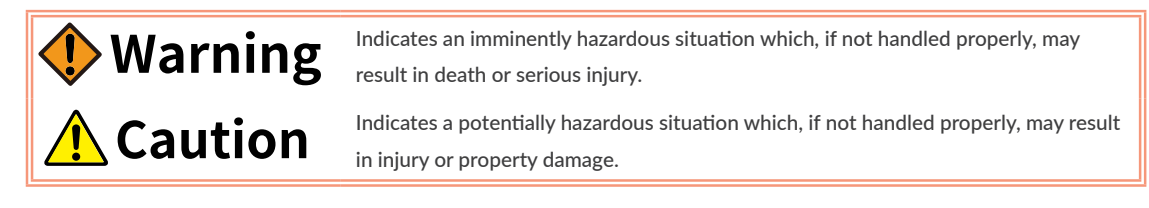

"What must not be done" and "What must be done" are indicated by the following symbols.

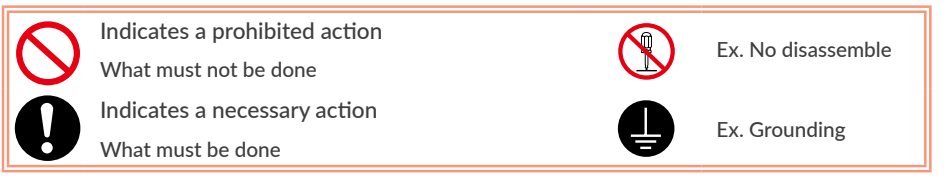

# 🕀 Warning

| Never touch the rotating part of CM3+ while oper-              |              |
|----------------------------------------------------------------|--------------|
| ating.                                                         |              |
| The failure could result in injuries. Take a measure for       | S            |
| safety to keep away contact by personnel.                      |              |
| Do not touch CM3+ and driver while power is ON                 | _            |
| or for some time after power-OFF.                              |              |
| Temperatures may be high and you may get burnt.                |              |
| Do not change the wiring while power is ON.                    | _            |
| Be sure to remove wiring and unplug a connector after          | $\bigcirc$   |
| power-OFF. The failure could result in electric shocks,        | U            |
| runaway or damages.                                            |              |
| Do not give damage to, apply excessive force to,               |              |
| place something heavy upon, or pinch the cable.                |              |
| Do not pull the cable by too much power. The failure           | S            |
| could result in damages to connection section, or electric     |              |
| shocks.                                                        |              |
| Never disassemble, modify, or repair the product.              |              |
| Do not open the cover of the product, or disassemble or        |              |
| modify the parts inside. The failure could result in fire,     | Y            |
| electric shocks, malfunction or injuries                       |              |
| Do not install the product on or near combustibles.            | $\sim$       |
| Attach the product to noncombustible matter such as            | $\mathbf{O}$ |
| metal. The failure could result in fire.                       |              |
| Do not tamper with water, corrosive gas, inflamma-             |              |
| ble gas, flammable material, or electrically conduc-           |              |
| tive material such as screw or metal piece.                    | $\bigcirc$   |
| Do not insert metal pieces into the venting holes of en-       |              |
| closure. The failure could result in fire, electric shocks, or |              |
| damages.                                                       |              |
| Be sure to ground the terminal of the earth wire.              |              |
| Securely ground to prevent electric shocks and to stabi-       |              |
| lize the potential in the control circuit.                     |              |
| <b>Caution</b> (Environment)                                   |              |
|                                                                |              |

Keep or use the product under the following environmental conditions.

Operating ambient temperature: 0 to 40°C

Storage ambient temperature: -20 to 60°C (non freezing) Ambient humidity : Below 90%RH (non condensing) Vibration / Shock resistance : JIS Z 0232 Level2 / JIS Z 0202 Level3

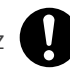

Avoid store or use in such an environment where the product is exposed to oil or water. (It is not waterproof structure.)

Indoor use only (no direct sunlight). No corrosive gas, inflammable gas, oil mist or dust.

### **Caution** (Transportation) The product is precision mechanical equipment. Do not drop or give any strong impact to the product. The failure could result in damages or malfunction. Do not hold the cables or output shaft when transporting the product. The failure could result in damages or malfunction. Do not climb, stand, or put heavy objects on the product. The failure could result in damages or malfunction. Do not stack in excess of the specified number of products. The failure could result in damages or malfunction. Caution (Installation) When installing a pulley or coupling to the machine, do not hammer on the output shaft. The failure could result in damages or malfunction. Be sure to fix the product on the machine firmly. If fixation is not tight enough, the product may come off while operating. Be sure to make precise centering between the output shaft and the machine. Deviation from the center could result in vibration or damages. The load inertia moment should be below the recommended load inertia moment ratio of CM3+ being used. If it is too large, desired performance may not be attainable.

Carefully consider the heat radiation of the product, and make sure to install it in the condition with proper airflow.

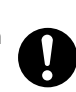

Be sure to avoid interference with the heat radiation of motor and driver.

#### Caution (Wiring)

Wiring must always be performed properly and reliably.

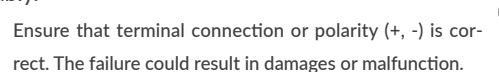

Carefully consider the cable clamping method, and make sure that bending stress and the stress of the cable's own weight are not applied on the cable connection section.

The failure could result in damages or bursts.

Do not apply a voltage exceeding the specified voltage to the input terminal.

The failure could result in damages or bursts.

Do not modify the connector or terminals on the end of the cable.

The failure could result in damages or bursts.

## Caution (Operation)

Provide an external emergency stop circuit to ensure that operation can be stopped, and power switched off immediately.

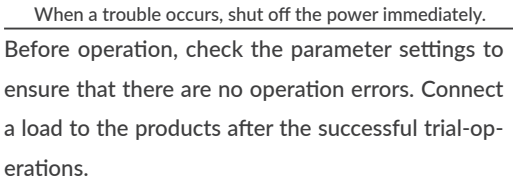

Improper settings may cause some machines to perform unexpected operation, resulting in damages.

Do not rotate output shaft by external force.

Rotating the shaft may cause regenerated voltage within CM3+. This regenerated voltage may damage the driver board.

Do not apply a load exceeding the tolerable load onto the output shaft.

The failure could result in break of the shaft. Do not turn on or off the power frequently.

The failure could result in degradation of circuit element. Do not change the parameter settings excessively.

The failure could result in instable or unexpected operation.

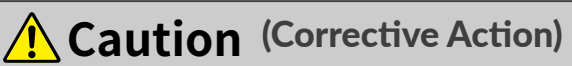

If any alarm has occurred, eliminate its causes of the alarm and secure the safety before restarting the operation.

The failure could result in damages or bursts.

When it is assumed that a hazardous condition may take place at the occurrence due to a product fault,

use an external holding brake mechanism.

If any alarm has occurs, CM3+ goes into free-run state. If any product fault has occurred, shut off the pow-

er immediately and do not turn on the power.

The failure could result in damages or bursts.

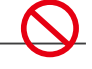

# Caution (Maintenance and Inspection)

Only persons who are trained and qualified to work or on electrical equipment are permitted to maintain or inspect the product.

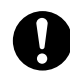

Incorrect handling or operation could cause electric shocks or damages.

Do not perform a dielectric voltage-withstand test. The failure could result in destruction of circuit element.

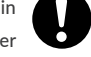

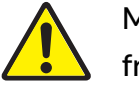

MUSCLE CORPORATION is not responsible for any damages resulting from modifications or repairs made to the product.

About processing of waste

This product should be treated as an industrial waste when it is disposed.

### 1.1 Overview

The COOL MUSCLE 3 series is designed to provide servo motor equivalent performance with the same ease of use as a stepping motor while maintaining the size of the COOL MUSCLE 1, and is available in two models, COOL MUSCLE 3 and COOL MUSCLE 3+.

COOL MUSCLE 3+ (hereinafter referred to as CM3+) adds new functions to the basic performance of the CM3 and is very easy to use for engineers. It has multi-axis control and PLC functions, making it a more customizable and highly functional motor. With its full range of functions, this model is suitable for those who want to make a full-scale effort from the creation of software.

#### Integrated but Compact Design

Since the motor, encoder, driver, controller, and network functions are integrated, a system can be built without a control panel without the need for a general separate driver or controller. In addition, it is more compact than our conventional CM1 but has more powerful performance.

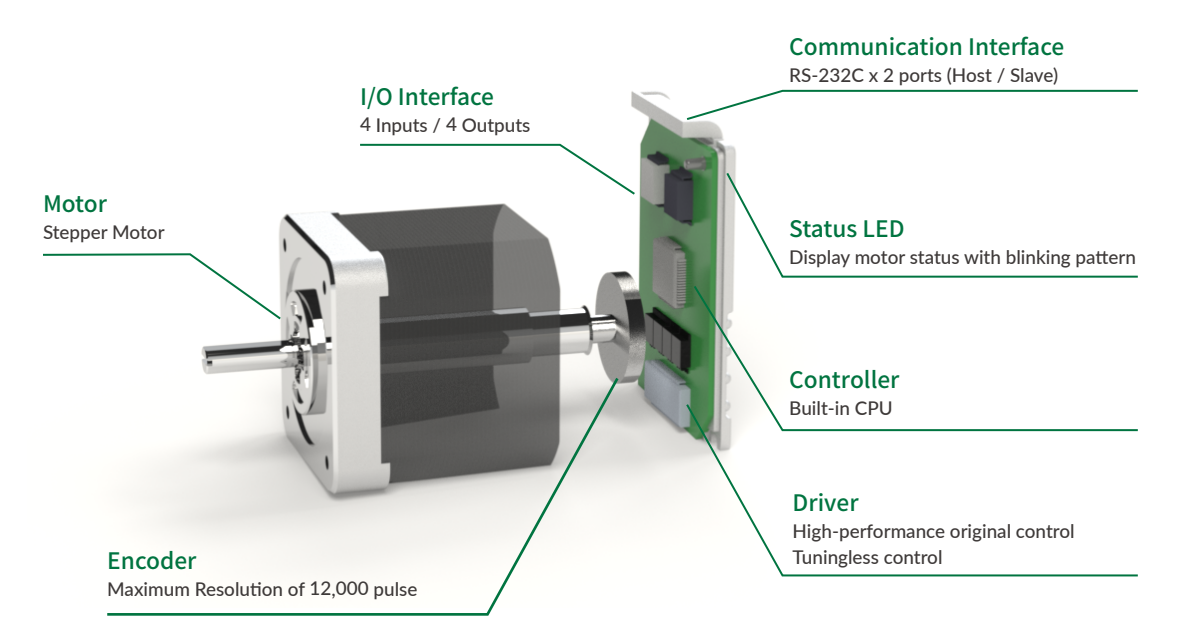

#### Multi-axis network with reduced wiring

The network configuration uses a daisy chain method. Multi-axis network with up to 15 axes can be constructed simply by connecting the motors with cables. No need to connect to a separate driver or controller. It is possible to start up the device speedily without the trouble of wiring.

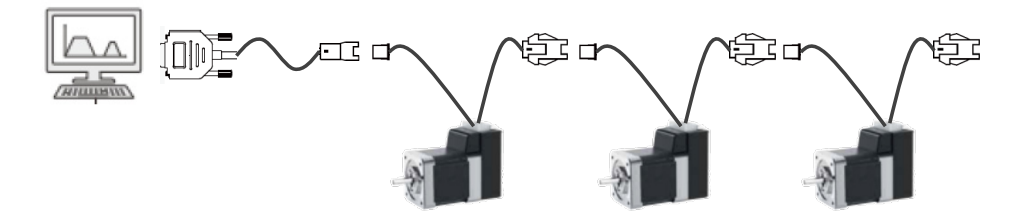

Simplest operation

The interface with the host controller uses serial communication, RS232C. If you are in an environment where you can communicate, you do not need any special equipment or software to operate.

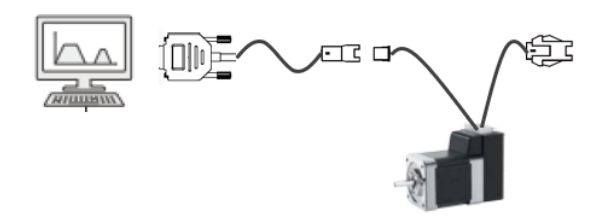

#### Simple program setting / saving

It is possible to set a program that controls the motor and save it in the built-in CPU with only a combination of multiple letters and numbers.

Example)

| P=1000 | Set position as 1000   |
|--------|------------------------|
| S=100  | Set speed as 100       |
| A=10   | Set Acceleration as 10 |

This program is called CML (COOL MUSCLE LANGUAGE) and is displayed in ASCII code. You can intuitively execute various operations just by sending and receiving CML. See "Chapter 6 CML (COOL MUSCLE Language)".

#### Protective function

The following protection functions are installed for safe operation.

- · Soft limit / hard limit function
- Speed override function
- Over current protection function
- Position deviation overflow function
- Over voltage detection function
- Low voltage detection function
- · Internal temperature monitor function
- Overload function
- STO (Safe Torque Off) function
- Reverse connection prevention function

#### Multi-tasking processing

There are two types of CM3+ programs: **Motion Bank**, which describe motion sequences such as positioning, and **Logic Bank**, which describe the entire sequence, and these programs can be executed simultaneously.

| CM3+ Multi-tasking processing                                                  |                                                                                               |  |  |
|--------------------------------------------------------------------------------|-----------------------------------------------------------------------------------------------|--|--|
| Motion Bank                                                                    | Logic Bank 🛱                                                                                  |  |  |
| Program about motion sequence<br>Run only once (does not repeat automatically) | Program about the whole sequence<br>Executed Cyclically<br>Motion can be executed and changed |  |  |

While the Motion Bank is executed only once in response to an execution command, the Logic Bank is executed repeatedly in the background until a stop command is issued. This means that data such as input signal ON/ OFF, current position of the motor, speed, and torque are periodically monitored, and when conditions are met, changes can be made to the motion in real time through branch processing.

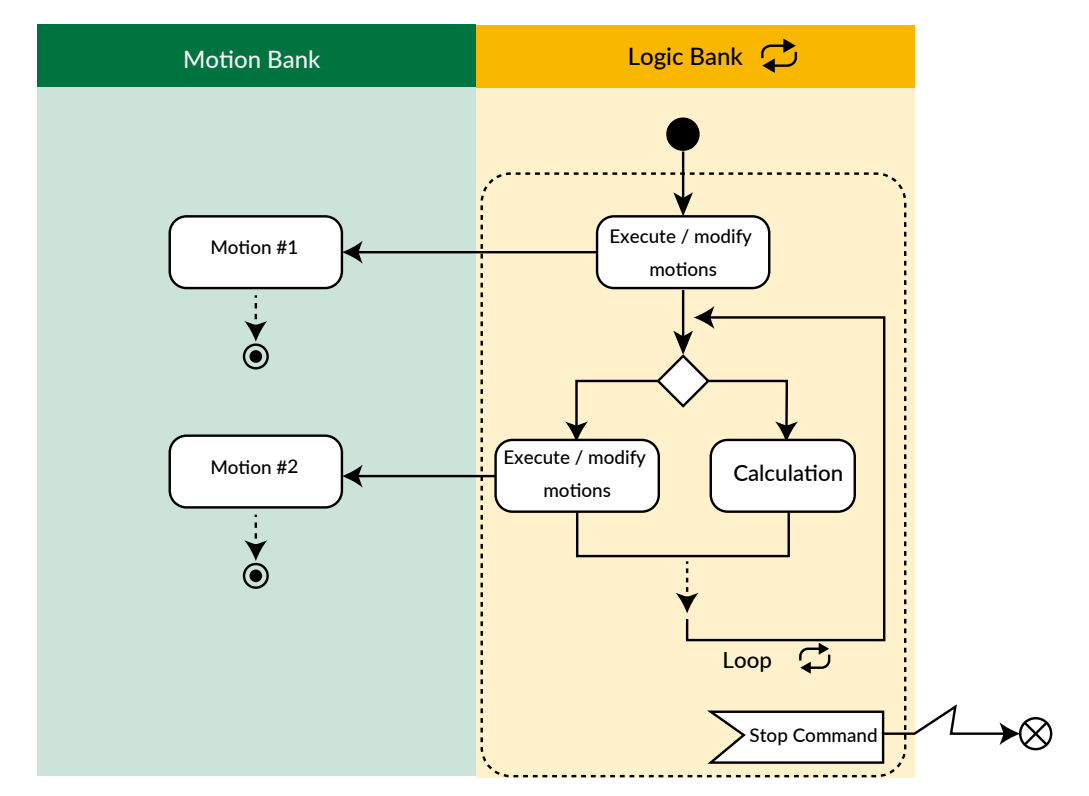

#### Example of operation using a Logic Bank

| Motion Bank only                                                                                                    | Motion Bank + Logic Bank                                                              |
|----------------------------------------------------------------------------------------------------|---------------------------------------------------------------------------------------|
| When the home position is far away, the home detec-                                                                     | Starts home detection at high speed and slows down                                    |
| tion operation is slow and takes a long time.                                                                           | when the sensor before the home sensor turns ON.                                      |
| Stops when a signal is received during continuous rotation. The sensor must be aligned with the position to be stopped. | Stops after moving an arbitrary distance from the point where the signal is received. |
| Always position in the same direction with the table mechanism.                                                         | Compare clockwise and counterclockwise rotation and rotate to the closer direction.   |

### 1.2 Flowchart for Operation

Here, the flow chart shows the flow until CM3+ is operated. Please be careful and follow the steps below.

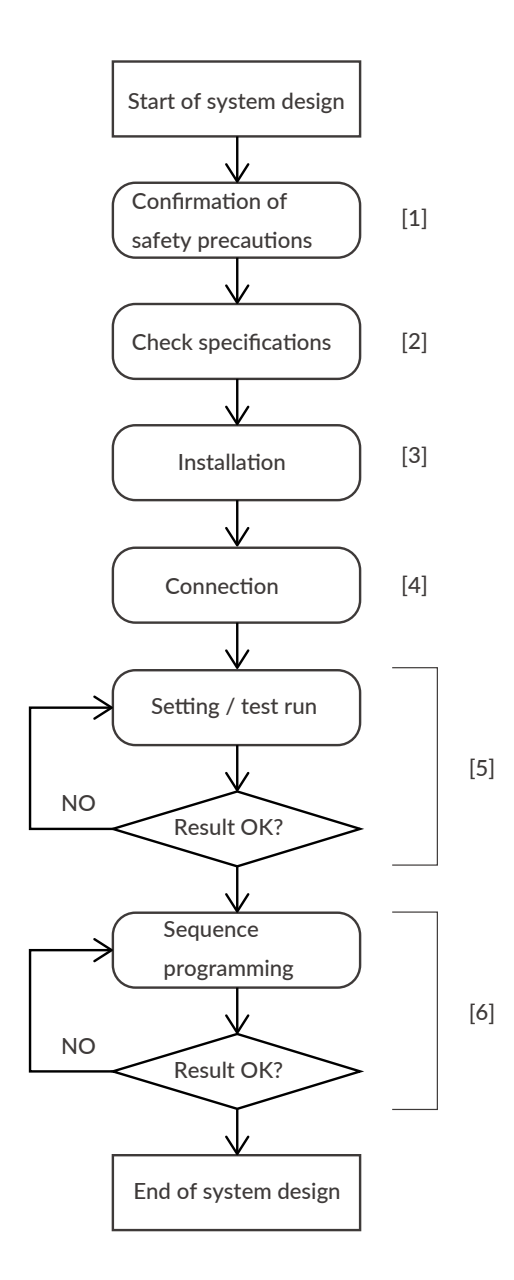

- 1. Be sure to read the safety precautions before use. See "Instructions for Safety".
- After confirming the model and characteristics of the CM3+ + to be used, confirm that the environment in which it is used is within the characteristic range. See "Chapter 13 Specifications".
- 3. Please check the precautions for installation. See "Chapter 3 Installation".
- Make wiring and connection. Be sure to check the wiring after completing the wiring. See "Chapter 4 Wiring and Connection".
- Even with multiple axes, be sure to set and check the operation for each single axis. See "Chapter 7 Test Run and Settings".
- 6. Program the sequence. See "Chapter 8 Program Function"..

### 2.1 Product Code Scheme

CM3+ product code scheme is described as below.

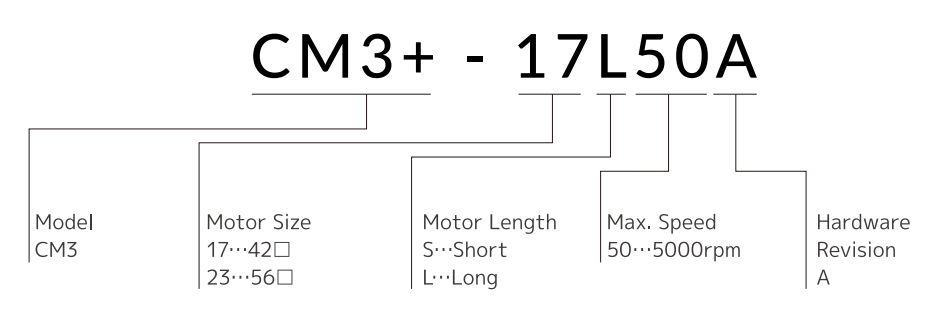

Product Name

| Product Name  | Product Code |
|---------------|--------------|
| CM3+42 Short  | CM3+-17S50A  |
| CM3+ 42 Long  | CM3+-17L50A  |
| CM3+ 56 Short | CM3+-23S50A  |
| CM3+ 56 Long  | CM3+-23L50A  |

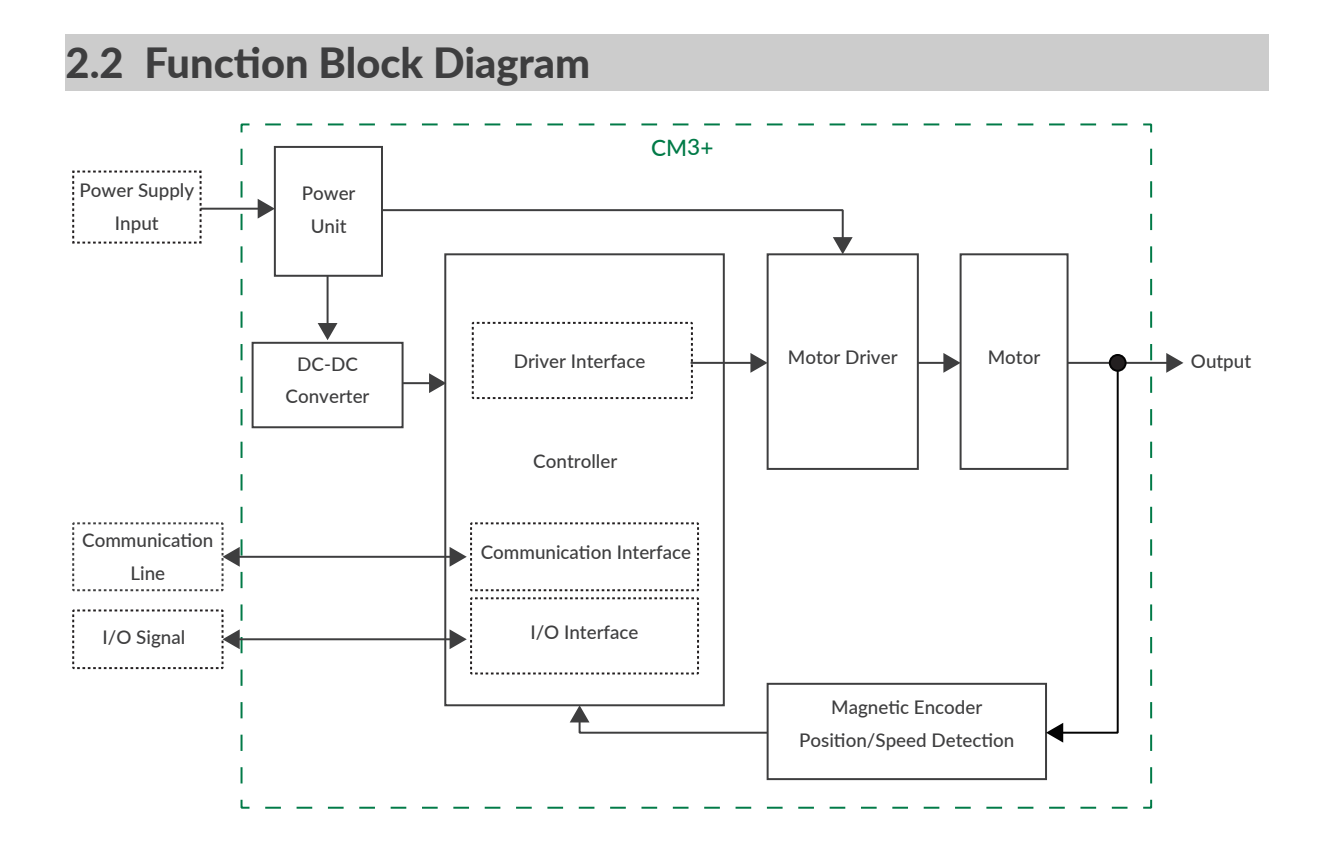

### 2.3 Parts Description

The names of parts of CM3+ are as shown below.

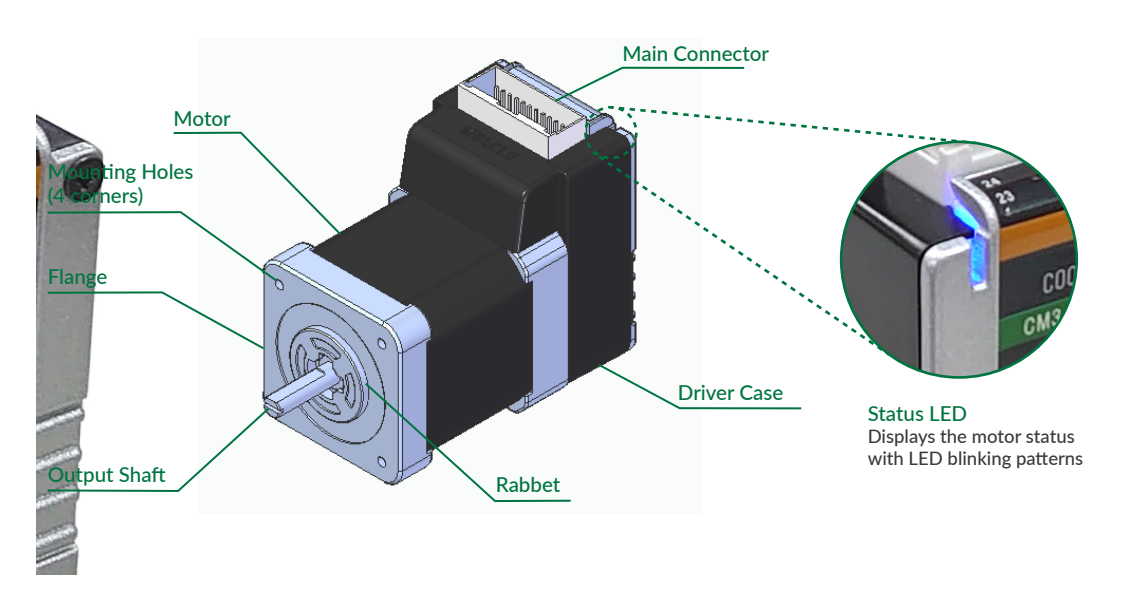

\* Please refer to "11.8 Status LED" for the status LED blinking pattern.

### 2.4 Rotating Direction and Coordinate

Rotating direction and coordination are defined as below.

CW (Clockwise) Direction: Clockwise direction defined as viewed from output shaft side.CCW (Counterclockwise) Direction: Counterclockwise direction defined as viewed from output shaft side.

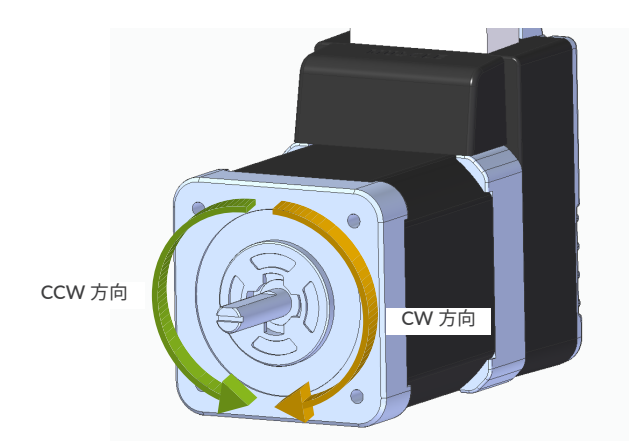

Coordinate Direction

By the default setting, CW direction is positive direction and CCW direction is negative direction in coordinate. Coordinate direction can be reversed by parameter. Ref: "10.2 Coordinate Direction (K4) "

### 3.1 Mounting to Machinery

CM3+ can be mounted either horizontally or vertically. Mount CM3+ on the smooth and rigid surface of a metal plate. When installing CM3+, insert the rabbet located on the motor's installation surface into the mounting plate's counterbore or through holes then screw it with four bolts through the four mounting holes on CM3+'s installing surface leaving no gaps between the surface and metal plate. (Tolerance of rabbet is on "Chapter 13 Specifications".)

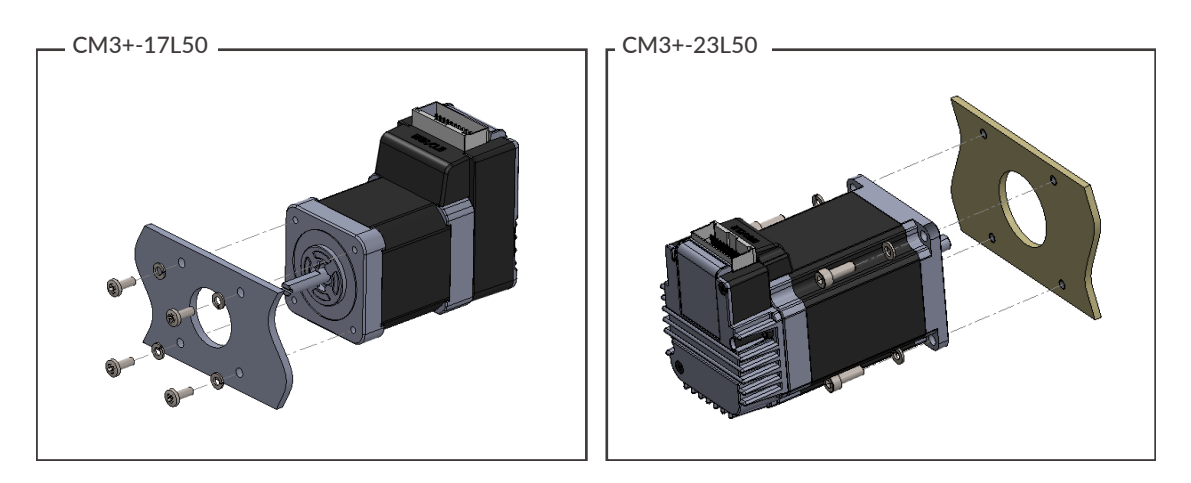

The sizes of mounting bolts are as follows.

| Model                   | Bolt | Depth  |
|-------------------------|------|--------|
| CM3+-17S50 / CM3+-17L50 | M3   | 5.0 mm |
| CM3+-23S50 / CM3+-23L50 | M4   | -      |

### 3.2 Load Installation

Attach the coupling to the output shaft and adjust so that the load shaft and output shaft are centered. Flexible coupling with torsional rigidity is recommended. Design the machinery and align the assembly to ensure that radial road and thrust load on output shaft do not exceed the allowable values. (Allowable radial load and thrust load of each CM3+ motor size are stated in "Chapter 13 Specifications".)

Radial Load (Fr):Perpendicular force applied to the shaft end.Thrust Load (Ft):Parallel force applied to the shaft end.

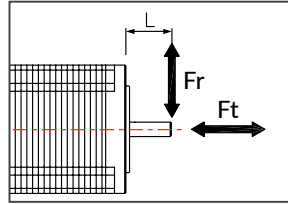

Mounting a load directly to the output shaft would increase the force and damage the motor. Consider reviewing the mechanical system so that excessive load is not applied to the output shaft.

#### Chapter 3 Installation

When a pulley is directly mounted onto output shaft, radial force (Fr) will be produced by belt tension and may result in damaging bearings in a motor.

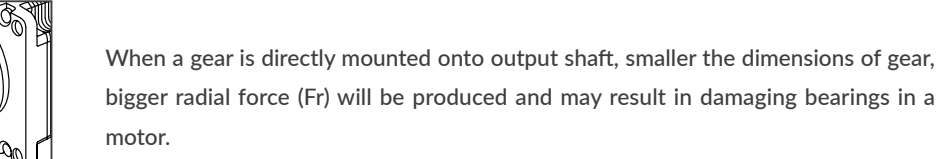

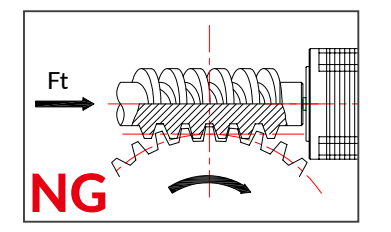

When a worm gear is directly mounted onto output shaft, thrust load (Fr) will be produced and forced to motor shaft. Output shaft will be moved, and it may result in damaging the inside of motor.

#### 14

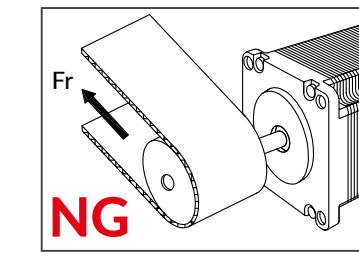

NG

### 4.1 Typical Connection Example

- Caution about Cabling
  - Be sure that the power is off before plugging or unplugging connectors.
  - Pay attention for straight insertion and removal of connectors by holding connector's body.
  - Be sure there is no stress on connectors.
  - Be sure not to pull cables hard or hung CM3+ by holding cables. It may result in damaging connectors.

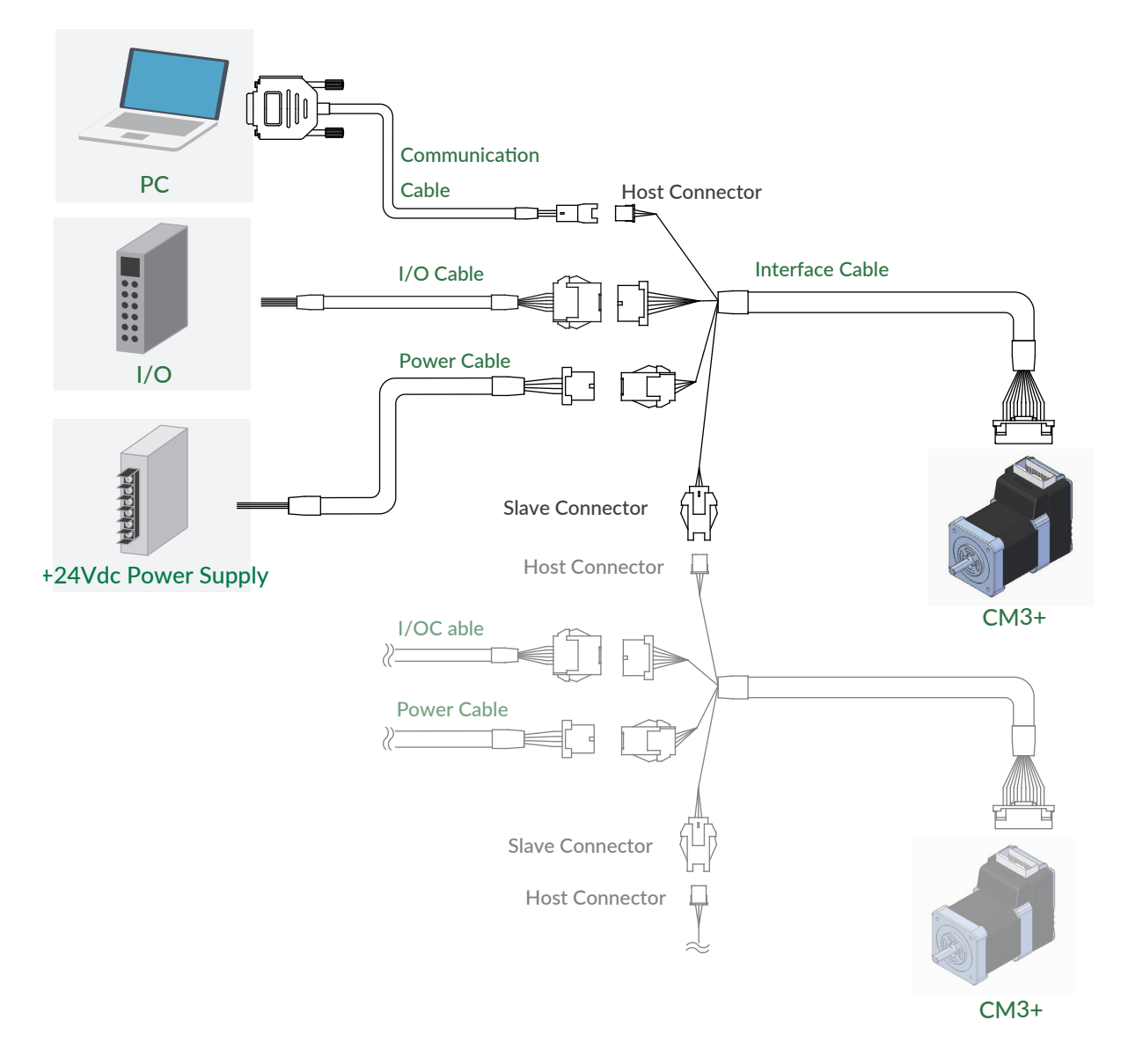

### 4.2 Connector Pin Layout and Functions

Pin layout and functions of CM3+ cables are described below.

#### Main Connector

CM3+ has a 24-pin connector on the top. The pin layout, names and functions are as follows.

| No. | 名称      | 機能                           |           |   |   |    |          | No. | 名称      | 機能                          |
|-----|---------|------------------------------|-----------|---|---|----|----------|-----|---------|-----------------------------|
| 2   | 5V      | 5V Output                    |           |   |   |    |          | 1   | FG      | Frame Ground                |
| 4   | D_GND   | Digital Ground               | $\models$ |   |   |    | $\angle$ | 3   | D_GND   | Digital Ground              |
| 6   | RXD1    | RS232C Receive Data (Slave)  |           | L |   |    |          | 5   | RXD0    | RS232C Receive Data (Host)  |
| 8   | TXD1    | RS232C Transmit Data (S;ave) |           | ſ | 6 | 71 |          | 7   | TXD0    | RS232C Transmit Data (Host) |
| 10  | OUT3    | Output 3                     | 3         |   | a |    |          | 9   | ALARM   | Alarm Output                |
| 12  | OUT1    | Output 1                     |           | Н | a |    |          | 11  | OUT2    | Output 2                    |
| 14  | D_GND   | Digital Ground               | ě.        | K | a | :  |          | 13  | STO_IN- | STO Input -                 |
| 16  | STO_IN+ | STO Input +                  | m         |   | a |    |          | 15  | IN4     | General Input 4             |
| 18  | IN3     | General Input 3              |           | Ы |   |    |          | 17  | IN2     | General Input 2             |
| 20  | IN1     | General Input 1              |           | 7 |   |    | _        | 19  | IN_COM  | IN1 to 4 Common             |
| 22  | P-GND   | Power Ground                 | Þ         |   |   | _  |          | 21  | P-GND   | Power Ground                |
| 24  | POWER   | +24Vdc                       | /         |   |   |    |          | 23  | POWER   | +24Vdc                      |

Connector: 55959-2430 (Molex)

| Interface Cable B | (400mm, 1000mm, 2000mm, 3000mm, 5000mm) |
|-------------------|-----------------------------------------|
| Product Number:   | CMIFB1-****WR(****: Cable Length)       |
| Wires:            | 1 - 20 pin AWG26 UL20276 (80°C / 30V)   |
|                   | 21 - 24 pin AWG24 UL20276 (80°C / 30V)  |
|                   |                                         |

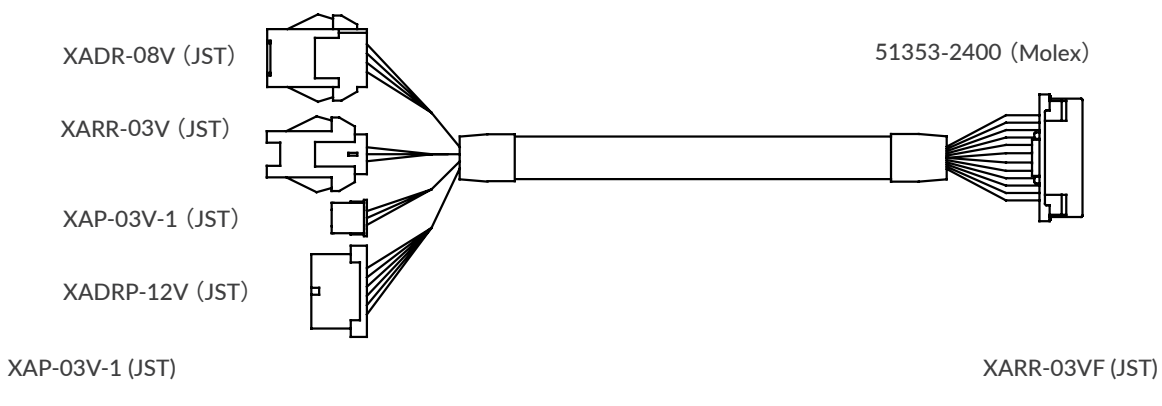

#### Chapter 4 Wiring and Connection

Communication Cable A (1000mm, 2000mm, 3000mm, 5000mm)

| Product Number: | CMRSA1-****W(****: Cable Length) |
|-----------------|----------------------------------|
| Wires:          | AWG26 UL1007 (80°C / 300V)       |

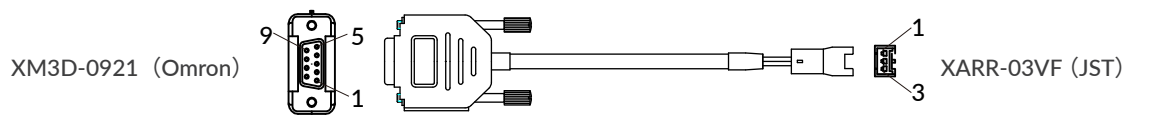

| PC side |     |       |                              | CM3+ 9 | ide |       |                                |
|---------|-----|-------|------------------------------|--------|-----|-------|--------------------------------|
| Color   | No. | Name  | Function                     | Color  | No. | Name  | Function                       |
| GRY     | 2   | TXD   | RS232C Transmit Data from PC | ORG    | 1   | RXD   | RS232C Receive Data from CM3+  |
| ORG     | 3   | RXD   | RS232C Receive Data from PC  | GRY    | 2   | TXD   | RS232C Transmit Data from CM3+ |
| WHT     | 5   | D_GND | Digital Ground               | WHT    | 3   | D_GND | Digital Ground                 |

□ I/O Cable B (1000mm, 3000mm, 5000mm)

Product Number:CMIOB1-\*\*\*\*S (\*\*\*\*: Cable Length)Wires:AWG28 UL758 Style2464 (80°C / 300V)

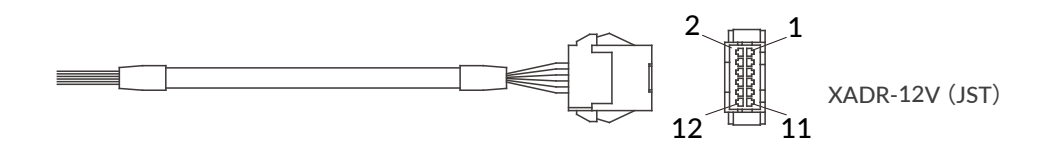

| Color | Dot        | No. | Name  | Function        | Color | Dot        | No. | Name   | Function        |
|-------|------------|-----|-------|-----------------|-------|------------|-----|--------|-----------------|
| PPL   | $\nearrow$ | 1   | 5V    | 5V Output       | BLU   | $\nearrow$ | 2   | IN1    | General Input 1 |
| GRN   |            | 3   | IN2   | General Input 2 | YLW   | $\nearrow$ | 4   | IN3    | General Input 3 |
| ORG   |            | 5   | IN4   | General Input 4 | RED   |            | 6   | IN_COM | IN1 to 4 Common |
| BLK   |            | 7   | OUT1  | Output 1        | BRW   |            | 8   | OUT2   | Output 2        |
| WHT   |            | 9   | OUT3  | Output 3        | GRY   | $\nearrow$ | 10  | ALARM  | Alarm Output    |
| WHT   | -          | 11  | D_GND | Digital Ground  | WHT   |            | 12  | N/A    | N/A             |

Daisy Chain Cable A (500mm, 1000mm, 3000mm, 5000mm)

| Product Number: | CMDCA1-****S (****: Cable Length)   |
|-----------------|-------------------------------------|
| Wires:          | AWG28 UL758 Style2464 (80°C / 300V) |

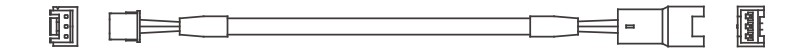

#### Chapter 4 Wiring and Connection

#### Power Cable A (1000mm, 3000mm, 5000mm)

| Product Number: | CMPWA1-****S (****: Cable Length)   |
|-----------------|-------------------------------------|
| Wires:          | AWG24 UL758 Style2464 (80°C / 300V) |

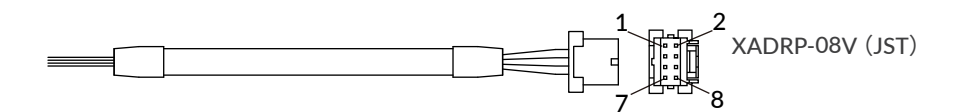

| Color | No. | Name    | Function     | Color | No. | Name    | Function     |
|-------|-----|---------|--------------|-------|-----|---------|--------------|
| RED   | 1   | POWER   | +24Vdc       | GRN   | 2   | POWER   | +24Vdc       |
| BLK   | 3   | P-GND   | Power Ground | WHT   | 4   | P-GND   | Power Ground |
| GRY   | 5   | STO_IN+ | STO Input +  | BLU   | 6   | STO_IN- | STO Input -  |
| BRW   | 7   | FG      | Frame Ground | -     | 8   | N/A     | N/A          |

# 4.3 Electrical Specifications

|                | ltem                         | Value      |
|----------------|------------------------------|------------|
|                | Applied Voltage              | 0 - 26 [V] |
| Digital Input  | Low Level Voltage            | 0.8 [V]    |
|                | High Level Voltage           | 4.2 [V]    |
|                | Withstanding Voltage         | 26 [V]     |
| Digital Output | Max. Continuous Load Current | 10 [mA]    |

# 4.4 Input/Output Circuit

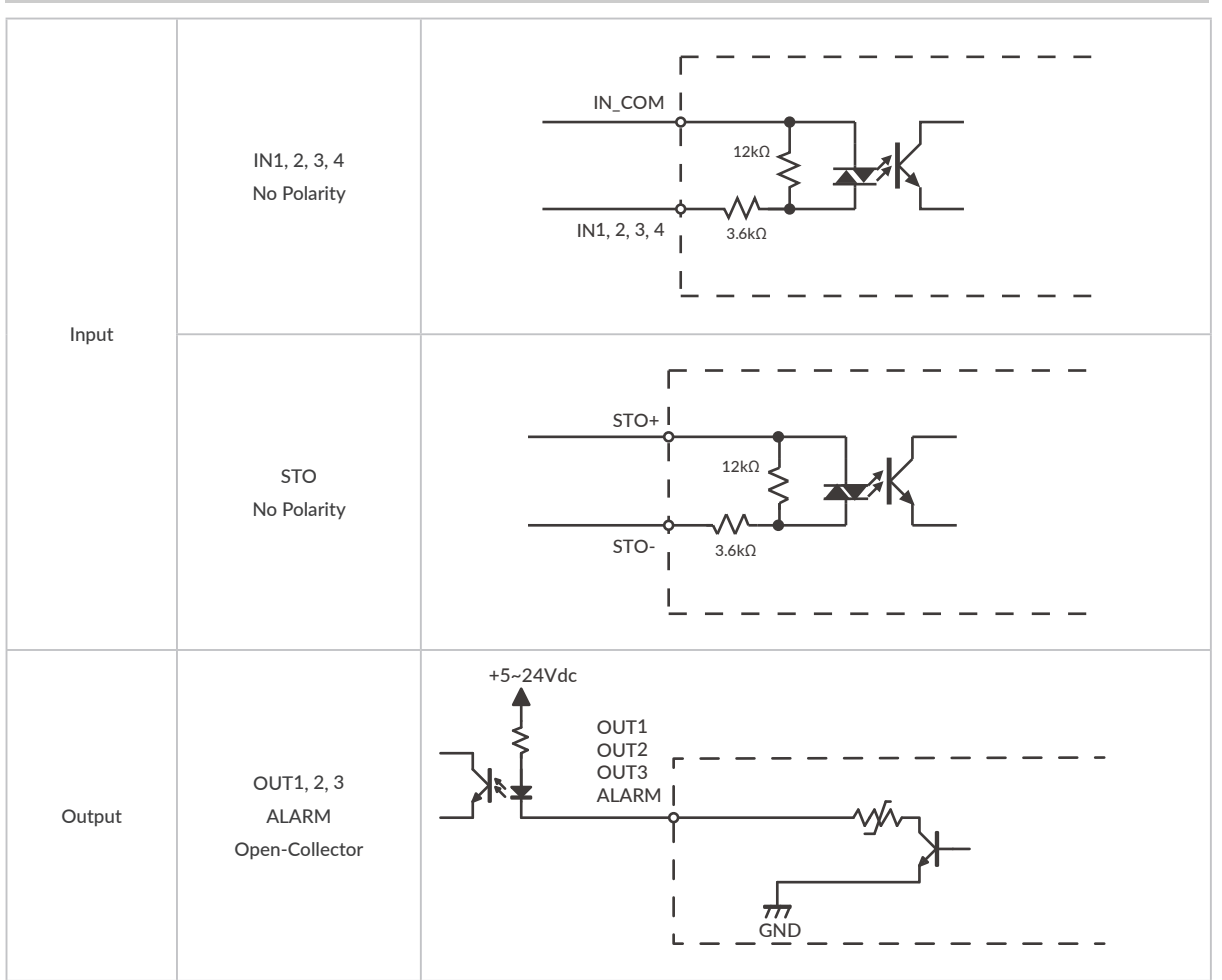

 $\ast\,$  When not using the STO function, apply a voltage of 5 to 24V between STO+ and STO-.

### 4.5 Circuit Connection

□ Connection Example with Sink Output Circuit

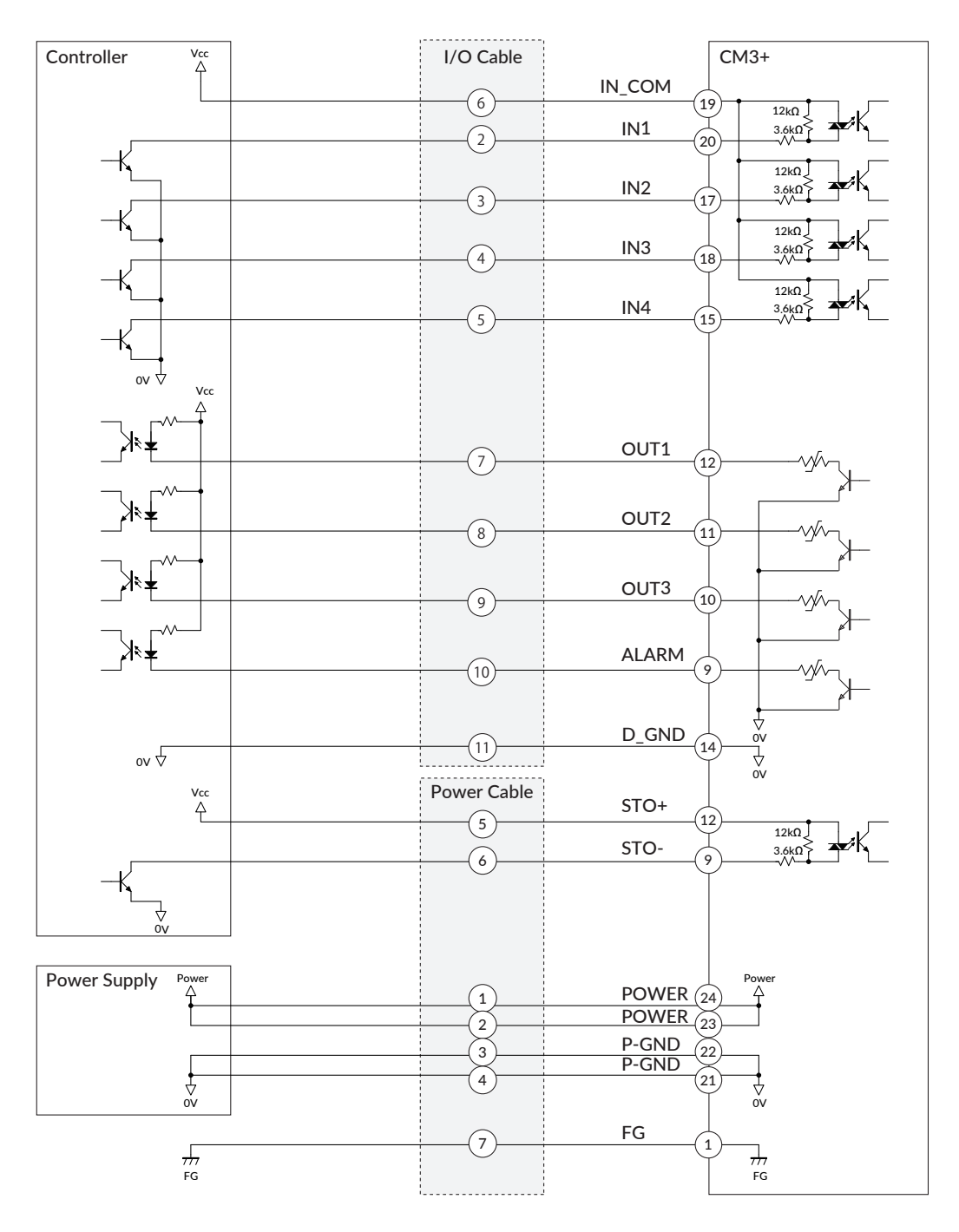

Make sure that the power is OFF while connecting the cables.

Power ON after confirming the wiring is thoroughly correct.

Make sure to ground the FG

CM3 + User's Guide

#### Chapter 4 Wiring and Connection

□ Connection Example with Source Output Circuit

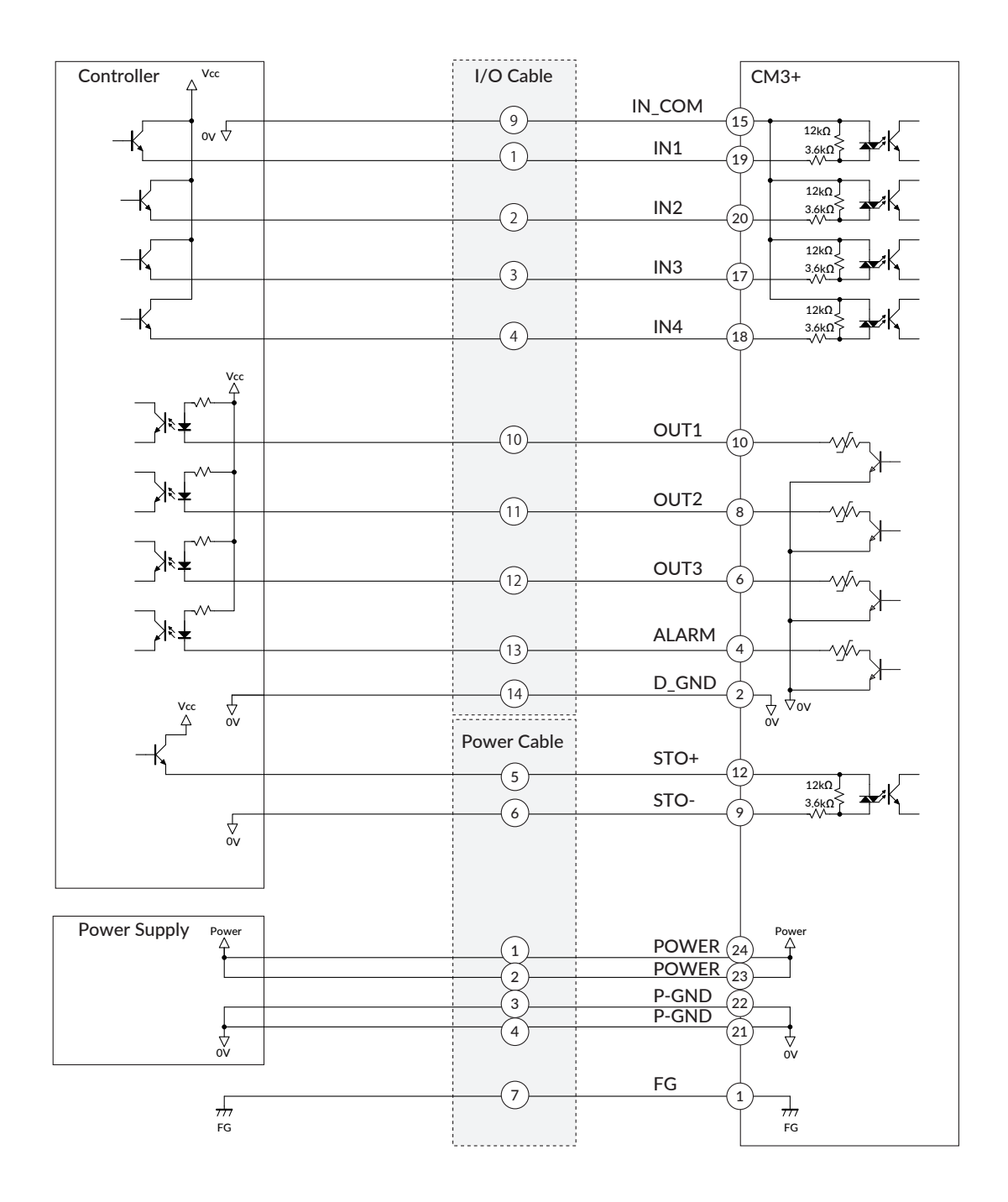

Make sure that the power is OFF while connecting the cables.

Power ON after confirming the wiring is thoroughly correct.

Make sure to ground the FG

### 5.1 Input Signal

### 5.1.1 Input Filter

CM3+ has 4 digital inputs, IN1 to IN4, do not come with polarity. Filter function (1 to 50 msec) by software is available on all inputs. The filter function by software cannot be removed. The minimum filtering time is 1msec and the detection sequence is shown in the below diagram.

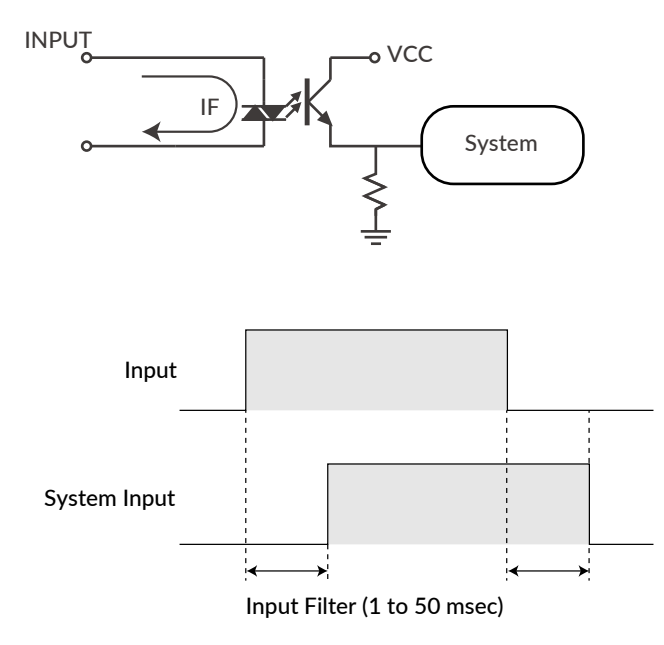

When Input Filter is set, the signal shorter than the set time is not detected as a signal.

#### 5.1.2 Input Logic

Input signal logic can be set by a parameter. Active High and Active Low settings are as shown in the below diagram. Set it to suit the logic on the controller side.

| Input       |  |  |
|-------------|--|--|
| Active High |  |  |
| Active Low  |  |  |

### 5.2 Output Signal

### 5.2.1 Output function

The output signal is an open collector output of all four points. OUT4 is fixed to the alarm output, and the functions of other Outputs (OUT1 to 3) can be selected by parameters.

### 5.2.2 Output Logic

When selecting "User Defined" by Output Function parameter, the logic for Output 1 to Output 3 can be switched.

\* Output 4 (Alarm output) is fixed as Active Low logic.

| Active High: | Gate in open-collector circuit is ON when output condition is true  |
|--------------|---------------------------------------------------------------------|
| Active Low:  | Gate in open-collector circuit is ON when output condition is false |

Refer to "11.4 Output Functions" for further information.

### 6.1 Overview

The programming language CML via RS-232C serial communication can control CM3+. MUSCLE developed CML based on ASCII code that is the most modern character-encoding schemes used for computer and communication devices.

### 6.2 Operation Mode

CML command can be used in the following two modes.

Direct Mode

CML commands are used to operate the CM3+ directly. This mode is used to run the CM3+ immediately on the spot, to specify the target position each time, for debugging, or to perform interrupt processing (e.g., speed change or forced termination) while the Motion Bank is running.

Bank Mode

CM3+ operates according to pre-defined operating procedures (bank definition commands). These procedures are written in the memory of the CM3+ and can be executed by execution commands or digital signals.

Motion Bank

Motion Bank is used to describe a sequence of motions, and is used to repeat a certain motion.

• Logic Bank

Describes processing linked to input signals and motor status, and is continuously executed in background at fixed times set by parameters. It is used as a simple sequencer or PLC.

### 6.3 Memory Map

The internal memory of the CM3+ can store various set values.

To read or save the stored set values, specify the memory number following the parameter or command. The following figure shows the image of the memory occupied by these set values within the set capacity.

#### Data Definition

| L      |        |      |                   |
|--------|--------|------|-------------------|
| Direct | Motion | Bank |                   |
| P0     | P1     | P250 | Position Data     |
| SO     | S1     | S250 | Speed Data        |
| AO     | A1     | A250 | Acceleration Data |
| M0     | M1     | M8   | Torque Data       |
|        | T1     | T15  | Timer Data        |
|        | V1     | V15  | Variable Data     |

#### Bank Definition

| B1  |             |                                |
|-----|-------------|--------------------------------|
|     | Motion Bank | * Up to 500 commands available |
| B30 |             |                                |
| L1  |             |                                |
|     | Logic Bank  | * Up to 500 commands available |
| L30 |             |                                |

### 6.4 CML command list

CML is composed of parameter, Motion Data, execution command and Query command. CML and character codes are shown in the below table.

| CML Command       | Character Code | Function                        | Others    |
|-------------------|----------------|---------------------------------|-----------|
|                   | K**            | Motion Environmental Parameters | K1 - K17  |
|                   |                | Origin Detection Parameters     | K22 - K30 |
|                   |                | Gain Adjustment Parameters      | K31 - K36 |
| Setting Parameter |                | I/O Parameters                  | K42 - K60 |
| Ref: 7.3          |                | Status Parameters               | K61 - K66 |
|                   |                | Communication Parameters        | K71 - K74 |
|                   |                | Logic Bank Parameters           | K81 - K82 |
|                   |                | Monitoring Parameters           | K85 - K90 |

\*\* means number.

### Chapter 6 CML (COOL MUSCLE Language)

| CML Command         | Character Code | Function                                            | Others           |
|---------------------|----------------|-----------------------------------------------------|------------------|
|                     |                | Origin Detection execution                          |                  |
|                     | 1              | Move to origin point                                |                  |
|                     | 2              | Set the current position as the origin.             |                  |
|                     | ^              | Direct mode execution                               |                  |
|                     | [**            | Execute the specified Motion Bank.                  | [1~[30           |
|                     | \$             | Save bank data                                      |                  |
| Execution Commands  | )              | Servo Off                                           |                  |
| Ref: 7.2.1          | (1             | Alarm canceled                                      |                  |
|                     | (              | Servo On                                            |                  |
|                     | 0              | Output Signal On                                    | 01~03            |
|                     | F              | Output Signal Off                                   | F1 ~ F3          |
|                     | 1              | Stop command                                        |                  |
|                     | #**            | Position data acquisition (teaching)                | #1~#249          |
| Ouery Command 7.2.2 | ?**            | Inquiring Current Status                            |                  |
|                     | S**            | Speed Data                                          | <u>S1 ∼ S249</u> |
|                     | A**            | Acceleration Data                                   | A1~A249          |
|                     | P**            | Position Data                                       | P1 ~ P249        |
|                     | <br>M**        | Torque Data                                         | M1~M7            |
|                     |                | By using it instead of P the next operation is      |                  |
|                     | V**            | executed without waiting for the positioning to be  | $Y1 \sim Y249$   |
|                     |                | completed                                           |                  |
|                     | 0**            | By using it instead of P it becomes Push Motion     | 01~0249          |
|                     |                | By using it instead of P the next operation is exe- |                  |
|                     | 7**            | cuted without waiting for the Push Motion to be     | 71~7249          |
| Motion Command      | _              | completed.                                          |                  |
| Ref: 8.1            | B**            | Start defining Motion Bank                          | B1 ~ B30         |
| Nel. 0.1            | <br>C**        | Call an indicated Motion Bank                       | C1 ~ C30         |
|                     |                | Jump to an indicated Motion Bank                    | J1 ~ J30         |
|                     | X**            | Repeat                                              | X0 ~ X249        |
|                     | **             | Conditional branching by input signal               | 1~ 6             |
|                     | O**            | Output Signal On                                    | 01~03            |
|                     | <br>F**        | Output Signal Off                                   | F1 ~ F3          |
|                     |                | Timer                                               | то ~ та          |
|                     | W**            | Waiting for operation in conditional branch         | W1~W8            |
|                     |                | Conditional branching, calculation, and data dis-   |                  |
|                     | V**            | play using general data.                            | V1~V15           |
|                     | L**            | Beginning the definition of a Logic Bank            | L1 ~ L30         |
|                     | CL**           | Call a specified Logic Bank                         | CL1 ~ C30        |
|                     | JL**           | Jump to a specified Logic Bank                      | JL1 ~ J30        |
|                     | I**            | Conditional branching by input signal status        | 1~ 4             |
|                     | T**            | Timer                                               | T0 ~ T8          |
|                     | W**            | Waits for motion in a conditional branch            | T0 ~ T8          |
|                     |                | Conditional branching, calculation, and data dis-   |                  |
| Logic Command       | V**            | play of general data                                | V1.1~V16.1       |
| Ret: 9.1            | END            | End of Logic Bank definition                        | -                |
|                     |                | Command linking, merge motion,                      |                  |
|                     | , (comma)      | and simultaneous motion                             | -                |
|                     | ; (semicolon)  | Command linking across multiple lines               | -                |
|                     | : (colon)      | Command linking in branching process                | -                |
|                     | Execution      |                                                     | ]1、[L、]L、>、<、}、  |
|                     | command        | Use of execute command in Motion Bank               | \$、\ unavailable |

\*\* means number.

### Chapter 6 CML (COOL MUSCLE Language)

| CML Command                | Character Code | Function                  | Others |
|----------------------------|----------------|---------------------------|--------|
|                            | =              | Assigning values          |        |
|                            | +              | Addition                  |        |
|                            | -              | Subtraction               |        |
| A with weathin One weather | *              | Multiplication            |        |
| Arithmetic Operators       | /              | Division                  |        |
|                            | U1             | Sin (Sine)                |        |
|                            | U2             | Cos (Cosine)              |        |
|                            | U3             | Square root               |        |
|                            | &&             | Logical conjunction (AND) |        |
| Logical Operators          |                | Logical OR (OR)           |        |
|                            | !!             | Negation (NOT)            |        |
|                            | ==             | Equal                     |        |
|                            | !=             | Not equal                 |        |
| Commission On on the       | >              | Greater than              |        |
| Comparison Operators       | >=             | Greater than or equal to  |        |
|                            | <              | Less than                 |        |
|                            | <=             | Less than or equal to     |        |

# Chapter 7 Test Run and Settings

In this chapter, the flow to the test run is explained. The purpose is to set the appropriate parameters for each axis and make the motion sequence safe and executable by performing a trial run. The below chart shows the procedure of the test run.

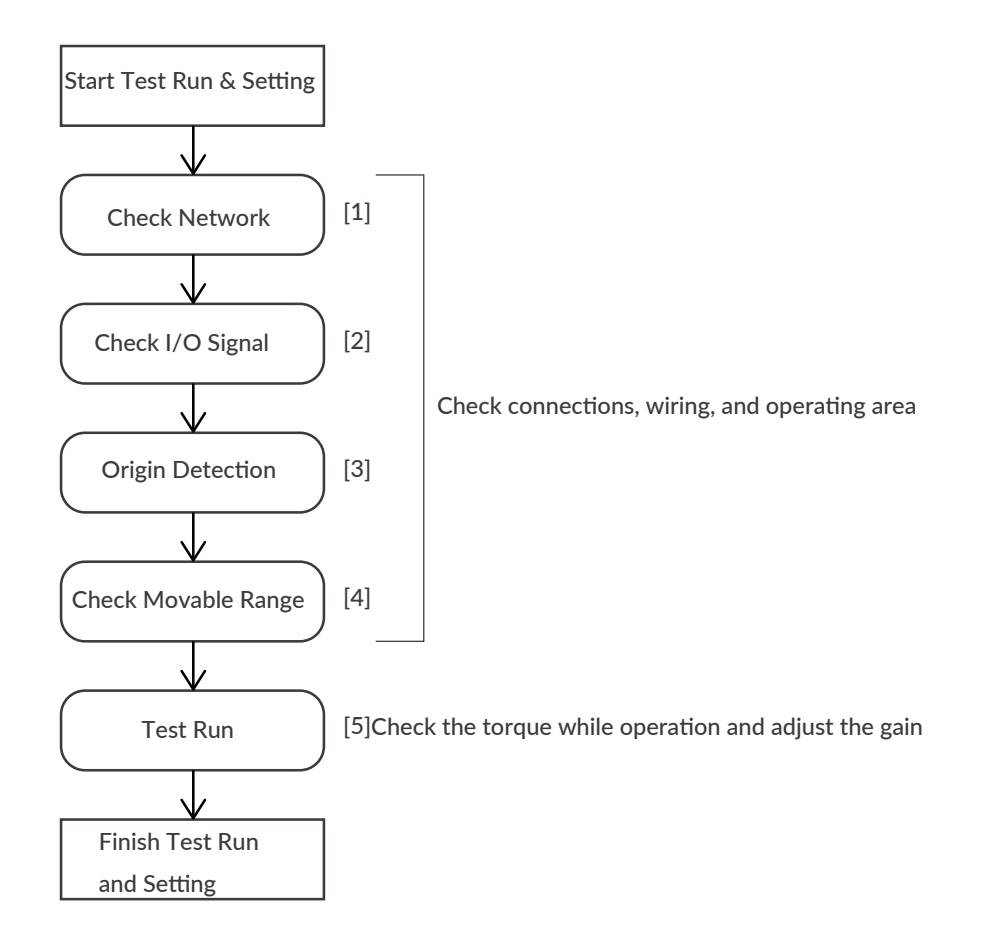

### 7.1 Forming Daisy Chain Network

The CM3+ network uses the Daisy Chain network method in that devices are connected in a row. When forming a network, it is necessary to detect each CM3+ in the network by numbers and the numbers are called motor ID. The motor IDs are automatically assigned when power is supplied (see the figure below). Lower ID closer to a host device. Therefore, when forming a network with multiple axes, the power must be supplied to all CM3+ at the same time.

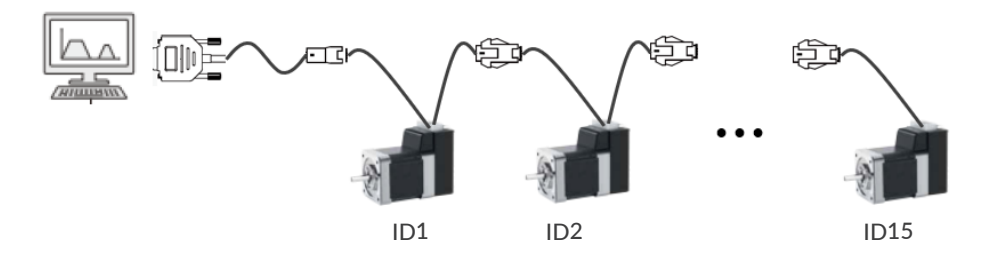

The default communication specifications for CM3+ + are shown in the table below.

| CM3+ + default communication specifications |          |  |  |  |  |  |
|---------------------------------------------|----------|--|--|--|--|--|
| Baud rate                                   | 38400bps |  |  |  |  |  |
| Data length                                 | 8bit     |  |  |  |  |  |
| Parity                                      | None     |  |  |  |  |  |
| Stop bit                                    | 1        |  |  |  |  |  |
| Flow control                                | None     |  |  |  |  |  |

Set the communication on a host device as shown in the above table and confirm a network establishment using terminal software such as TeraTerm. As example, when a 3-axis network is established, the ID number and version information shown in the below figure will be sent to the host device.

| VT                | COM7 - Tera Term VT                                                                 | — | $\times$ |
|-------------------|-------------------------------------------------------------------------------------|---|----------|
| File              | Edit Setup Control Window Help                                                      |   |          |
| ID1<br>ID2<br>ID3 | :CM3+v1.01-RT #2008A00001<br>:CM3+v1.01-RT #2008A00009<br>:CM3+v1.01-RT #2008A00008 |   | ^        |
|                   |                                                                                     |   |          |
|                   |                                                                                     |   |          |

If the network is not established, multi-axis control by CML is not possible. Be sure to check the establishment of the network.

\* If all IDs are not displayed

If the communication settings on the host device are set the same as CM3+, but the ID is not displayed, check the following two points.

- 1. Is the wiring correct?
- 2. Is the line feed (LF) deleted on the host device?

# 7.2 CML Used for Test Run

Once the network is established, you can start to check various things by using the CML such as execution commands, query commands and parameters. The commands shall be sent in the following format.

Runtime format

| "CML Command" No.ID     | *Omitted if No is not required              |
|-------------------------|---------------------------------------------|
| Execution example: O3.2 | // Turn on the output signal 3 of motor ID2 |

### 7.2.1 Execution Command

| CML | Name                               | No  | Detail                                                                |
|-----|------------------------------------|-----|-----------------------------------------------------------------------|
| ^   | Execution of Direct Motion<br>Data |     | Start motion with data registered for direct execution                |
| ]   | Stop                               |     | Stop                                                                  |
|     | Start Origin Detection             |     | Origin detection operation start (according to K21 to K30 set values) |
| 1   | Move to coordinate 0               |     | Move to coordinate 0                                                  |
| 2   | Reset current position             |     | Set the current position to coordinate 0                              |
| 0   | Turn on general output             | 1~3 | Turn on the output specified by No                                    |
| F   | Turn off general- output           | 1~3 | Turns off the output specified by No                                  |
| )   | Servo off                          |     | Turn off the servo                                                    |
| (1  | Alarm reset                        |     | Reset the alarm                                                       |
| (   | Servo on                           |     | Turn on servo                                                         |
| \$  | Save Data                          |     | Saves all the data.                                                   |

### 7.2.2 Query Command

| CML   | 名称                              | 単位        | 返信内容                                           |                                          |                                                                                    |  |  |
|-------|---------------------------------|-----------|------------------------------------------------|------------------------------------------|------------------------------------------------------------------------------------|--|--|
| ?     | Direct Mode Motion<br>Data      | N/A       | Display                                        | s the definition contents of S0, A0, P0. | Example:<br>To ask direct mode motion data<br>?.1<br>S.1=500, A.1=2000, P.1=100000 |  |  |
|       |                                 |           | BO                                             | Output 1                                 |                                                                                    |  |  |
| 250   |                                 |           | B1                                             | Output 2                                 | Display Output Status in hexadecimal                                               |  |  |
| ?50   | Output Status                   | N/A       | B2                                             | Output 3                                 | 001.1 = Hex value<br>0: Off / 1: On                                                |  |  |
|       |                                 |           | B3                                             | Output 4                                 |                                                                                    |  |  |
|       |                                 |           | B0                                             | Input 1                                  |                                                                                    |  |  |
|       |                                 |           | B1                                             | Input 2                                  |                                                                                    |  |  |
|       |                                 |           | B2                                             | Input 3                                  | Display Input Status in hexadecimal                                                |  |  |
|       |                                 |           | В3                                             | Input 4                                  | IN.1=Hex value                                                                     |  |  |
| ?/0   | Input Status                    | N/A       | В4                                             | Input 5                                  | 0: Off / 1: On                                                                     |  |  |
|       |                                 |           | B5                                             | Input 6                                  |                                                                                    |  |  |
|       |                                 |           | B6                                             | STO Signal                               | Please reduce the acceleration for B7.                                             |  |  |
|       |                                 |           | B7                                             | Over Current Signal                      |                                                                                    |  |  |
| ?71   | Temperature in Driv-<br>er Case | °C        | Temp.1=Value                                   |                                          |                                                                                    |  |  |
| ?72   | Power Voltage                   | 0.1V      | CVSEN.1=Value                                  |                                          |                                                                                    |  |  |
| ?79   | Load Factor                     | %         | PWR.1=Value Display percentage of rated torque |                                          |                                                                                    |  |  |
| ?85   | Version Information             | N/A       | Display Version Information                    |                                          |                                                                                    |  |  |
| ?90   | List of Parameters              | N/A       | Display                                        | the list of all K parameters             |                                                                                    |  |  |
| ?95   | Position Deviation              | Pulse     | Pe.1=Va                                        | alue                                     |                                                                                    |  |  |
| ?96   | Current Position                | Pulse     | Px.1=V                                         | alue                                     |                                                                                    |  |  |
| ?97   | Current Speed                   | Set by K2 | Sx.1=Va                                        | alue                                     |                                                                                    |  |  |
| ?98   | Current Torque                  | %         | Ix.1=Va                                        | lue                                      | Display percentage of the Max. torque                                              |  |  |
|       |                                 |           | B0                                             | Position Error Overflow                  |                                                                                    |  |  |
|       |                                 |           | B1                                             | Overvoltage Alarm                        |                                                                                    |  |  |
|       |                                 |           | В2                                             | Overload Alarm                           |                                                                                    |  |  |
|       |                                 |           | B3                                             | In-position                              | Display Mater Status in desired                                                    |  |  |
|       |                                 |           | B4                                             | Servo off                                | Display Motor Status in decimal                                                    |  |  |
|       |                                 |           | B5                                             | Push Motion                              | Ox.1=Decimal value                                                                 |  |  |
| ?99   | Motor Status                    | N/A       | B6                                             | Over current Alarm                       |                                                                                    |  |  |
|       |                                 |           | B7                                             | Temperature Alarm                        | The contents of the operation warning                                              |  |  |
|       |                                 |           | B8                                             | Operation Warning                        | and status warning can be checked by                                               |  |  |
|       |                                 |           | B9                                             | Low Voltage Alarm                        | :177.                                                                              |  |  |
|       |                                 |           | B10                                            | STO Activated                            |                                                                                    |  |  |
|       |                                 |           | B11                                            | Status Warning                           |                                                                                    |  |  |
|       |                                 |           | B12                                            | ABS Alarm                                |                                                                                    |  |  |
| ?999  | All Data List                   | N/A       |                                                |                                          |                                                                                    |  |  |
| ?1000 | All Motion Bank                 | N/A       |                                                |                                          |                                                                                    |  |  |

#### 7.2.3 Warning Query Command

Warning information can be checked with the Warning Query Command. Since the warning is a state before the alarm, the motor will not be Servo off. Utilizing warnings will help preventive maintenance of CM3+.

| CML                          | Name         | Unit |    | Contents               |           | Cause                                                                              |
|------------------------------|--------------|------|----|------------------------|-----------|------------------------------------------------------------------------------------|
| ?199 Warning<br>WARN.1=Value |              |      | BO | Push Motion Warning    | Operation | Reach the target position during Push<br>Motion                                    |
|                              |              |      | B1 | Software Limit Warning | Operation | Execution command to the target<br>position set over the software limit is<br>sent |
|                              |              | N/A  | B2 | Limit Sensor Warning   | Operation | Limit sensor is on                                                                 |
|                              | Warning      |      | В3 | Manual Mode            | Operation | Execution Command is sent in Manual<br>Mode                                        |
|                              | WARN.1=Value |      | B4 | N/A                    | N/A       | N/A                                                                                |
|                              |              |      | B5 | Execution Warning      | Operation | An operation command is sent when operation cannot be performed                    |
|                              |              |      | B6 | Temperature Warning    | Status    | Temperature inside of driver case<br>exceeds the set value of K61                  |
|                              |              |      | B7 | Over Load Warning      | Status    | The load exceeds the set value of K62                                              |

#### Numbers for Parameter Setting

If B0 to B# is written in the Setting/Range in the next Parameter List, the setting is made in bit units.

| Bit    | B7 | B6 | B5 | B4 | B3 | B2 | B1 | B0 |
|--------|----|----|----|----|----|----|----|----|
| Binary | 0  | 1  | 0  | 0  | 1  | 1  | 0  | 0  |

The contents set to 1 are valid, and the contents set to 0 are invalid.

When setting parameters, convert the binary number to decimal number before setting.

Example: Binary number: 01001100b  $\Rightarrow$  Decimal number: 76  $\Rightarrow$  K##.1 = 76[CRLF]

### 7.3 Parameter Setting

Set parameters such as Resolution, communication settings, and protection function. Details of various functions and usage examples are described in Chapter 10. The format for setting/checking using CML parameters is as follows.

Setting Format

K Parameter Number= Value [CRLF]

Confirmation Format

K Parameter Number[CRLF]

Setting Example:

When setting 10000 pulse to the Software Limit in positive coordinate and the Software Limit valid.

K10=100[CRLF] // \* The pulse unit of the Software Limit is 100 pulses

K7=1[CRLF]

The above data can be set by sending CML commands to CM3+.

Confirming Example: To confirm whether the Software Limit function is valid. K7[CRLF] //Send to CM3+ K7.1=1[CRLF] //Sent from CM3+ to host

\* Note

- Please change parameters while CM3+ is stopped.
- Unless the Data Save command is executed, the value saved previously will remain when the power is turned on again.
- For safety reasons, there are some settings that require a power off and on (Restart).

### 7.3.1 Motion Environmental Parameters

| К  | Name                   | Setting/Range             |                             | Unit       | Restart      | Reference/Remarks                           |
|----|------------------------|---------------------------|-----------------------------|------------|--------------|---------------------------------------------|
|    |                        | 0                         | 300                         |            |              |                                             |
|    |                        | 1                         | 600                         | -          |              |                                             |
|    |                        | 2                         | 1000                        | -          |              |                                             |
|    |                        | 3                         | 1200                        | -          |              |                                             |
|    |                        | 4                         | 2000                        | -          |              | Set the pulse count per revolution.         |
| 1  | Resolution             | 5                         | 3000                        | ppr        | $\checkmark$ | Ref: 10.1                                   |
|    |                        | 6                         | 5000                        | -          |              |                                             |
|    |                        | 7                         | 6000                        | -          |              |                                             |
|    |                        | 8                         | 10000                       | -          |              |                                             |
|    |                        | 9                         | 12000                       | -          |              |                                             |
|    |                        | 0                         | 100                         |            |              |                                             |
| 2  | Speed Unit             | 1                         | 10                          | pps        | 1            | Set the speed unit for S command.           |
|    |                        | 2                         | 1                           |            |              |                                             |
|    | Servo ON/OFF Set-      | 0                         | Servo Off                   |            |              | Set either CM3+ starts with Servo on or     |
| 3  | ting                   | 1                         | Servo On                    |            |              | Servo off when powered on.                  |
|    |                        | 0                         | Positive in CW              |            |              | Set the coordinate direction.               |
| 4  | Coordinate Direction   | 1                         | Positive in CCW             | _          |              | 10.2                                        |
| 5  | In-position Range      | 1 - :                     | 500                         | Pulse      |              | Set the range for In-position. Ref: 10.3    |
|    |                        |                           |                             |            |              | Limit the speed by the set proportion.      |
| 6  | Speed Override         | 1 - :                     | 100                         | %          |              | Ref: 10.4                                   |
|    |                        | 0 Disabled                |                             |            |              | Set the enable / disable of the software    |
| 7  | Software Limit Setting | 1                         | Detect before moving        | _          |              | limit function and the operation when the   |
|    |                        | 2                         | Detect after moving         | -          |              | function is enabled. Ref: 10.5              |
|    |                        |                           |                             |            |              | Set the operating limit boundary in the     |
| 8  | Software Limit (+)     | 0 - Depends on Resolution |                             | Pulse      |              | positive direction (Unit set by K10)        |
|    |                        |                           |                             | Set by K10 |              | Ref: 10.5                                   |
|    |                        |                           |                             |            |              | Set the operating limit boundary in the     |
| 9  | Software Limit $(-)$   | Dep                       | ends on Resolution - 0      | Pulse      |              | negative direction (Unit set by K10)        |
|    |                        |                           |                             | Set by K10 |              | Ref: 10.5                                   |
|    |                        | 0                         | 100                         |            |              |                                             |
| 10 | Unit of Software Limit | 1                         | 10                          | Pulse      | 1            | Set the unit for Software Limit.            |
|    |                        | 2                         | 1                           |            |              | Kei. 10.5                                   |
|    |                        | 0                         | Continuous (One direction)  |            |              | Set the direction and time for Push Motion  |
|    |                        |                           |                             |            |              | (): Direction to limit torque.              |
| 11 | Push Motion Opera-     | 1                         | Set time (One direction)    | _          |              | One direction: Torque is limited only in    |
|    | tion Mode              | 2                         | Continuous (Both direction) |            |              | operation direction.                        |
|    |                        |                           |                             |            |              | Both direction: Torque is limited in both   |
|    |                        | 3                         | Set time (Both direction)   |            |              | directions.                                 |
| 12 | Push Motion Torque     | 10 -                      | ~ 100                       | %          |              | Set the torque during pressing operation by |
|    |                        |                           |                             |            |              | command Q or Z in % of the rated torque.    |
| 13 | Push Motion Holding    | 1-:                       | 30000                       | msec       |              | Set Push Motion Holding Time.               |
|    | Time                   |                           | 1                           |            |              | Ref: 8.6.2                                  |
|    |                        | 0                         | Disabled                    |            |              | Set the angle difference between the target |
| 14 | Open Loop Holding      |                           |                             | ± 0.1°     |              | and current position to switch back to      |
|    | Angle                  | 1-1                       | 72                          |            |              | closed loop from Open Loop Holding.         |
|    |                        |                           |                             |            |              | Ref: 10.6                                   |
|    | Switch Time for Open   |                           | 1000                        |            |              | Set the time to switch to Open Loop Hold-   |
| 15 | Loop Holding Mode      | 10 ·                      | - 1000                      | msec       |              | ing after positioning is completed.         |
|    |                        |                           | 500                         | 0/         |              |                                             |
| 16 |                        | 1-:                       |                             | %          |              | Set the deceleration in % of the A command  |
| 17 | Creeping Speed         | 0-:                       | 1000                        | К2         |              | Set the creeping speed Ref: 10.7            |

### 7.3.2 Origin Detection Parameters

| К  | Name                            |     | Setting/Range            | Unit              | Restart                                 | Reference/Remarks                        |
|----|---------------------------------|-----|--------------------------|-------------------|-----------------------------------------|------------------------------------------|
|    |                                 |     | Stopper Detection        |                   |                                         | Set the origin detection signal source   |
|    |                                 |     |                          | -                 |                                         | and detection method. The origin sen-    |
|    |                                 | 1   | Stopper Detection (Auto) |                   |                                         | sor can be assigned only to input point  |
| 22 | Origin Signal Source            |     |                          | -                 | $\checkmark$                            | (Auto): Automatic origin detection oper- |
|    |                                 | 2   | Origin Sensor            |                   |                                         | ation starts when the power is turned    |
|    |                                 | 3   | Origin Sensor (Auto)     |                   |                                         | on.                                      |
|    |                                 | 5   |                          |                   |                                         | Ref: 11.1                                |
| 23 | Origin Detection Speed          | 1 - | 32767                    | pps               |                                         | Set the speed for Origin Detection.      |
|    |                                 |     |                          | Set by K2         |                                         |                                          |
| 24 | Origin Detection Accel-         | 1 - | 32767                    | kpps <sup>2</sup> |                                         | Set the acceleration for Origin Detec-   |
|    | eration                         |     |                          |                   |                                         | tion.                                    |
|    | Origin Detection Direc-<br>tion | 0   | CW                       |                   |                                         |                                          |
| 25 |                                 | 1   | CCW                      | 1                 | $\bigvee$                               | Set the direction for Origin Detection.  |
|    |                                 |     |                          |                   |                                         |                                          |
| 26 | Origin Offset Distance          | ± ; | 32767                    | pulse             |                                         | Set offset amount from detected origin   |
|    |                                 | 0   | 100                      |                   |                                         | to coordinate origin.                    |
| 27 | Unit of Origin Offset           | 1   | 10                       | pulse             |                                         | Set the unit when Offset is set.         |
|    | Distance                        | 2   | 1                        |                   | , i i i i i i i i i i i i i i i i i i i |                                          |
|    |                                 |     | 1                        |                   |                                         | Set the torque to detect a stopper for   |
| 20 | Stopper Detection               | 10  | 150                      | 0/                |                                         | Origin Detection by percentage to        |
| 20 | Torque                          | 10  | - 150                    | %                 |                                         | rated torque.                            |
|    |                                 |     |                          |                   |                                         | Ref: 11.1.1                              |
|    |                                 | 0   | Disabled                 | -                 |                                         | Set Enable / disable the Single Turn ABS |
| 29 | Single Turn ABS Function        | 1   | Enabled                  | -                 | $\checkmark$                            | function                                 |
|    |                                 |     |                          |                   |                                         | Ref: 10.8                                |
|    | Origin Detection Com-           | 0   | Disabled                 |                   |                                         | Function will not be operated until      |
| 30 | pletion                         | 1   | Enabled                  | _                 | $\checkmark$                            | Ref: 10.9                                |

### 7.3.3 Gain Adjustment Parameters

| К        | Name            | Setting/Range |            | Unit | Restart | Reference/Remarks                                               |
|----------|-----------------|---------------|------------|------|---------|-----------------------------------------------------------------|
| 21       | 31 Tuning       |               | PPI        |      |         | Set CM3+ Tuning method.                                         |
| 31 Iunin | runing          | 1             | Tuningless |      |         | Ref: 11.5                                                       |
| 32       | Servo Stiffness | 10 - 200      |            |      |         | Set Servo Stiffness when Tuningless is selected.<br>Ref: 11.5.1 |
| 33       | Position P Gain | 1 - 5         | 000        |      |         |                                                                 |
| 34       | Speed P Gain    | 50 -          | 5000       |      |         | Set 3 types of gains when PPI is selected.                      |
| 35       | Speed I Gain    | 0 - 5000      |            |      |         | Net. 11.5.2                                                     |
| 36       | S-Curve Gain    | 0 - 1024      |            |      |         | Set S-Curve Gain for positioning operation.<br>Ref: 11.5.3      |

### 7.3.4 I/O Parameters

| К  | Name                | Setting/Range |                        | Unit                            | Restart      | Reference/Remarks                        |
|----|---------------------|---------------|------------------------|---------------------------------|--------------|------------------------------------------|
| 40 |                     | 4 50          |                        |                                 |              | Set the filtering time for input signal. |
| 42 | Input Filter        | 1~50          |                        | msec                            | V            | Ref: 11.3.1                              |
|    |                     | 1st digit     | IN 1                   |                                 |              |                                          |
|    |                     | 2nd digit     | IN 2                   |                                 |              | Set the input logic.                     |
| 43 | Input Logic         | 3rd digit     | IN 3                   | 0: Active High                  |              | Ref: 5.1.2                               |
|    | input Logic         | 4th digit     | IN 4                   | 1: Active Low                   |              | Ex: IN1, IN3, and IN5 as Active Low      |
|    |                     | 5th digit     | IN 5                   |                                 |              | K43=010101                               |
|    |                     | 6th digit     | IN 6                   |                                 |              |                                          |
| 11 | Input 1 Eurotion    | 0             | No Action              |                                 |              |                                          |
|    | Input I Function    | 1             | Origin Sensor          |                                 |              | Select the function to be assigned       |
| 45 | Input 2 Eurotion    | 2             | CCW Limit Sensor       |                                 |              | to IN1 to IN4. Origin sensor can be      |
| 45 | Input 2 Function    | 3             | CW Limit Sensor        |                                 | $\checkmark$ | assigned only to IN1. Inching / jog can  |
| 46 | Input 3 Function    | 4             | Manual Mode            | _                               |              | be assigned only to IN3 and IN4.         |
|    |                     | 5             | Servo on • off         | -                               |              | Ref: 11.2                                |
| 47 | Input 4 Function    | 6             | Inching • Jog (CCW)    | _                               |              |                                          |
|    |                     | 7             | Inching • Jog (CW)     |                                 |              |                                          |
| 50 | Inching • Jog       | 1 - 32767     |                        | pps<br>Sot by K2                |              | Set the speed for the Inching and Jog    |
|    | Speed               |               |                        | Set by KZ                       |              | Set the Inching distance                 |
| 51 | Inching Distance    | 1 - 100       |                        | Pulse                           |              | Ref: 11.3.2                              |
|    |                     | 0             | No Inching Motion      |                                 |              | Set the time to switch Jog from Inching  |
| 52 | Inching • Jog Shift |               | 0                      | msec                            |              | completion.                              |
|    | Time                | 1 - 3000      |                        |                                 |              | Ref: 11.3.2                              |
|    |                     | 1st digit     | OUT 1                  |                                 |              | Set the output logic                     |
| 53 | Output Logic        | 2nd digit     | OUT 2                  | 0: Active High<br>1: Active Low |              | Ref: 5.2.2                               |
|    |                     |               | 01170                  |                                 |              | Ex: OUT3 and OUT1 as Active Low          |
|    |                     | 3rd digit     | 0013                   |                                 |              | K53=101                                  |
|    | Output 1 Func-      | 0             | General Output         | -                               |              |                                          |
| 55 | tion                | 1             | In-position Output     | -                               |              |                                          |
|    |                     | 2             | Warning Output         | _                               |              |                                          |
|    |                     | 3             | Individual ZONE Output | _                               |              |                                          |
| 56 | Output 2 Func-      | 4             | ZONE Output            | _                               |              |                                          |
|    | tion                | 5             | MOVE Output            | _                               |              | Assign functions to Output 1 to 3        |
|    |                     | 6             | BUSY Output            | _                               |              | Ref: 11.4.2                              |
|    |                     | 7             | END Output             | _                               |              |                                          |
|    | Output 3 Func-      | 8             | Servo On Output        |                                 |              |                                          |
| 57 | tion                | 9             | Push Motion Output     |                                 |              |                                          |
|    |                     | 10            | Origin Set Completion  |                                 |              |                                          |
|    |                     | 10            | Output                 |                                 |              |                                          |
|    | MOVE Output         |               |                        | pps                             |              | Set the speed threshold to output        |
| 58 | Threshold           | 0 - 214748    | 3648                   | Set by K2                       |              | MOVE Output signal.                      |
|    |                     |               |                        |                                 |              | Ker: 11.4.2                              |
| 59 | ZONE ()             | ± 214748      | 3647                   | Pulse                           |              | negative direction.                      |
|    |                     |               |                        |                                 |              | Ref: 11.4.2                              |
|    |                     |               |                        |                                 |              | Set boundary of ZONE Output in the       |
| 60 | ZONE (+)            | ± 2147483     | 3647                   | Pulse                           |              | positive direction.                      |
|    |                     |               |                        |                                 |              | Ref: 11.4.2                              |
### Chapter 7 Test Run and Settings

### 7.3.5 Status Parameters

| К  | Name                                 |           | Setting/Range     | Unit       | Restart | Reference/Remarks                                                                           |
|----|--------------------------------------|-----------|-------------------|------------|---------|---------------------------------------------------------------------------------------------|
| 61 | Temperature Warning<br>Threshold     | 0 - 10    | 00                | °C         |         | Set the threshold to output a temperature warning.                                          |
| 62 | Load Warning Threshold               | 0 - 10    | 00                | %          |         | Set a threshold to output a load warning as a percentage of the maximum torque.             |
| 63 | Position Error Overflow<br>Threshold | 1 - 32767 |                   | 1000 pulse |         | Set Position Error Overflow Threshold<br>between current and target position.<br>Ref: 10.10 |
| 64 | Overload Detection Time              | 100 -     | 10000             | msec       |         | Set the time to output Overload alarm.<br>Ref: 10.11                                        |
| 65 | Status LED                           | 0         | Enabled           |            |         | Set enable / disable of the status LED                                                      |
|    |                                      | 1         | Disabled          | -          |         | Ref: 11.8                                                                                   |
|    |                                      | BO        | In-position/Alarm | Ux.1       |         |                                                                                             |
|    | Status Report                        | B1        | Input Status      | IN.1       |         |                                                                                             |
|    |                                      | B2        | Output Status     | OUT.1      |         | Set the conditions to automatically report                                                  |
| 00 |                                      | В3        | No Local Echo     | -          |         | Ref: 10.12                                                                                  |
|    |                                      | В4        | Comment           | -          |         |                                                                                             |
|    |                                      | В5        | Warning           | Ux.1       |         |                                                                                             |

### 7.3.6 Communication Parameters

| к         | Name                                    | Setting/Range |       | Unit      | Restart | Reference/Remarks                    |
|-----------|-----------------------------------------|---------------|-------|-----------|---------|--------------------------------------|
| 71        |                                         | 0             | 38.4  |           |         | Set the baud rate.<br>Ref: 10.13     |
|           |                                         | 1             | 9.6   |           |         |                                      |
|           | Baud Rate for Host                      | 2             | 19.2  | kbps      |         |                                      |
|           | communication                           | 3             | 57.6  |           |         |                                      |
|           |                                         | 4             | 115.2 |           |         |                                      |
| 72 Parity |                                         | 0             | None  |           |         |                                      |
|           | Parity                                  | 1             | Even  |           |         | Set the parity when transferring     |
|           |                                         | 2             | Odd   |           |         | uata.                                |
| 70        | 73 Delimiter 0<br>1                     | 0             | CR    |           |         | Set the delimiter type at the end of |
| /3        |                                         | 1             | CRLF  |           |         | replied data from CM3+               |
|           | 74 Baud Rate for Slave<br>communication | 0             | 38.4  | -<br>kbps |         |                                      |
| 74        |                                         | 1             | 9.6   |           |         | Sets the communication baud rate     |
|           |                                         | 2             | 19.2  |           |         | between slaves when multiple CM3+    |
|           |                                         | 3             | 57.6  |           |         | Ref: 10.13                           |
|           |                                         | 4             | 115.2 |           |         |                                      |

### 7.3.7 Logic Bank Parameter

| K  | Name                                                   | Setting/Range | Unit | Restart | Reference/Remarks                                                                                                    |
|----|--------------------------------------------------------|---------------|------|---------|----------------------------------------------------------------------------------------------------|
| 81 | Logic Bank No. to be executed when power is turned on. | 0~30          |      |         | Sets the Logic Bank number to be execut-<br>ed when the power is turned on.<br>If set to 0, no Logic Bank will be executed<br>when the power is turned on.<br>Ref: 11.7 |
| 82 | Logic Bank execution cycle                             | 1~30000       | msec | √       | Sets the execution cycle of the Logic<br>Bank.<br>The Logic Bank will be executed cyclically<br>at the set period.<br>Ref: 11.7                                         |

### 7.3.8 Monitoring Parameters

| K           | Name               |           | Setting/Range                  | Unit              | Restart | Reference/Remarks                                           |
|-------------|--------------------|-----------|--------------------------------|-------------------|---------|-------------------------------------------------------------|
|             |                    | 0         | Disabled                       | _                 |         |                                                             |
| 85          | CH0 Data           | 1         | Target Position                | pulse             |         |                                                             |
|             |                    | 2         | Current Position               | pulse             |         |                                                             |
|             |                    | 3         | Target Speed                   | K2 value          |         |                                                             |
| 86          | CH1 Data           | 4         | Current Speed                  | K2 value          |         |                                                             |
|             |                    | 5         | Target Torque                  | % to Max Torque   |         | Output data can be set up to 4 chan-                        |
|             |                    | 6         | Current Torque                 | % to Max Torque   |         | nels.<br>Ref: 11.7                                          |
| 87          | CH2 Data           | 7         | Load Factor                    | % to Rated Torque |         |                                                             |
|             |                    | 8         | Voltage                        | 0.1V              |         |                                                             |
| 88 CH3 Data |                    | 9         | Temperature                    | °C                |         |                                                             |
|             | CH3 Data           | 10        | Input Status                   | _                 |         |                                                             |
|             |                    | 11        | Output Status                  | _                 |         |                                                             |
| 89          | Streaming Interval | 1 - 30000 |                                | msec              |         | Set time interval to output Streaming<br>Data.<br>Ref: 11.7 |
|             |                    | 0         | Disabled                       |                   |         |                                                             |
| 90          | Streaming Setting  | 1         | Streaming all the time         |                   |         | Set the timing to stream data (cannot be saved)             |
|             |                    | 2         | Streaming while oper-<br>ation |                   |         | Ref: 11.7                                                   |

# 7.4 Checking I/O Connection

The CM3+ has 4 inputs, 3 outputs and 1 STO input. Use CML to check the wiring then check the electrical specifications by measuring devices. Refer to "4.5 Circuit Connection" for connection example.

#### Confirmation Procedure

1. Turn off the servo

If the servo is on, send the servo off command " ). ID "  $\,$  . Send the motor status query command " <code>?99.ID</code> " and confirm that Ux. ID = 16.

### 2. Parameter Setting

| K44.ID=0 | $/\!\!/$ Assigns the "General Input" function to IN1 of the specified motor ID |
|----------|--------------------------------------------------------------------------------|
| K45.ID=0 | // Assigns the "General Input" function to IN2 of the specified motor ID $$    |
| K46.ID=0 | // Assigns the "General Input" function to IN3 of the specified motor ID $$    |
| K47.ID=0 | $/\!\!/$ Assigns the "General Input" function to IN4 of the specified motor ID |
| K55.ID=0 | // Assigns the "General Output" to OUT1 of the specified motor ID.             |
| K56.ID=0 | // Assigns the "General Output" to OUT2 of the specified motor ID.             |
| K57.ID=0 | // Assigns the "General Output" to OUT3 of the specified motor ID.             |

3. Check the Input Signal

| Turn off all inpu | It signals to Input 1 to 4 and STO signal then send the input signal query "?70.ID ".                          |
|-------------------|----------------------------------------------------------------------------------------------------|
| ?70.1             | // Send input signal query command                                                                             |
| IN.1=0000         | // All input signals of ID1 are OFF                                                                            |
| Turn on all inpu  | it signals to Input 1 to 4 and the STO signal then send the input signal query " $?70.\text{ID}$ ". $_{\circ}$ |
| ?70.1             | //Send input signal query command                                                                              |

IN.1=006F // All input signals of ID1 are ON

If you can see the change in the status of input signals, the connection is done correctly.

st Depending on the connection, the status logic of the input signal may be reversed.

#### Chapter 7 Test Run and Settings

4. Confirmation of Electrical Specifications of Input Signals

Measure the voltage at the high and low levels of the input signal by measuring devices. Make sure that the specifications in "13.2 Electrical Specifications" are met. Be careful especially when the wiring is long.

When using switches with mechanical contacts, check chattering and adjust the input filter (K42).

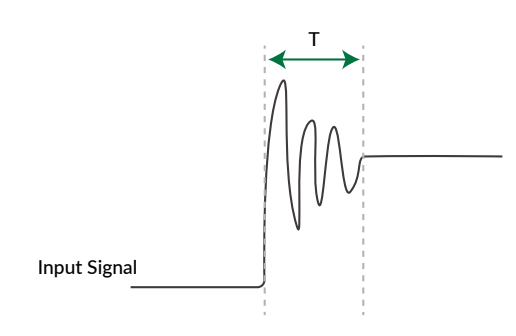

A signal without chattering is ideal, but if it cannot be removed chattering, measure the chattering period T then set the input filter time as K42 setting value > T [msec].

5. Check the output signal

To check the wiring of the output, use the CML execution commands " O " and " F ". Use this command to check responds from the connected devices. Connect not exceeding the maximum rated current.

Example

| O2.3 | // Turn on output 2 of motor ID3  |
|------|-----------------------------------|
| F1.3 | // Turn off output 1 of motor ID3 |

### 7.5 Origin Setting

Since the position coordinates of CM3+ are incremental, it is necessary to set the origin (coordinates 0) every time CM3+ is turned on. There are two types of origin signal sources as Stopper and Origin Sensor (\* Refer to "11.1 Origin Detection" for origin signal sources). When the origin signal source is not used, it is also possible to set the current position as the origin by using the execution command from the host device. If you do not use the execution command, the position when the power is turned on is 0.

- Example: When detecting the origin using the origin signal source
- |.1 // CM3+ with ID1 starts the origin detection operation.
- Example: When setting the current position to the origin
- |2.2 // Set the current position of ID2 as the origin

## 7.6 Checking Range of Motion

Check the coordinates of the target position by interfering with the machine with other axes, routing the wiring, and so on. CM3+ sets the target position in pulse units. There are two ways to check, one is to use the motion data for direct execution, and the other is to use the jog function of the input function. From here, it becomes the actual operation. Since the area is checked on the hardware side, check with the set speed slowed down as much as possible. Here, the confirmation method using the jog function is shown.

- Calculate the range of motion (Related Parameter K1: Resolution)
   Calculate the maximum operating area from the machine specifications.
- 2. Parameter Setting

| K44.ID=5  | // Set Servo On to Motor ID Input 1 function          |
|-----------|-------------------------------------------------------|
| K45.ID=4  | $/\!\!/$ Set Manual Mode to Motor ID Input 2 function |
| K46.ID=6  | // Set Inching $\cdot$ Jog (CCW) to Motor ID Input 3  |
| K47.ID=7  | // Set Inching $\cdot$ Jog (CW) to Motor ID Input 4   |
| K50.ID=10 | // Set 10000ppr to Motor ID Jog speed                 |
| K52.ID=0  | // Set No Inching Motion                              |
|           |                                                       |

\* Please refer to "11.3.2 Manual Mode" for Inching / Jog operation.

3. Origin Detection

When using an origin sensor as the origin signal source, set Origin Sensor to the Input 1 by K44. Use the execution command to turn the servo on and off.

#### 4. Check the Range of Operating

Operate by Jog operation and check the below 3 points.

• The current position at the maximum point. Does it match the data calculated in the procedure 1? How to check your current position:

Px.ID=\*\*\*\* // CM3+ send the current position to the host device

- Check for interference with other axes
- Check the routing of wirings

Make sure that there is no interference with wiring or machinery, the bending radius of the cable, or the main connector of CM3+ is not under load.

After confirming the maximum operating area, you can carry the test run more safely by using the Software Limit function by K8 and K9.

### 7.7 Operation Confirmation

From here, operate CM3+ by sending Execution commands from the host device. Firstly, set position, speed and acceleration for Direct execution then start and stop operation by the following commands.

| CML | Name                            | Detail                                                 |
|-----|---------------------------------|--------------------------------------------------------|
| ٨   | Execution of Direct Motion Data | Start motion with data registered for direct execution |
| ]   | Stop                            | Stop motion being executed                             |

- Points for checking operation
  - Tuning (Gain Adjustment Parameters: K31 to K36))
  - Torque during task (Monitoring Parameters: K85 to K90)

Refer to "11.5 Tuning" for tuning. Make sure that the torque during the task is within the allowable range. The torque may be differed by installation conditions. Please follow the installation conditions of "Chapter 3 Installation".

Define position, velocity, and acceleration. The definition of each is as follows.

Position

Define a unit of angle that positioning can be executed as 1 pulse. Number of pulses per rotation of output shaft is called Resolution and its unit is ppr (pulse per revolution) 1000 is set to Resolution as default setting and the Resolution can be set from 300 to 12000ppr by parameter.

#### Speed

Define the number of pulse to move per second as 1pps. The unit of speed is set as 100pps and it is selected from 100pps, 10pps or 1pps by parameter.

Example: When K2=0 (100pps) and S=100  $\label{eq:s1} S.1 = 100 \times 100 pps = 10000 \ [pps]$ 

Unit Conversion to rpm

Speed[rpm] = S Data  $\times$  Speed Unit [pps]  $\times$  60 [sec/min] / Resolution [ppr]

```
Example: S Data 100 (S=100)
Speed Unit 100pps (K2=0)
Resolution 1000ppr (K1=2)
```

```
Speed[rpm] = 100 × 100[pps] × 60[sec/min] / 1000[ppr]
= 600 [rpm]
```

Acceleration

The rate of increase in velocity per second is defined as acceleration. The unit is pps<sup>2</sup> [pulse / sec<sup>2</sup>]. The unit of acceleration data "A" is kpps<sup>2</sup> (kilo-pulse/sec<sup>2</sup>) = 1000 [pps<sup>2</sup>]

Example:Speed Unit:100pps (K2=0)Speed Data:500 (S=500)Acceleration Data:100 (A=100)Acceleration time to reach target speed isAcceleration Time [sec] =  $500 \times 100$  [pps] /  $(100 \times 1000 \text{ pps}^2) = 0.5$  [sec]

After calculating the trajectory of motion, set the motion data as position, velocity, and acceleration in CM3+.

### [Example]

Set 10000 pulse to target position, 5000pps to speed and 10kpps<sup>2</sup> to acceleration to the memory 2 of ID2 of CM3+.

| P2.1=10000 | //Set 10000 pulse to Position of Motion Data 2            |
|------------|-----------------------------------------------------------|
| S2.1=50    | //Set 5000 pps to Speed of Motion Data 2 (Unit set by K2) |
| A2.1=10    | //Set 10 kpps² to Acceleration of Motion Data 2           |

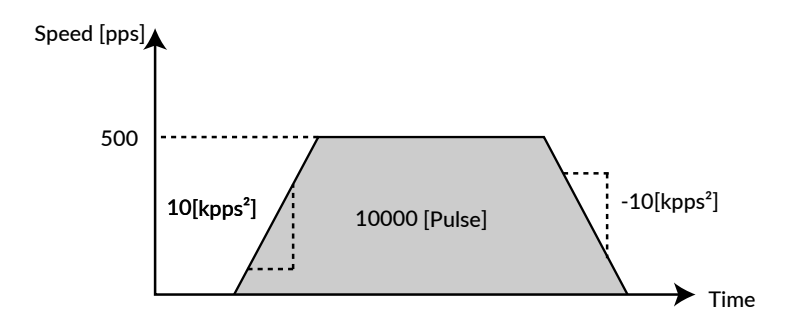

The motion will start by the direct mode execution command.

^.2 // CM3+ with ID2 starts operation according to the motion data

Send stop command to stop CM3+ when it is running.

[.2 // Stop the operation of CM3+ + with ID2

When CM3+ reaches the target position or is stopped by the stop command, the In-position status Ux.2=8 will be sent to a host device as the same as the positioning is completed.

# 8.1 Program

The sequences specified by motion can be easily created with CM3+. The program is called as "Motion Bank ". There are only three things for the basic operation as setting, command sorting and execution (stop). Command sorting is called as "programming."

- Setting: 250 position data can be set (CML: P0 to P249)
- Sort the commands in the order in which CM3+ shall move
- Execute the program (Execution command: [, Stop command:])
  - \* In this chapter, some commands are omitted to make it easier to imagine the Motion Bank function. Please refer to "8.4 Motion Bank Declaration and Modularization" for the correct format and how to send to host device.

The example below shows how to move to four positions from the origin-> (1 -> (2 -> (3 -> (4 -> (3 -> (3 -> (4 -> (3 -> (3 -> (4 -> (3 -> (3 -> (4 -> (3 -> (3 -> (4 -> (3 -> (3 -> (4 -> (3 -> (3 -> (4 -> (3 -> (3 -> (4 -> (3 -> (3 -> (4 -> (3 -> (3 -> (4 -> (3 -> (3 -> (4 -> (3 -> (3 -> (4 -> (3 -> (3 -> (4 -> (3 -> (4 -> (3 -> (4 -> (3 -> (4 -> (3 -> (4 -> (3 -> (4 -> (4 -

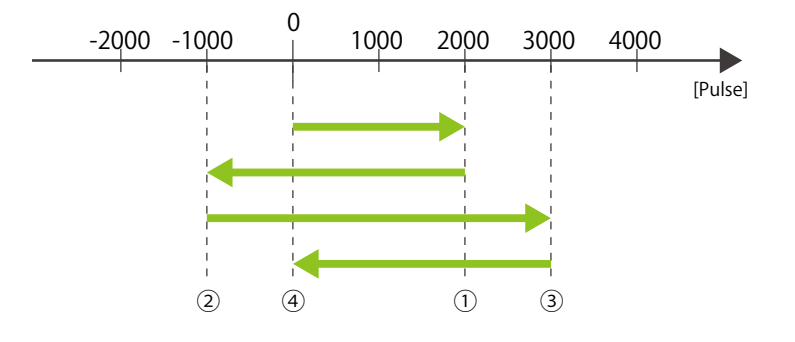

- 1. Point Data Registration
  - P1.1 = 20000 P2.1 = -10000 P3.1 = 30000 P4.1 = 0 //Unit: Pulse
- 2. Change the order of commands (programming)

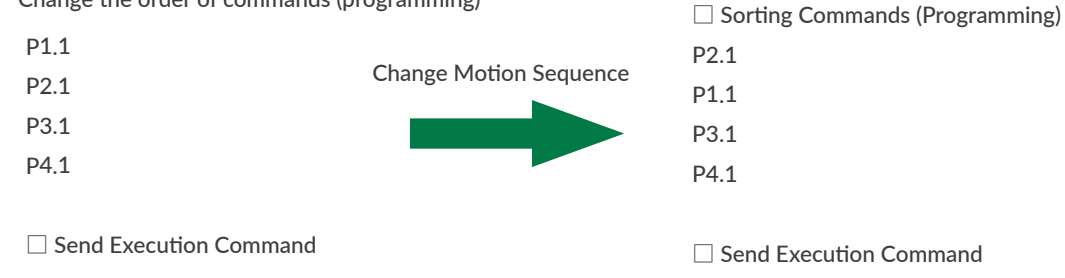

 $(2) \rightarrow (1) \rightarrow (3) \rightarrow (4)$ 

### 8.2 Motion Program

In the previous example, there was only position data. This will not give you the time to the target position. There 250 acceleration and speed data to set task time

You can control the task time by using these two commands.

The basics are the same as setting, command sorting and execution.

In the example, CM3+ moves from the origin position to  $\bigcirc$  ->  $\bigcirc$  ->  $\bigcirc$  ->  $\bigcirc$  ->  $\bigcirc$  .

The speed from the origin to ① is S1.1, the speed from ① to ② is S2.1, the speed from ② to ③ is S3.1, and the speed from ③ to ④ is S4.1. All accelerations are 100 kpps<sup>2</sup> and set to A1.1.

• Registration of speed / acceleration data

A1.1= 100 S1.1 = 100 S2.1 = 50 S3.1 = 200 S4.1 = 300 //Acceleration unit: kpps<sup>2</sup>, Speed unit: 100 pps [Can be changed by K2]]

• Command Sorting (Program)

| A1.1,S1.1,P1.1 |                                                              |
|----------------|--------------------------------------------------------------|
| S2.1,P4.1      | Place commands only if the acceleration / speed are changed. |
| S3.1,P2.1      | If there is no change, it can be omitted.                    |
| S4.1,P3.1      |                                                              |
|                |                                                              |

Send Execution command

CM3+ will move as the motion trajectory as shown below.

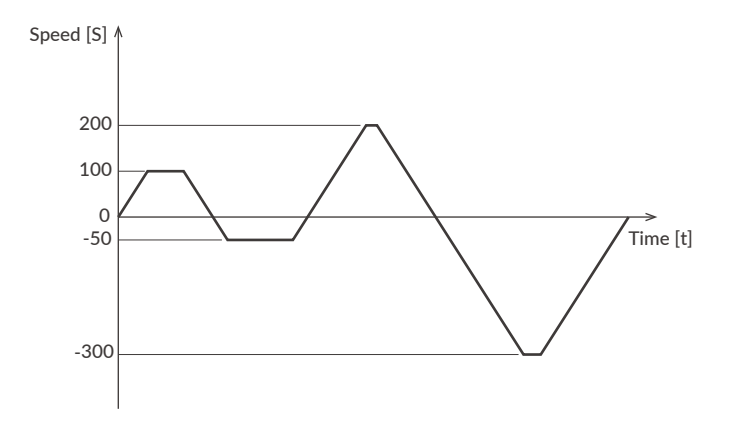

The above is the basic Motion Bank programming method.

## 8.3 Wait Command: T Command

Let's look at the previous operation example again.

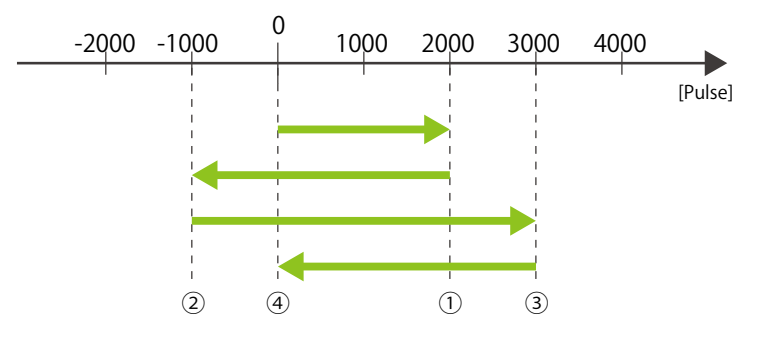

waiting time to set the vibration settled. Timer commands can also be set and sorted.

Registration of speed / acceleration data

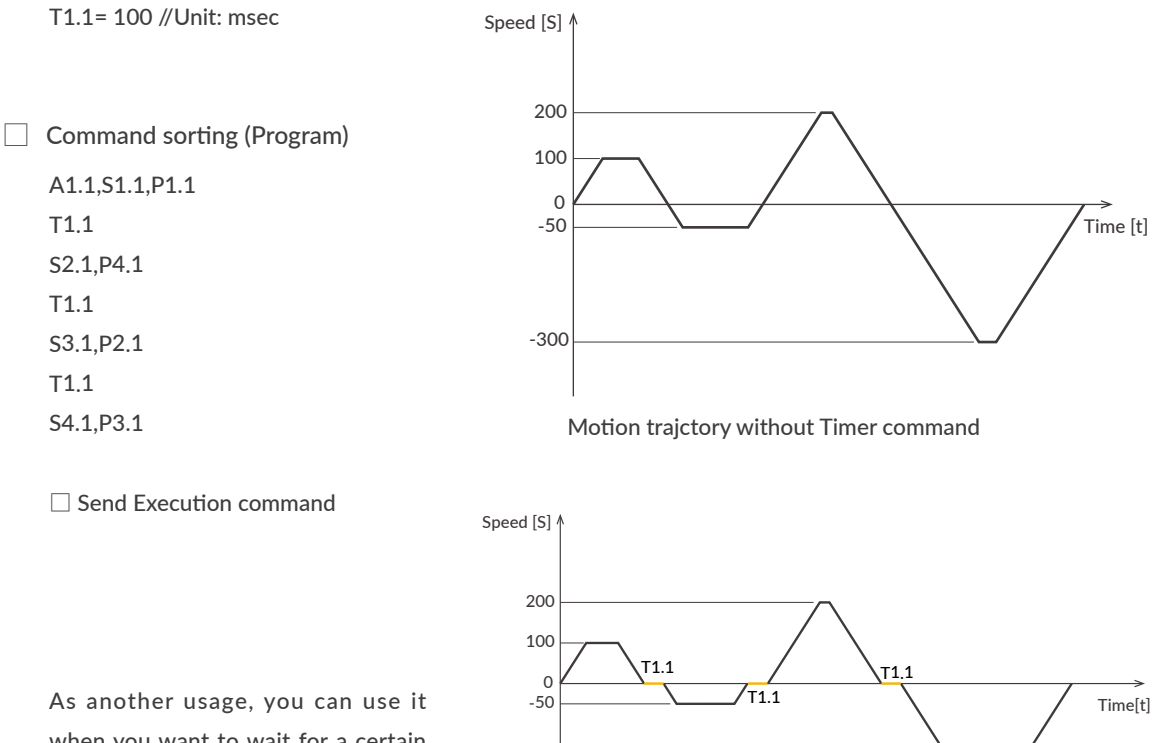

-300

when you want to wait for a certain period of time.

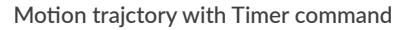

## 8.4 Motion Bank Declaration and Modularization

As mentioned above, CML consists of four types of commands: execution command, setting command, query command, and program command. Bank command (B) is to start definition of program. Bank command also can be used as a modularization of the sequence. The former example will be as it follows when programming to CM3+:

Motion Bank declaration

| B1.1           | Format B1.Motor ID                                           |
|----------------|--------------------------------------------------------------|
| A1.1,S1.1,P1.1 | Set the motion sequence in the Motion Bank 1 of the motor ID |
| T1.1           |                                                              |
| S2.1,P4.1      |                                                              |
| T1.1           |                                                              |
| S3.1,P2.1      |                                                              |
| T1.1           |                                                              |
| S4.1,P3.1      |                                                              |
| END.1          | END.Motor ID                                                 |
|                | The set the end of the Motion Bank.                          |
|                |                                                              |

As above, the Bank command (B) is used to declare the start of the program, and END is used at the end of program. Up to 500 program commands can be set in Motion Banks. Sequences can be modularized by using Bank commands.

• Modularization

| B1.1                                   |                                                                                                    |
|----------------------------------------|----------------------------------------------------------------------------------------------------|
| A1.1,S1.1,P1.1                         |                                                                                                    |
| T1.1<br>P2.1<br>T1.1<br>P3.1           | Format: B (No).Motor ID<br>Number is from 1 to 30<br>Up to 30 sequence operations can be set                                                                                |
| B2.1<br>A1.1,S1.1,P1.1<br>T1.1<br>P2.1 | * When setting Motion Banks, set them in ascending order. When sending a Bank command, Banks which number is larger than the number set by the Bank command will be erased. |
| T1.1<br>P3.1<br>T1.1<br>P4.1           | Example: If B4.1 is sent when B1.1 to B10.1 are registered, the motion banks after B5.1 will be deleted.                                                                    |
| END.1                                  |                                                                                                    |

#### Chapter 8 Program Function

• Run / stop modularized Motion Banks

Modularizing the sequence makes test runs and program management very easy. To execute the Motion Bank from the host device, use the following commands.

Format

| [(Bank No).ID | // Execute the Motion Bank specified by No     |
|---------------|------------------------------------------------|
| ].ID          | // Pause the currently running Motion Bank     |
| ]].ID         | // Complete stop currently running Motion Bank |

In the previous example, when executing the sequence set in Bank 2,

[2.1 // Execute the sequence set in Bank 2

When the sequence registered in Bank 2 is completed, the execution of the Motion Bank will be completed.

\* If Bank 1 is executed, Bank 2 will not be executed automatically after Bank 1 is completed.

To pause or completely stop the operation registered in the Motion Bank during execution, it will be as follows.

- ].1 // Pause Motion Bank
- [.1 // Resume the paused Motion Bank
- ]].1 // Completely stop the running Motion Bank

If you send a paused Motion Bank command while the Motion Bank is completely stopped, the Bank No.1 is executed. If the execution command with the Bank number is sent during the pause, the paused Motion Bank will resume regardless of the Bank number. • Run modular programs in Motion Banks

You can also run a modular Motion Bank in your program. Motion Bank that number is specified in the programs can be executed by using C command and J command without executing it from a host device.

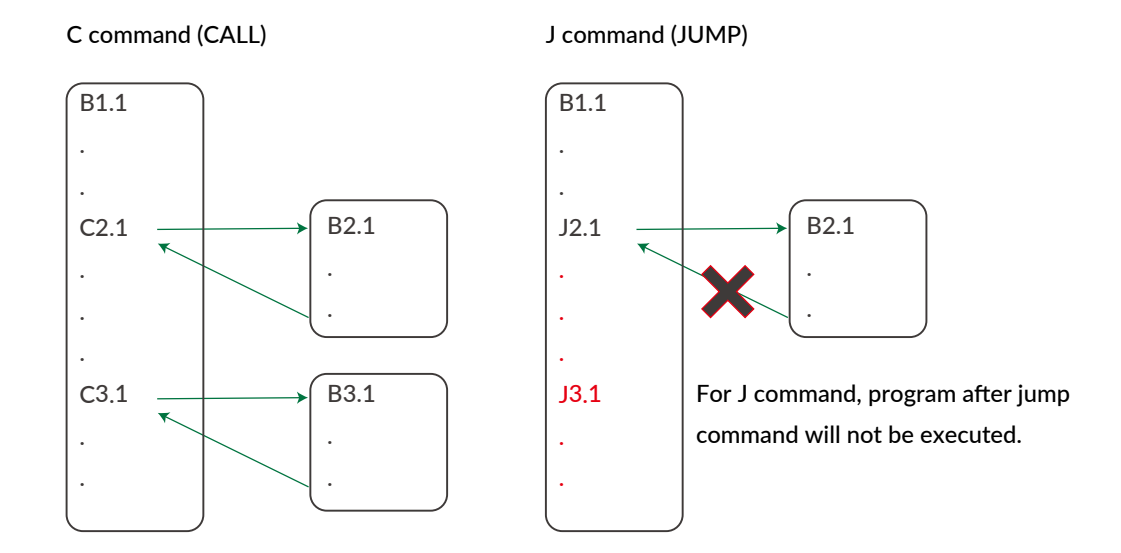

Both C command and J command can call other program numbers during program is executed. But C command calls a specified Motion Bank then it goes back to an original Motion Bank after executing the called Motion Bank. On the other hand, it does not go back to an original Motion Bank after jumping to a specified Motion Bank by J command and the Motion Bank is completed when the jumped Motion Bank is completed.

It is not possible to call or jump to Motion Bank of another motor ID by using the C command or J command. An original Motion Bank can not be called in a called Motion Bank from an original Motion Bank.

# 8.5 Conditional Branching by Input Signal

You can create a conditional branching program that uses all the input signals in Daisy Chain network. The operation can be selected by the status of input signals of the specified motor ID.

| Format I [No].ID, [Proc | cess 1], [Process 2]    | // No is 1 to 4                              |     |
|-------------------------|-------------------------|----------------------------------------------|-----|
| Example 1               |                         |                                              |     |
| I3.2, P2.1, P3.2        | // If the signal to Inp | out 3 of motor ID2 is on, move motor ID1 to  | P2. |
|                         | If off, move moto       | r ID2 to P3                                  |     |
| Example 2               |                         |                                              |     |
| I2.2, C2.1, C4.1        | // Call Motion Bank     | 2 when signal to Input 2 of motor ID2 is on. |     |
|                         | If off, call Motion     | Bank 4                                       |     |

#### Chapter 8 Program Function

You can monitor the status of input signal for a certain period of time by the following program by using Conditional Branching.

• No action if signal to Input 3 of motor ID2 is off

Example

I3.2, C2.1, T0.1 // Call Motion Bank 2 when signal to Input 3 of motor ID2 is on If off, no action

• To monitor input signal for a certain period of time

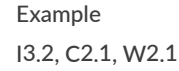

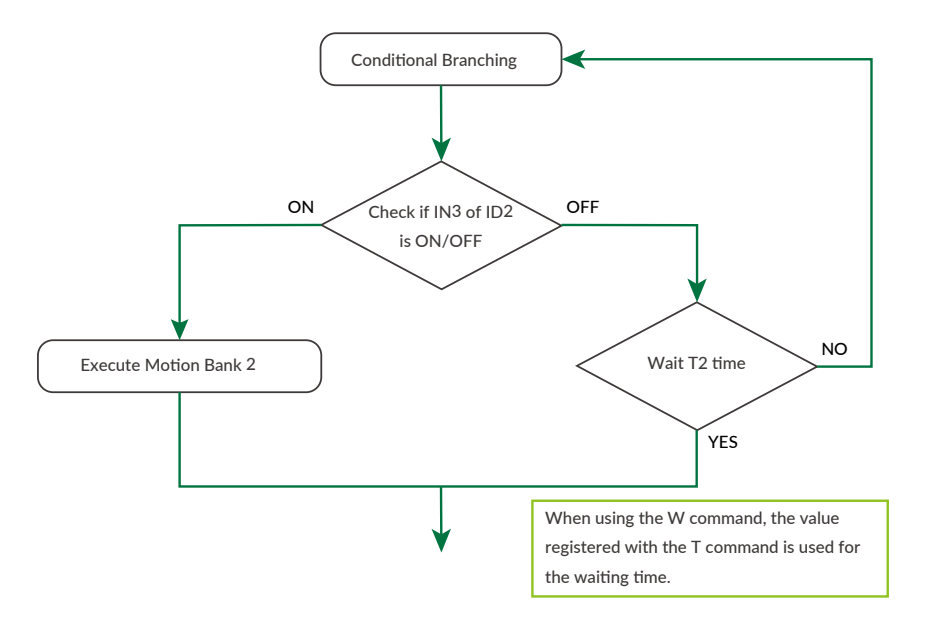

In the above example, if T2.1=100 is set, the status of Input 3 of motor ID2 is monitored 100 times in a 1msec cycle. If T command is used instead of W command, Input signal is checked once wait for the time set by T command then execute next process.

### 8.6 Application Example of Motion Bank

The motion examples shown before are positioning from current position to the next position with specified speed and acceleration. This motion is called PTP (Point To Point) operation. Motions other than PTP operation are also possible by using the program of CM3+.

### 8.6.1 INC Operation

The data set by P command P usually the absolute position data, it can be used as INC operation from the current position by the following program.

PTP Operation P1.1= 100000 // Pulse B1.1 A1.1,S1.1,P1.1 END.1 INC Operation P1.1= 100000 // Pulse B1.1 A1.1,S1.1,P1.1+

END.1

In the above example, CM3+ moves from current position to the position of 100000 pulse position by executing Motion Bank in PTP operation. In INC operation, when Motion Bank is executed, CM3+ moves 100000 pulses from the current position in the plus coordinate direction. If P1.1=-100000 is set, when Motion Bank is executed, CM3+ moves 100000 pulses in the minus coordinate direction. In the above example, if the Motion Bank is executed 5 times from the origin, the position will be 100000 pulses in PTP operation and 500000 pulses in INC operation.

### 8.6.2 Push Motion

The Push Motion is a motion that limits the output torque with the set torque for the set time. It can be used for gripping or press-fitting (see "11.2 Push Motion"). When performing Push Motion, use the Q command instead of the P command. At this time, position data set by P command is used as the target position data of Q command.

#### **Push Motion**

P1.1= 100000 // Pulse B1.1 A1.1,S1.1,**Q1.1** // Q command is used instead of P command END.1

\* Q1.1+ makes it INC and Push motion.

### 8.6.3 Merge Motion

The motion moving several target positions without decelerating and stopping is called a Merge motion. In Push Motion explained above, the acceleration / deceleration and speed are limited since the torque in the motion is also limited. Therefore, when moving a long distance, total moving time will be longer than the program. Then extended task time can be shortened by using the Merge Motion.

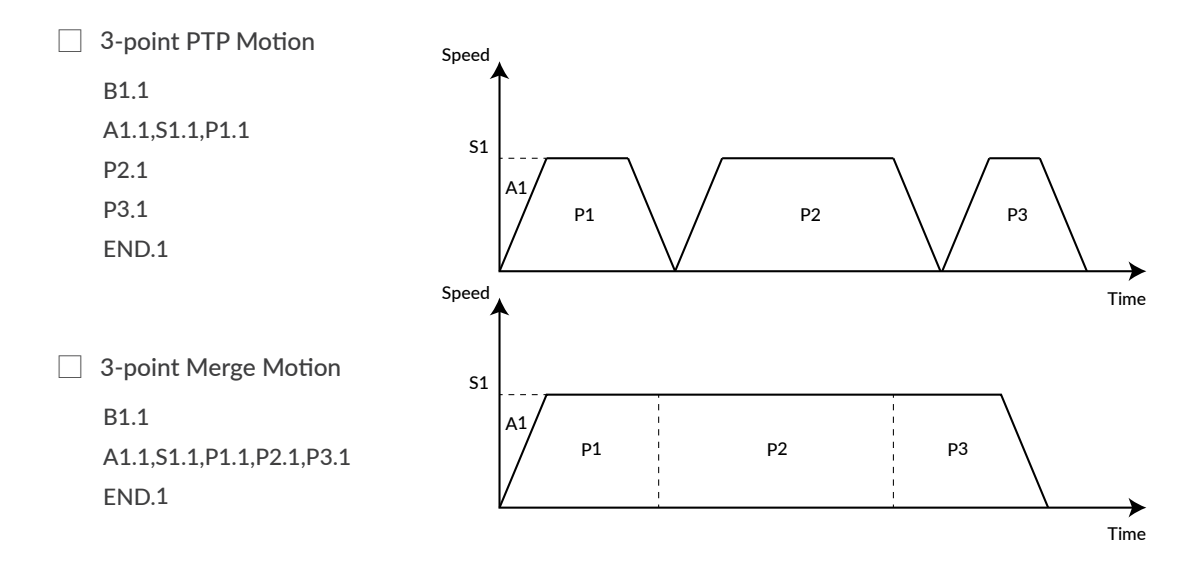

As shown in the above example, if the P commands (same motor ID) are used in one line, it creates the Merge Motion. The direction of rotation of the motor must be the same in Merge Motion. If not, the motion from where direction is changed will be PTP motion. If A command and S command are used before the position command in Merge Motion, acceleration and speed can be changed as well.

#### Merge Motion with different speed / acceleration

B1.1 A1.1,S1.1,P1.1,P2.1,A2.1,S2.1,Q3.1 END.1

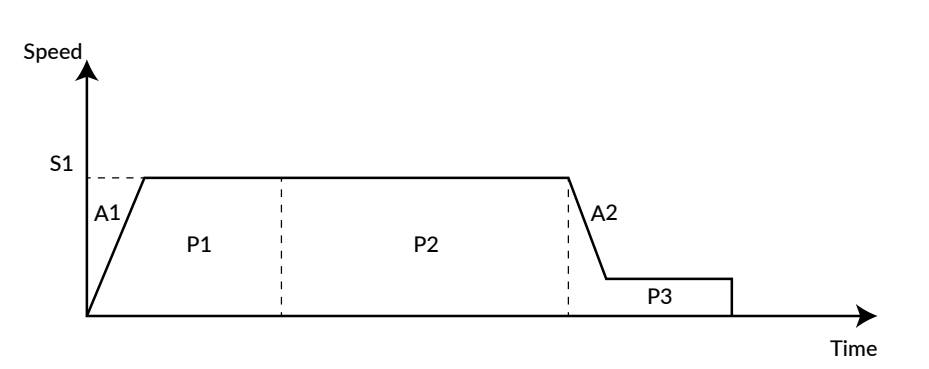

### 8.6.4 Looping Process

X command can be used to execute a looping process.

| Format: X Number of loops.Motor ID | // Looping processing start  |
|------------------------------------|------------------------------|
| X.Motor ID-                        | // End of looping processing |

The command line(s) between commands X and X- will be processed for the number of times specified by X command.

| Repetitive Processing | The INC Mation is repeated 5 times. V command can be used        |
|-----------------------|------------------------------------------------------------------|
| B1.1                  | The five Motion is repeated 5 times. A command can be used       |
| X5.1                  | only with the motor ID that the Motion Bank is set. In the exam- |
| A1.1,S1.1,P1.1+       | ple on the right, the ID of the X command must be 1 since the    |
| X.1-                  | Motion Bank is set in motor ID1.                                 |
| END.1                 |                                                                  |

Looping processing can be performed up to 10 steps.

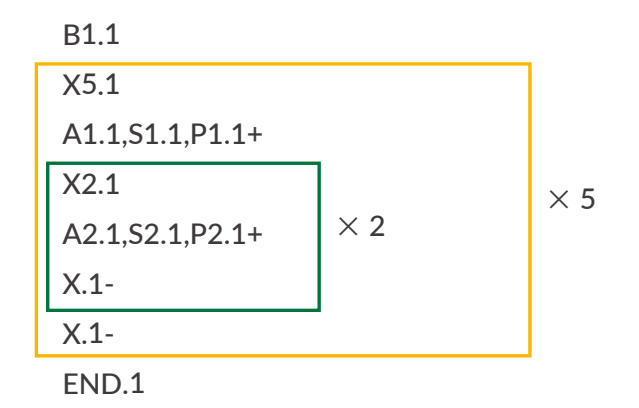

In the above example, the P1.1+ INC operation will be executed 5 times, and the P2.1+ INC operation will be executed 10 times in total.

### 8.6.5 Multi-axis sequence motion program

A motion sequence program with multiple axes can be created almost in the same way as the Motion Bank example of single axis motion. The program will be different from starting multiple motors at the same time and in order.

| Example 1: Start multiple motors at the same time | Example 2: Start multiple motors one by one |
|---------------------------------------------------|---------------------------------------------|
| B1.1                                              | B1.1                                        |
| P1.1,P1.2,P1.3                                    | P1.1                                        |
| END.1                                             | P1.2                                        |
|                                                   | P1.3                                        |
|                                                   | END.1                                       |

To start multiple motors at the same time, write P commands on the same line. To start them individually, write P commands in different lines. When executing motions in a Motion Bank, all CM3+s on the network must be in In-position status. The flow chart of Example 2 is as follows.

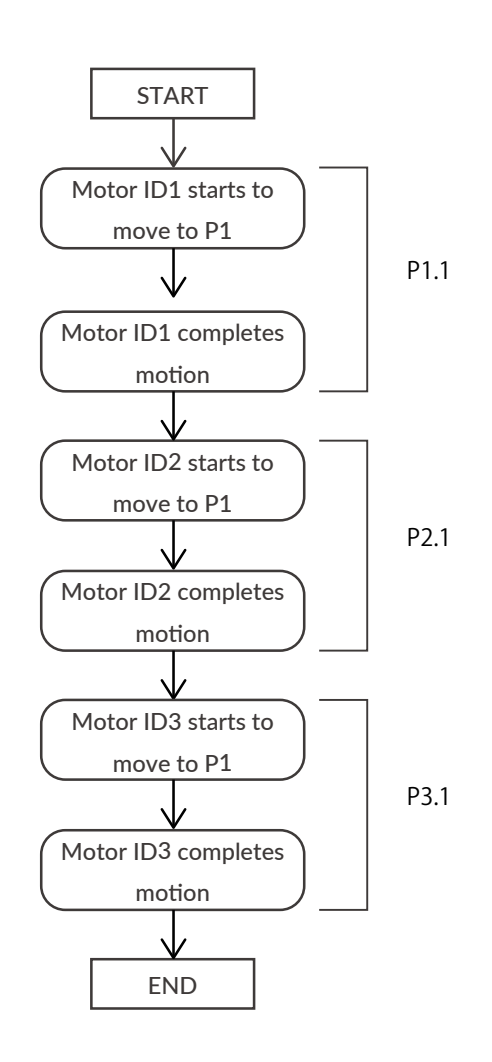

The next line will not be executed until all the motions described in the one line of the Motion Bank are in-position and completed.

### 8.6.6 Before creating a Motion Bank

The function of Motion Bank is to easily perform sequences specified by motion. In order to perform all the sequences of CM3+ on the network, the operation sequence, execution conditions and etc must be put under the considerations. It is recommended to draw flow chart, timing chart or so. By creating these, test runs and change procedures can be performed very smoothly.

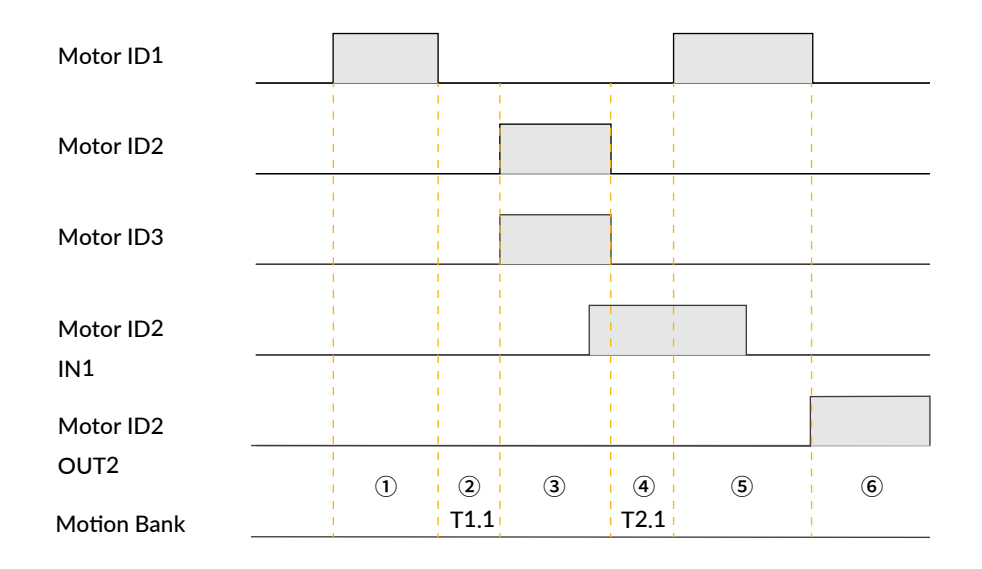

Motion Bank from the timing chart will be as follows.

| B1.1                          |        |                                                                    |
|-------------------------------|--------|--------------------------------------------------------------------|
| A1.1,S1.1,P1.1                | // ①   | ID1 move                                                           |
| T1.1                          | // 2   | Wait for T1 after ID 1 complete the motion                         |
| A1.2,S1.2,P1.2,A1.3,S1.3,P1.3 | // 3   | Move IDs 2 and 3 at the same time                                  |
| I1.2,P2.1,W2.1                | // ④   | After ID2 and 3 complete the motion, monitor the Input 1 of ID2 $$ |
|                               |        | for T2 msec. If ON, ID1 Move. If off, go to next line.             |
| O2.2                          | // (5) | After ID1 complete the motion, turn on Output 2 of ID2.            |
| END.1                         |        |                                                                    |

Visual confirmation by drawing charts will help to create programs and do test run.

# 9.1 Logic Bank

Logic Bank does not define the motion itself, but it can handle execution commands within the Logic Bank. Therefore, Direct Mode and Motion Bank can be executed from the Logic Bank. Logic Bank is executed cyclically. In combination with branching commands and comparison operators, CM3+ can constantly monitor input signals from sensors and its own motor information, and perform interrupt processing such as stopping motion in real time or overwriting the speed or target position. In other words, the CM3+ functions like a simple PLC.

Relationship between Motion Bank and Logic Bank

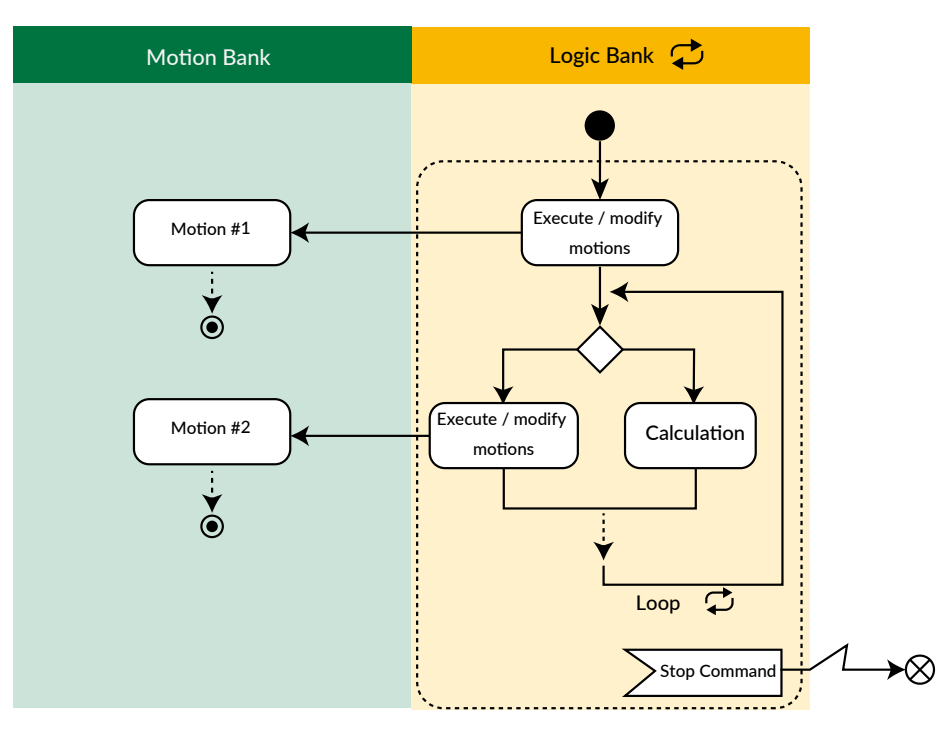

The above diagram shows how the Motion Bank is executed or changed from the Logic Bank, branching and arithmetic processing based on input signals, etc. The Logic Bank loops over and over until it receives a stop command.

What you can do with Logic Bank

Logic Bank can execute Motion, branching, redefine or display values, and override motions.

| • • • Assigning values                     |
|--------------------------------------------|
| • • • Arithmetic operation                 |
| <ul> <li>• • Displaying value</li> </ul>   |
| • • • Branching process without any motior |
| • • • Branch processing by input signal    |
|                                            |
|                                            |

### 9.2 Execution of Logic Bank

Logic Bank can be executed and stopped with the following commands. Unlike the Motion Bank, once the Logic Bank is executed, it will loop repeatedly in the cycle set by the K82 until the Stop command is sent.

[L1.1 // Execute Logic Bank 1

]L // Stop Logic Bank

K81 :Logic Bank No. Execute when Powered ONLogic banks can be started automatically at power-on without sending an execute command.

Specify the Logic Bank to be automatically executed when power is turned on in K81.

K82 : Logic Bank Execution Cycle Time

Once Logic Bank is executed, it will be executed repeatedly at the cycle set by K80.

| Example:      |                                                                 |
|---------------|-----------------------------------------------------------------|
| Sent Data     |                                                                 |
| P1.1=1000     | // Define 1000 pulses for P1.1                                  |
|               |                                                                 |
| L1.1          | // Beginning of Logic Bank 1                                    |
| P1.1          | // Display data of P1.1                                         |
| END           | // END command                                                  |
| [L1.1         | // Execute L1.1                                                 |
| Received Data |                                                                 |
| P1.1=1000     | $/\!\!/$ Outputs the set value of P1.1 in the cycle set by K82. |
| P1.1=1000     |                                                                 |
| P1.1=1000     |                                                                 |
|               |                                                                 |

In a Logic Bank, the processing time per command is 1 msec. If the execution time of the entire Logic Bank is longer than the execution cycle, Logic Bank will be executed in integer multiples of the execution cycle.

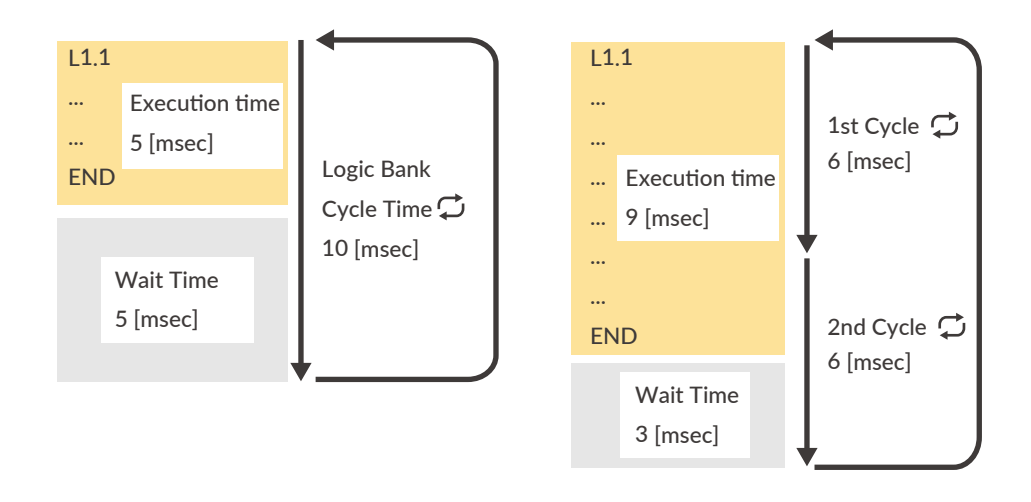

## 9.3 Variable Command (V)

Variable commands (V commands) are commands often used in Logic Banks.

Unlike other commands that are directly related to operation such as position, speed, acceleration, and torque, it can handle motor's internal data such as the current position and numerical data for calculation. Using the numerical values set in the V command and the data inside the motor, it is possible to perform numer-

ical operations, branch processing using comparison operators such as equal and inequality signs and setting values to other commands.

### □ V Command Definition

Numerical values, up to 4 single-byte alphanumeric character strings, and motor internal variables can be specified in the V command. When specifying a character string or a variable inside the motor, enclose it in "(double quotation marks).

 Setting Example:

 Numerical value [-2147483648  $\sim$  2147483647]

 V3.1=1234
 // Set 1234 to variable data 3 of ID1

Alphanumeric [4 digits] V4.1="ABCD"

// Set the character string ABCD to variable data 4 of ID1

### Settable motor internal variables

| • Px | <br>Current position     |
|------|--------------------------|
| • Sx | <br>Current speed        |
| • Ix | <br>Current torque       |
| ۰Ux  | <br>Current motor status |
| • Pe | <br>Position error       |
| ۰PT  | <br>Target position      |
| • ST | <br>Target speed         |
|      |                          |

V5.1="Px"

 $/\!\!/$  Set the current position to variable data 5 of ID1

### Example of use in the program:

1) Conditional branching is performed according to the definition value of general data. Conditional branching by combining two general data is also possible by using mathematical and logical operators.

| V2.1,?99.1,?98.1       | // Execute ?99.1 when V2.1>0, execute ?98.1 otherwise                                            |
|------------------------|--------------------------------------------------------------------------------------------------|
| V2.1==V3.1,?99.1,?98.1 | // Execute <code>?99.1</code> when V2.1 and V3.1 are equal, otherwise execute <code>?98.1</code> |

2) Perform numerical calculations between each data using mathematical operators.

P2.1=P1.1+V2.1 // Define the addition result of P1.1 and V2.1 in P2.1

3) When this command is used alone, the contents defined in the specified general data are displayed. For example, use it when you want to display an arbitrary message to the host controller.

// Display the contents defined in V4.1

## 9.4 Branching by Input Status

入力点の状態を分岐の条件にすることで、外部からの信号をきっかけにイベントを発生させることができます。

```
L1.1
I2.1,?96.1,T0.1 //Display Px.1 (current position) only while IN2 is ON
END
```

\* T0.1 means "no action". In the above example, when IN2 is OFF, the program will not execute anything and will move to the next line.

# 9.5 Execute and Stop Motion Bank

Motion Bank can be started and stopped from Logic Bank.

For example, by combining branching by input points with Motion Bank execution and stopping as shown below, it is possible to execute and stop motions from input points.

| L1.1           |                                         |
|----------------|-----------------------------------------|
| I1.1,[1.1,T0.1 | // Execute Motion Bank 1 when IN1 is ON |
| I2.1,].1,T0.1  | // Stop Motion Bank 1 when IN2 is ON    |
| END            |                                         |

# 9.6 Assigning the internal data

By setting the internal data to a V command and assigning it to another V command, the internal data can be treated as a numerical value.

| V1.1=" Px" | // Set current position in V1.1                           |
|------------|-----------------------------------------------------------|
| V2.1=0     | // Use V2.1 for calculation.                              |
| L1.1       |                                                           |
| V2.1=V1.1  | // Assign the value of V1.1 (current position) to V2.1 $$ |
| V2.1       | // Display the value of V2.1 (current position)           |
| END        |                                                           |

Point: To handle the internal data as a numerical value, be sure to assign it to another V command. If you do not assign it, it will not be recognized as a numerical value.

# 9.7 Branching by Internal Data

By executing Logic Bank simultaneously with Motion Bank and using the internal data as a condition for branching, you can override the motion from within the Logic Bank without changing the Motion Bank.

Example: Set continuous rotation for the Motion Bank, and automatically change the speed to 10 when the position exceeds 1000 pulses.

| Sent Data                |                                                                                       |
|--------------------------|---------------------------------------------------------------------------------------|
| P1.1=100000000           | // Define continuous rotation in P1.1                                                 |
| A1.1=100                 |                                                                                       |
| S1.1=100                 |                                                                                       |
| B1.1                     |                                                                                       |
| A1.1,S1.1,P1.1           |                                                                                       |
| END                      |                                                                                       |
| V1.1="Px"                | // Set current position to V1.1                                                       |
| V2.1=0                   | // Use V2.1 for calculation                                                           |
| V3.1 = 1000              | // Define 1000 for comparison in V3.1                                                 |
| V4.1=10                  | // Set speed 10 to V4.1                                                               |
| L1.1                     |                                                                                       |
| V2.1=V1.1                | // Assign the value of the current position to V2.1 $$                                |
| V2.1>V3.1,S0.1=V4.1,T0.1 | $/\!\!/$ If the current position is greater than 1000 pulses, change the speed to 10. |
| END                      |                                                                                       |
| [1.1                     | // Execute Motion Bank                                                                |
| [L1.1                    | // Execute Logic Bank                                                                 |

Point: You can override the target position, velocity, acceleration, and torque by changing P0, S0, A0, and M0 during motion.

# 9.8 Jump & Call

The Logic Bank can call and jump from the running Logic Bank to other Logic Banks like the Motion Bank. By using the jump and call commands, whole sequence can be separated to routines and modularized in the Logic Banks.

The JC command and JL command can be used to execute the Motion Bank number specified in the program without executing it from the upper level.

CL command (CALL)

JL command (JUMP)

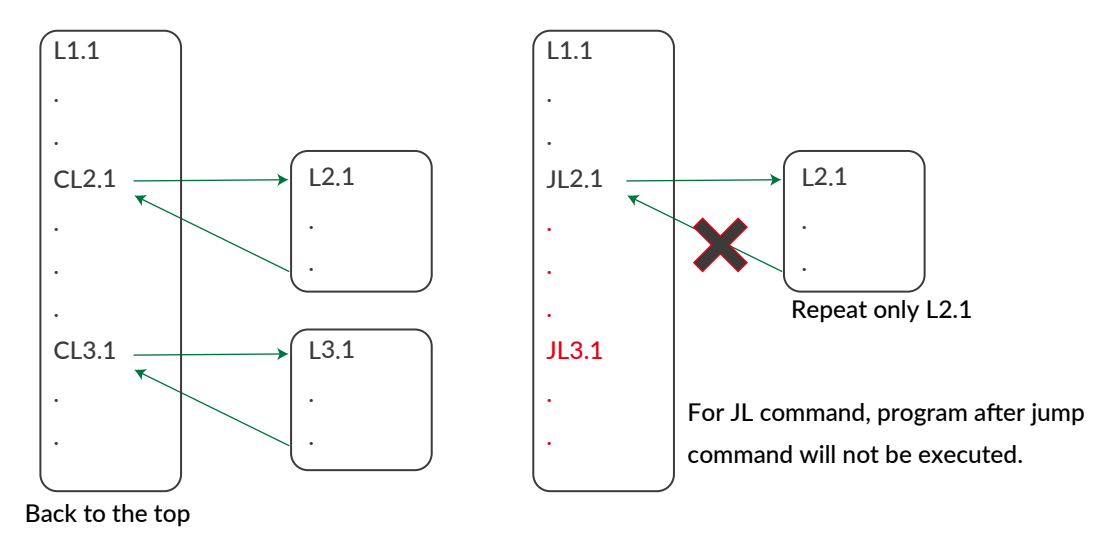

Both the CL command and the JL command call other programs, but in the case of the CL command, it returns to the caller after executing the motion sequence of the called Motion Bank number. On the other hand, in the case of the JL command, the motion sequence of the called In the case of the JL command, the program does not return to the read source after executing the motion sequence of the called Motion Bank number.

It is not possible to read out the Motion Bank number of another motor ID using the CL command or the JL command. It is not possible to read out the Motion Bank number of another motor ID using the CL command or JL command.

## 9.9 Various Conditional Branching

Logic Bank supports various branching operations. Conditions of CM3+ and other devices in the application can be used for branching in CM3+.

### 9.9.1 Logic Bank Branching

Condition, True to execute, False to execute

Use single input (I command) and single variable (V command)

Example: Jump to L2.1 when input 1 is on, jump to L3.1 when off. I1.1,JL2.1,JL3.1

Example: V3.1>0 calls L2.1, V3.1<=0 calls L3.1 V3.1,CL2.1,CL3.1

Use logical operators (only available for I command)

Example: Jump to L2,1 when input 1 and input 2 are on at the same time, otherwise jump to L3.1. I1.1&&I2.1,JL2.1,JL3.1

Use the comparison operator (only available for V command)
 Example: If V1.1 is greater than V2.1, run B1.1, otherwise run B2.1
 V1.1>V2.1,[1.1,[2.1

# 9.10 Operator

In the Logic Bank, operators are used to set numerical values and perform conditional branching. Operators include logical operators, comparison operators, and mathematical operators.

### 9.10.1 Logical Operators

[Operand 1] Logical Operator [Operand 2]

| Operator | Function | Example         | Description                                                                                   |
|----------|----------|-----------------|-----------------------------------------------------------------------------------------------|
| &&       | AND      | 11.1 && 13.1    | When both input 1 and input 3 are true, execute the true condition. Otherwise, execute False. |
| II       | OR       | 1.1     3.1     | When either input 1 or input 3 is true, execute the true condition. Otherwise, execute False. |
| !!       | NOT      | 4.1 && !!( 3.1) | When input 3 is True, False. When input 3 is False, True.                                     |

### Chapter 9 Logic Bank Functions

AND

| Operand 1 | Operand 1 | Result |
|-----------|-----------|--------|
| TRUE      | TRUE      | TRUE   |
| TRUE      | FALSE     | FALSE  |
| FALSE     | TRUE      | FALSE  |
| FALSE     | FALSE     | FALSE  |

Example: When input 1 and input 2 are turned on, output 1 is turned on.

```
L1.1
I1.1&&I2.1,O1.1,F1.1
END
```

OR

| Operand 1 | Operand 1 | Result |
|-----------|-----------|--------|
| TRUE      | TRUE      | TRUE   |
| TRUE      | FALSE     | TRUE   |
| FALSE     | TRUE      | TRUE   |
| FALSE     | FALSE     | FALSE  |

Example: When either input 1 or input 2 is turned on, output 1 is turned on.

```
L1.1
I1.1||I2.1,01.1,F1.1
END
```

NOT

| Operand | Result |
|---------|--------|
| TRUE    | FALSE  |
| FALSE   | TRUE   |

Example: When input 1 is ON and input 2 is OFF, output 1 will be ON.

```
L1.1
I1.1 && !!(I2.1),O1.1,F1.1
END
```

### 9.10.2 Comparison Operators

| Operator | Function                 | Example      | Description                                                                    |
|----------|--------------------------|--------------|--------------------------------------------------------------------------------|
| ==       | Equal                    | V1.1 == V2.1 | Execute TRUE when the value of V1 is equal to the value of V2                  |
| !=       | Not equal to             | V1.1 != V2.1 | Execute TRUE when the value of V1 is not equal to the value of V2.             |
| >        | Greater than             | V1.1 > V2.1  | When the value of V1 is greater than the value of V2,<br>TRUE is executed.     |
| >=       | Greater than or equal to | V1.1 >= V2.1 | Execute TRUE when the value of V1 is greater than or equal to the value of V2. |
| <        | Less than                | V1.1 < V2.1  | Execute TRUE when the value of V1 is less than the value of V2.                |
| <=       | Less than or equal to    | V1.1 <= V2.1 | Execute TRUE when the value of V1 is less than or equal to the value of V2.    |

Example: Output 1 is ON only when V1.1 (motor status) is 8.

V1.1= "Ux", V2.1=0 V3.1=8 L1.1 V2.1=V1.1 V1.1 == V3.1,O1.1,F1.1 END

### 9.10.3 Arithmetic Operators

| Operator | Function       | Example                                                  |
|----------|----------------|----------------------------------------------------------|
| =        | Set value      | P1.1= V1.1                                               |
| +        | Addition       | P1.1= P2.1+V1.1                                          |
| -        | Subtraction    | P1.1= P2.1-V1.1                                          |
| *        | Multiplication | P1.1= P2.1*V1.1                                          |
| /        | Division       | P1.1= P2.1/V1.1                                          |
|          |                | P1.1= U1(V1.1)                                           |
| U1       | Sine           | U1( $\theta$ )=10000 × sin(2 $\pi \times \theta$ /36000) |
|          |                | heta is the data set in V, etc. (Unit: 0.01 degree)      |
|          |                | P1.1= U2(V1.1)                                           |
| U2       | Cosine         | U2( θ)=10000 × cos(2 π×θ /36000)                         |
|          |                | heta is the data set in V, etc. (Unit: 0.01 degree)      |
|          |                | P1.1= U3(V1.1)                                           |
| U3       | Square root    | $U3(x) = \sqrt{x}$                                       |

# 10.1 Resolution (K1)

Set the Resolution of the motor in pulse per rotation. The maximum and minimum value of the position (P command) for each Resolution is as shown in the below table.

| Value Becolution |            | Maximum value in the | Maximum value in the | Speed data value at 5000 rpm |
|------------------|------------|----------------------|----------------------|------------------------------|
| value            | Resolution | negative direction   | positive direction   | for 100 pps speed unit       |
| 0                | 300        | -12,884,901          | 12,884,901           | 250                          |
| 1                | 600        | -25,769,803          | 25,769,803           | 500                          |
| 2                | 1000       | -42,949,672          | 42,949,672           | 833                          |
| 3                | 1200       | -51,539,607          | 51,539,607           | 1000                         |
| 4                | 2000       | -85,899,345          | 85,899,345           | 1667                         |
| 5                | 3000       | -128,849,018         | 128,849,018          | 2500                         |
| 6                | 5000       | -214,748,364         | 214,748,364          | 4167                         |
| 7                | 6000       | -257,698,037         | 257,698,037          | 5000                         |
| 8                | 10000      | -429,496,729         | 429,496,729          | 8333                         |
| 9                | 12000      | -515,396,075         | 515,396,075          | 10000                        |

\* Continuous position (P=100000000) is available for all Resolution

Example: K1=2 // Set 1000 to the Resolution per rotation

# **10.2 Coordinate Direction (K4)**

Set which of the CW / CCW directions is positive.

| Coordinate Direction                 |                                   |  |  |
|--------------------------------------|-----------------------------------|--|--|
| O. Set CW/ divertien on the monitive | 1: Set CCW direction as the posi- |  |  |
| 0: Set CVV direction as the positive | tive                              |  |  |
| P=100: 100 pulses in CW              | P=100: 100 pulses in CCW          |  |  |
| P=-100: 100 pulses in CCW            | P=-100: 100 pulses in CW          |  |  |
|                                      | ← →                               |  |  |
| I                                    | I                                 |  |  |
| -100 (CCW) 0 (CW) 100                | -100 (CW) 0 (CCW) 100             |  |  |

Example: K4=1 // Set CCW direction as the positive direction

\* When  $10^{\circ}$  is set to the target position (P=100000000), the motion will be the continuous motion.

For continuous motion, rotation direction is set only by S command.

Regardless of the coordinate direction (K4) setting, when the S command has a positive value,

the output shaft rotates in the CW direction, and when it has a negative value, it rotates in the CCW direction.

### 10.3 In-position (K5)

This parameter sets the range for In-position in the pulse unit. In-position is detected when the current position is within the set range against the target position. When stopping the motor by a stop command, the stopped position is recognized as the target position, therefore In-position is detected within the set range against the current position. When recognized as In-position, In-position signal is ON and the motor status goes in Ux.1=8. In-position signal can be output by assigning an output function (Ref: "11.4.2 Other Output Functions").

Example: K5=5 // Set in-position range as  $\pm$  5 pulses

In-position signals will be sent out between 995 and 1005, when the target position is 1000.

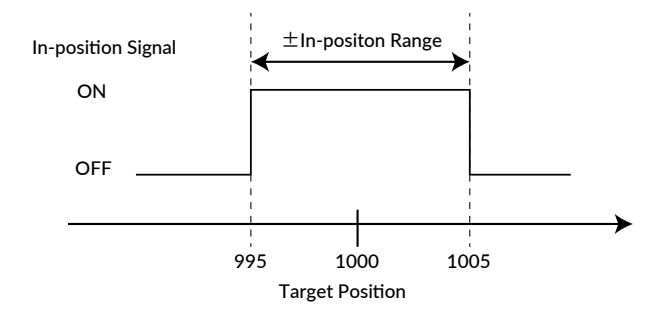

## 10.4 Speed Override (K6)

The speed override can change the actual operating speed uniformly to the ratio to the set speed. In order to ensure the safety of the device, please set the speed override before trying the required speed. Without changing the value of the S command, you can test the motion at the speed that the speed override is applied. Gradually increase the ratio and check if there is any problem with the set S command data.

Operation Speed = Set Speed (S)  $\times$  Speed Override (K6) / 100

Example: K6=50 // A speed of 50% of the value of the S command is applied to the every motion

## **10.5 Software Limit (K7 • K8 • K9 • K10)**

Please use the software limit function to prevent accidents when executing a set Motion Data. This function sets enable/disable of the limit of motion range, and how motor behaves when the function is enabled.

#### Software Limit Setting (K7)

| 0 | Disable                            | Disable the Software Limit                                                                                                    |
|---|------------------------------------|----------------------------------------------------------------------------------------------------|
| 1 | Enable (no motion)                 | Enable the Software Limit.<br>If the motion to the outside of the Software Limit range is executed, the motor<br>won't start moving, and Operation Warning (Ux.1=256) will be output.                                     |
| 2 | Enable (move to software<br>limit) | Enable the Software Limit.<br>If the motion to the outside of the Software Limit range is executed, the mo-<br>tor moves to the boundary of the Software Limit range, and Operation Warning<br>(Ux.1=256) will be output. |

% Software Limit does not work for Continuous Motion.

Example: K7=1 // Set Software Limit as Enabled (no motion)

The motor does not start operating and output Ux.1=256 (Operation Warning) when it receives a command to execute the operation to the target position that exceeds the Software Limit set value. Then, WARN.1=2 (Software Limit Warning) is replied to the Query ?199 (Warning Information).

#### [Software Limit Setting Range and Unit]

From 0 position, set the positive operation boundary value to K8 Software Limit ( + ) and negative operation boundary value to K9 Software Limit (-) with the set unit by K10. The set ranges are different by the unit as shown in the below table.

| Software Limit Setting Range |                   | l l n it (k' 10) |           |
|------------------------------|-------------------|------------------|-----------|
| Positive (K8)                | Negative (K9)     |                  |           |
| 0 to 9,999,999               | -9,999,999 to 0   | 0                | 100 pulse |
| 0 to 99,999,999              | -99,999,999 to 0  | 1                | 10 pulse  |
| 0 to 999,999,999             | -999,999,999 to 0 | 2                | 1 pulse   |

Example:

| K8=100  | // Set 10000 pulse to Software Limit $(+)$     |
|---------|------------------------------------------------|
| K9=-150 | // Set -15000 pulse to Software Limit $(-)$    |
| K10=0   | // Set 100 pulse to the Unit of Software Limit |

## 10.6 Open Loop Holding (K14 • K15)

The Open Loop Holding is a function to automatically switch from closed loop control to open loop control if there is no operation command for the set time by K15 parameter after positioning is completed. In Open Loop Holding mode, hunting inherent to the servo motor can be suppressed. If the difference between the current position and the target position becomes larger than the K14 set value ( $\pm$  0.1 to 7.2 degree) due to external force, the motor goes back in closed loop and returns to the previous target position.

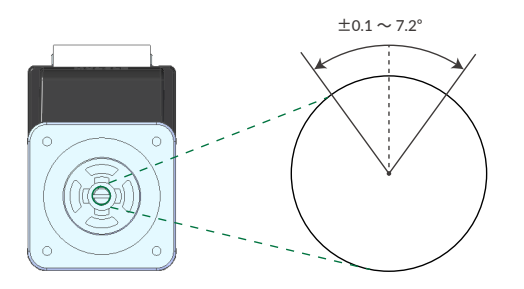

Example:

- K14=10 // If the shaft is moved 1 degree by external force, it goes back in the closed loop then goes back to previous target position
- K15=500 // When there is no positioning command for 500msec after positioning is completed, CM3+ goes in Open Loop Holding

# **10.7 Creeping Speed (K17)**

Set the creeping speed at the start and completion of the operation from 0 to 1000 (unit: K2 setting value). The creeping speed is the initial speed at which the operation actually starts and the final speed at the end of the operation. By changing the creeping speed, you can adjust the response time of the motor and increase the tact time, but if you increase the set value too much, vibration may occur or operation may not be possible.

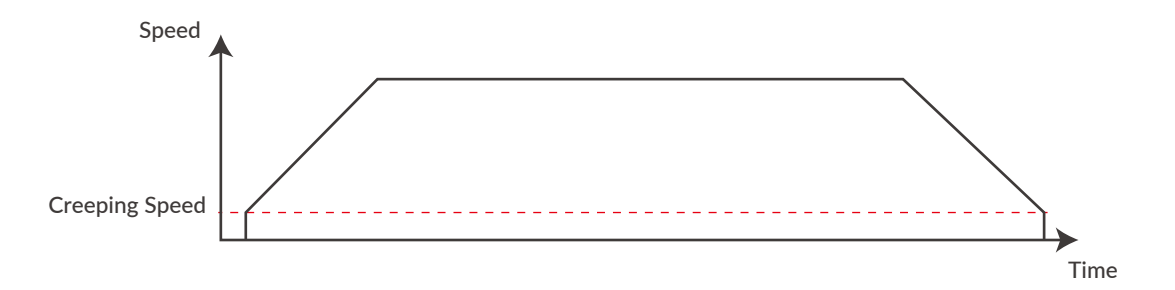

### **10.8 Single Turn ABS Function (K29)**

The Single Turn ABS function is a function that memorizes the position of the origin even after the power is turned off and can hold the position within  $\pm$  180° with respect to the origin even after the power is turned off. In applications such as turntables, the time to return to origin can be omitted. However, as shown in the figure below, if the stop position after the power is turned off is around 180 degrees from the origin, it will be an indefinite area, so when the power is turned off, stop as close to the origin as possible.

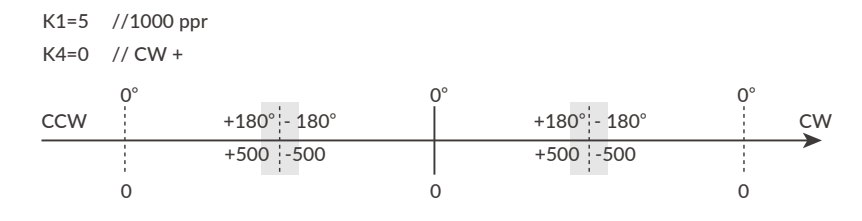

Steps to enable the Single Turn ABS Function

K29=1 // Enable Single Turn ABS Function

\$ // Send Data Save command

Turn off / on the power

ABS Alarm is ON (Ux.1=4096)

(1 // Reset Alarm (Ux.1=16)

( // Servo ON (Ux.1=8)

// Complete the Origin Detection.

\* The origin is cleared when the origin signal source or origin detection direction is changed.
 Follow the above procedure again to set the origin. (Ref: "11.1 Origin Detection")

Position value after turning on the power again

The current position when the power is turned on again is always  $-180^{\circ}$  to  $+180^{\circ}$  with respect to the origin. For example, for 1000 Resolution (K1=3), the current position after power on is a value from -500 to +500.

\* Even if the output shaft rotates multiple times after the power is turned off, the position after the power is turned on again is converted into the range from -500 to +500.

Ex 1: If the power is turned on again at the position of Px.1 = 600, the current position will be Px.1 = -400. Ex 2: If the power is turned on again at the position of Px.1 = 2300, the current position will be Px.1 = 300. Ex 3: If the power is turned on again at the position of Px.1 = -1600, the current position will be Px.1 = 400.

### **10.9 Origin Detection Completion (K30)**

When the origin detection completion confirmation is enabled (K30=1) and the power is turned on again, only the origin detection operation is accepted until the origin detection is completed. If the execution command is issued when the origin detection is not completed, CM3+ will not operate and Ux.1=264 (8: In-position + 256: Operation warning) will be output. When confirmed by the Query command ?199 (warning information), WARN.1=32 (operation warning) will be returned.

## **10.10** Position Error Overflow Threshold (K63)

Settable range: 1 to 32767 Unit: 1000 pulses

An error (Ux.1=1) is output when the deviation between the current position and the target position exceeds the set value then stop with Servo off.

Example: K63=50 // Set Position Error Overflow Threshold as 50000 pulses

## 10.11 Overload Detection Time (K64)

Settable range: 100 to 10000 Unit: msec

Set the time until the overload alarm is output.

If the overload state continues for the set time (msec), an overload alarm (Ux.1 = 4) is output, and the servo is turned off.

Example: K64=3000

//When overload condition continues more than 3000 msec (3 sec), the motor goes into an overload alarm status and stops with Servo off

### 10.12 Status Report (K66)

Set the conditions to automatically report to a host controller.

When combining each condition, set the total value of each numerical value.

#### Ex 1: K66=13

- $2^{\circ} = 1$  : Automatically report to a host when in-position and alarm occur.
- $2^2 = 4$  : Automatically report to a host when output status changes.
- 2<sup>3</sup> = 8 : No local echo

When 3 functions are combined, the value of K66 shall be 1+4+8=13 by addition.

#### Ex 2: K66=38

- $2^1 = 2$  : Automatically report to a host when input status changes.
- $2^2 = 4$  : Automatically report to a host when output status changes.
- $2^5 = 32$ : Automatically report to a host when warning occur.

When 3 functions are combined, the value of K66 shall be 2+4+32=38 by addition.

| Status Report       | Bit | Ex1                | Ex2                 |
|---------------------|-----|--------------------|---------------------|
| No Report           | 0   |                    |                     |
| In-position / Alarm | BO  | 2° = 1             |                     |
| Input Status        | B1  |                    | 2 <sup>1</sup> = 2  |
| Output Status       | B2  | 2 <sup>2</sup> = 4 | 2 <sup>2</sup> = 4  |
| No Local Echo       | B3  | 2 <sup>3</sup> = 8 |                     |
| Comment             | B4  |                    |                     |
| Warning             | B5  |                    | 2 <sup>5</sup> = 32 |
| K66 Value           |     | 13                 | 38                  |

#### • Comment example

error.01.1: Value Out of Range!!

When a value outside the Motion Data setting range is entered

### 10.13 Baud Rate (K71)

Set the baud rate for the communication to a host controller.

When this parameter is changed, the host baud rate needs to be changed to match the changed baud rate.

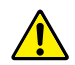

The set baud rate might not be available on some PCs and host instruments. Please enter a proper value that matches their specifications.

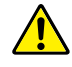

CM3+'s communication buffer could be overflowed by a delay of communication data processing when a lot of data are transferred to CM3+ and over-written, then unexpected motion is possibly produced.

Example: K71=1 //Set 9.6 kbps as the baud rate.

# **11.1 Origin Detection**

Origin Detection can be selected from Stopper Detection Origin Sensor, and combination as shown in the below table

| K22 | Content                  |
|-----|--------------------------|
| 0   | Stopper Detection        |
| 1   | Stopper Detection (Auto) |
| 2   | Origin Sensor *          |
| 3   | Origin Sensor (Auto) *   |

st Valid only when origin sensor is assigned to Input 1

Category of Origin Detection

| Stopper Detection | : Origin Detection using a mechanical stopper                        |
|-------------------|----------------------------------------------------------------------|
| Origin Sensor     | : Origin Detection using a origin sensor                             |
| Auto              | : Origin Detection starts automatically when the power is turned on. |

Set the following parameters as needed to perform origin detection:

Settings for Origin Detection Motion

- Origin Detection Speed (K23)
- Origin Detection Acceleration (K24)
- Origin Detection Direction (K25)
- Settings for Offset
  - Origin Offset Distance (K26)
  - Origin Offset Distance Unit (K27)
- □ Settings for Stopper Detection
  - Stopper Detection Torque (K28)
- Setting for Origin Sensor
  - Input 1 Function (K44)
- Settings for Origin Detection Completion
  - Origin Detection Completion (K30)
  - Origin Set Completion Output (K55、K56、K57)
#### Chapter 11 Various Functions

#### 11.1.1 Stopper Detection

If the device to which the CM3+ is installed has a mechanical stopper, the origin search is available using the stopper as the origin signal source.

There are 50 origin positions (mechanical origins) per rotation when using Origin Detection Stopper Detection. Encoder phase shifts from 0 to 999 linearly between each origin position.

When Origin Detection is started, CM3+ starts rotating in the set direction to detect stopper. A stopper detection will be completed when the motor torque reaches the Stopper Detection Torque and the speed becomes 1/16 of the Origin Detection Speed.

Then displays the encoder phase information (Origin=0 to 999).

After stopper detection, Origin Detection is completed at the encoder phase 0 point that is 1 cycle before detected phase by stopper.

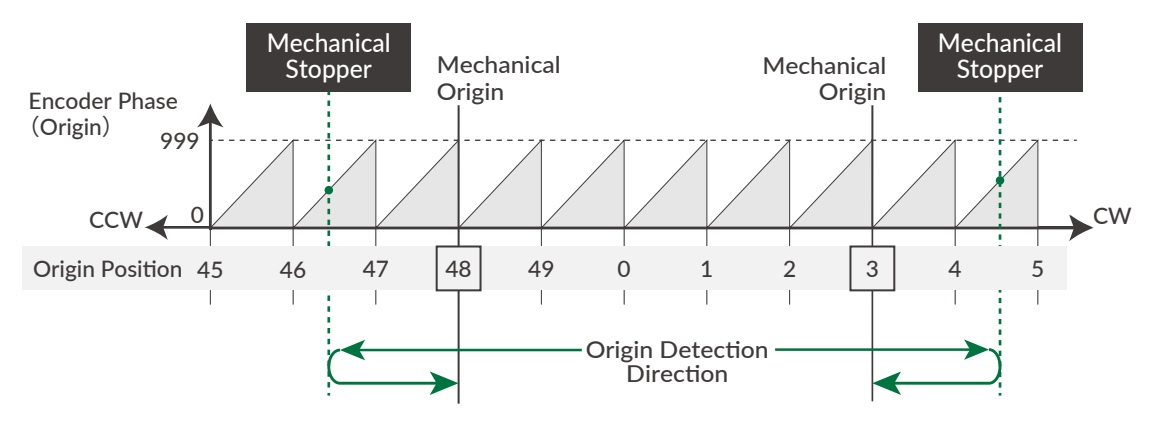

- Set the threshold of the torque to detect a stopper for Origin Detection by percentage to Max. Torque.
- When the Stopper Detection Torque is set too low, Origin is mis-detected by detecting torque reaching the threshold.
- When Origin Offset is set, the position moves the set offset distance from the detected mechanical origin is the coordinate origin.
- For the stable origin search, adjust an attachment as a coupling for the encoder phase value indicated in "Origin=\*\*\*" to be between 200 to 800.

#### 11.1.2 Origin Sensor

Origin Sensor signal can be assigned only to IN1. Sensor signal detection circuit is hysteresis circuit to minimize the noise influence. Rising edge of origin sensor in Origin Detection Direction is detected as mechanical origin.

If the origin detection is executed when the origin sensor is not assigned to Input 1, Ux.1=264 which is the total of the operation warning Ux.1 = 256 and in-position Ux.1 = 8 is output, and WARN.1=32 (operation warning) is output when the warning Query command ?199 is sent. When selecting the Input 1 function of K44, be sure to select the origin sensor (K44=1) or the limit sensor in the origin detection direction (K44=2: CCW limit sensor, K44=3: CW limit sensor).

Depending on the status of origin sensor signal when Origin Detection starts, there are following differences in the Origin Detection operation.

When an origin sensor signal is OFF when Origin Detection is executed

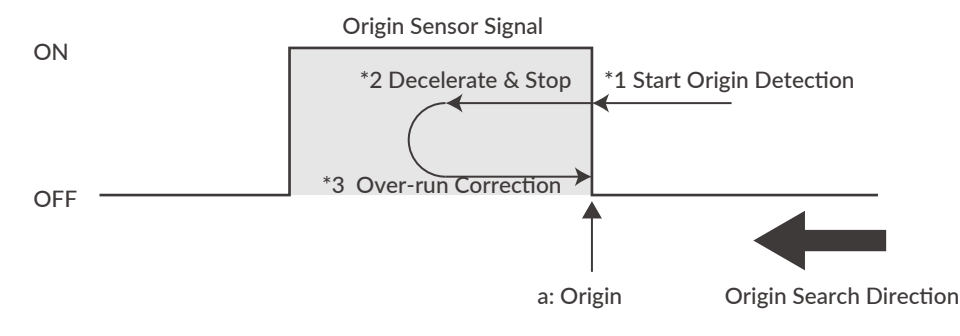

- 1 Start origin detection
- 2 Decelerate from rising edge (a) of origin sensor (Point a) (\*2)
- ③ Move to Point a again (\*3)

Complete origin detection

When an origin sensor signal is ON when Origin Detection is executed

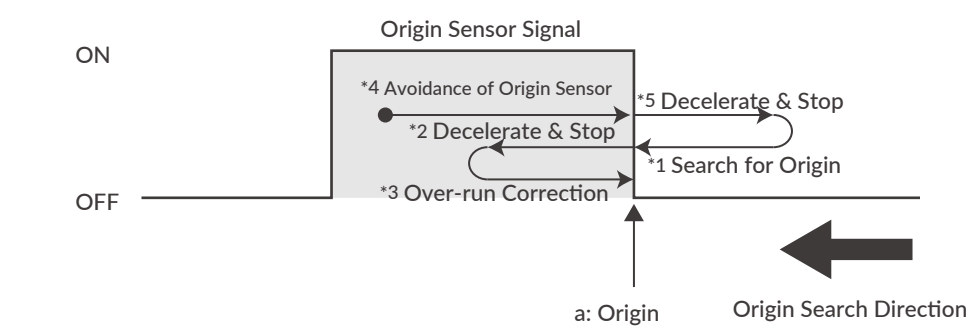

- $\oplus$  Running in the opposite to the origin detection direction to get out from the origin sensor
- 2 After passing the point a and detecting a sensor signal off in the figure, start to decelerate (\*5).
- 3 The same motion as "When an origin sensor signal is OFF" in the previous paragraph will be executed.
- (4) Starting origin detection
- (5) Decelerate from rising edge of origin sensor (point a) (\*2)
- 6 Move to Point a again (\*3)

Complete origin detection

Simultaneous use of limit sensor and origin sensor

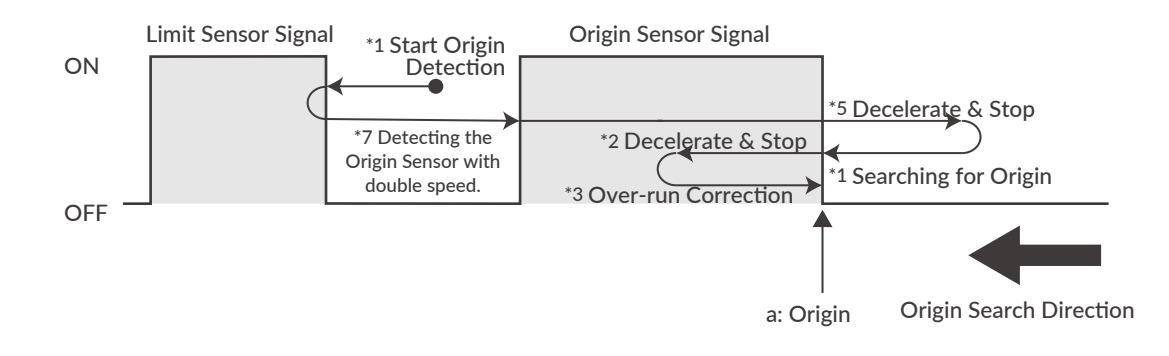

- 1 Start Origin Detection.
- 2 When the limit sensor signal in the origin detection direction is detected, start moving in the opposite direction at twice the origin detection speed.
- 3 Detect the origin sensor signal (\*7).
- After detecting the origin sensor signal, then the same motion as "When an origin sensor signal is ON" in the previous paragraph will be executed.
- 5 To move out of sensor signal, move in the opposite direction from origin detection direction.
- 6 After passing the point a in the figure, start to decelerate after detecting a sensor signal off (\*5)
- ⑦ The same motion as "When an origin sensor signal is OFF" in the previous paragraph will be executed.
- 8 After starting origin detection, decelerate from rising edge of origin sensor (Point a) (\*2)
- Move to Point a again (\*3)Complete origin detection

### 11.2 Push Motion

The Push Motion is an operation that limits the output torque with the set torque for the set time. It can be used for gripping and press-fitting workpieces. To execute the Push Motion, use Q command instead of P command for target position and set the Push Motion Operation Mode (K11), Push Motion Torque (K12) and Push Motion Holding Time (K13).

#### DTP / INC Push Motion

PTP (absolute position) Push Motion and INC (relative position) Push Motion are available for Push Motion.

| PTP Push Motion: | Starts the Push Motion from the current position toward the set absolute position.         |
|------------------|--------------------------------------------------------------------------------------------|
|                  | PTP Push Motion can be operated by using Q command instead of P command.                   |
| INC Push Motion: | Starts the Push Motion with the target position at the distance from the current position. |
|                  | INC Push Motion can be operated by using Q+ command instead of P+ command.                 |

In either case, set the target position so that it is several revolutions ahead of the object to be pushed. If the target position is too small, positioning may be completed before the workpiece is detected, or sufficient torque may not be generated. If the object to be pushed cannot be detected during the Push Motion and reach the set target position, Ux.1=296, which is the total of the Operation Warning Ux.1=256, Push Motion Ux.1=32, and in-position Ux.1=8 will be output. Sending the warning information Query command ?199, the Push Motion Waring, WARN.1=1 is replied.

#### □ Push Motion Operation Mode (K11)

Select the direction to limit Torque and the finite (set time) / continuous Push Motion Holding time.

| K11 | Push Torque Direction | Push Motion Time |
|-----|-----------------------|------------------|
| 0   | One direction         | Continuous       |
| 1   | One direction         | Set Time         |
| 2   | Both direction        | Continuous       |
| 3   | Both direction        | Set Time         |

#### • Push Torque Direction

| One direction:  | The Push Torque is effective only in the operation direction.             |
|-----------------|---------------------------------------------------------------------------|
|                 | This can be used to grip a rigid workpiece.                               |
| Both direction: | The Push Torque is effective in both directions.                          |
|                 | This can be used to grip an elastic workpiece or only detect a workpiece. |
|                 |                                                                           |

#### Push Motion Time

| Continuous: | Regardless of the Push Motion Holding Time (K13), the Push Motion does not stop until the |  |  |  |  |
|-------------|-------------------------------------------------------------------------------------------|--|--|--|--|
|             | stop command is sent.                                                                     |  |  |  |  |
| Set Time:   | When the total Push Time reaches the Push Motion Holding Time (K13), the Push Motion      |  |  |  |  |

Push Motion Torque (K12)

Set the torque for the Push Motion. (Unit: percentage of rated torque)

Push Motion Holding Time (K13)

Set the time to continue the Push Motion. (Unit: msec)

is completed.

#### Chapter 11 Various Functions

| Parameter Example: |                                                                                     |
|--------------------|-------------------------------------------------------------------------------------|
| K11=1              | ${\ensuremath{/\!/}}$ Set Push Motion Operation Mode as One-direction and Set Time. |
| K12=40             | // Set 40% of rated torque to Push Motion Torque                                    |
| K13=3000           | // Set Push Motion Holding Time as 3000 msec                                        |
|                    |                                                                                     |
| P2=10000           | // Set Target Position 2 as 10000 pulses                                            |
| S2=20              | // Set Speed 2 as 20 (Unit: K2)                                                     |
| A2=50              | // Set Acceleration 2 as 50 $kpps^2$                                                |
|                    |                                                                                     |
| Program Example:   |                                                                                     |
| B1.1               | // Motion Bank 1 starts                                                             |
| A2.1,S2.1,Q2.1     | // Push Motion by using Q2 instead of P2                                            |
| END                |                                                                                     |
|                    |                                                                                     |

[1.1 // Execute Motion Bank 2

CM3+ goes into Push Motion when CM3+'s torque reaches 40% of the rated torque and the status goes into Push Motion status (Ux.1=32). Push Motion is completed (Ux.1=40) when the total time of Push Motion goes up to 3000 msec.

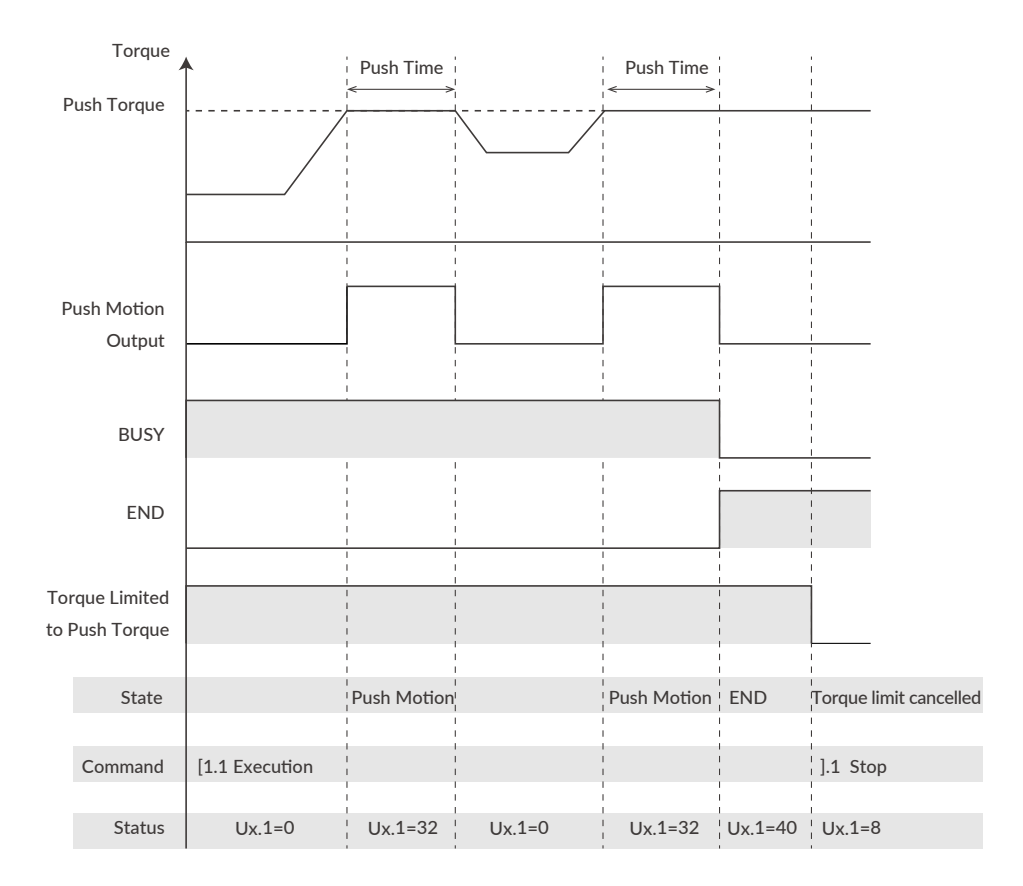

If the object to be pushed cannot be detected during the Push Motion and reach the set target position, Ux.1=296, which is the total of the Operation Warning Ux.1=256, Push Motion Ux.1=32, and in-position Ux.1=8 will be output. Sending the warning information Query command ?199, the Push Motion Waring, WARN.1=1 is replied.

#### To Resume Push Motion

If Pause command is sent during the Push Motion, motion will be paused but the Push Motion Holding Time will not be cleared. Paused Push Motion will be resumed when re-start command is sent.

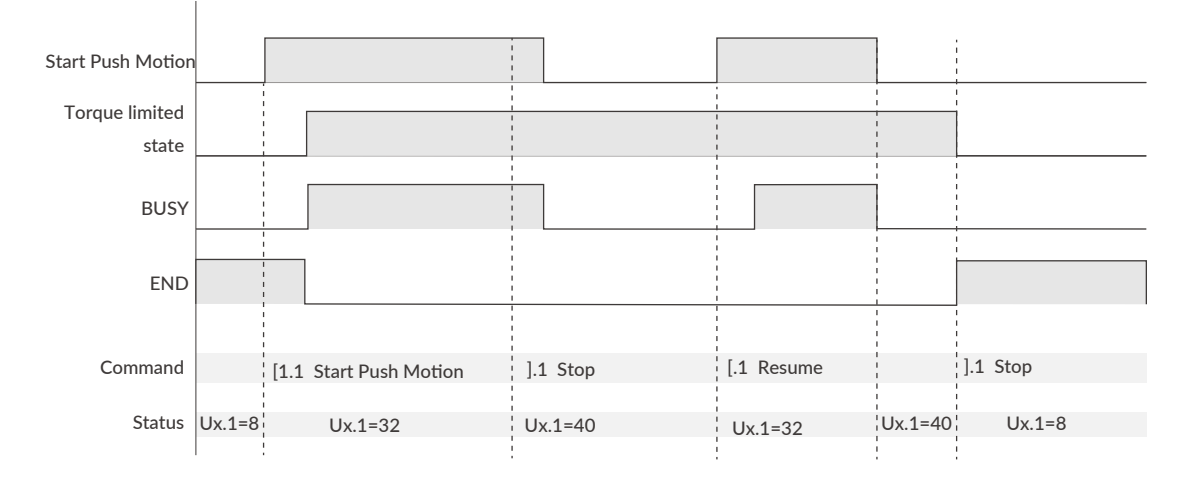

#### To Execute Next Motion

If Pause command is sent twice during Push Motion, Push Motion will be terminated and torque limit is canceled.

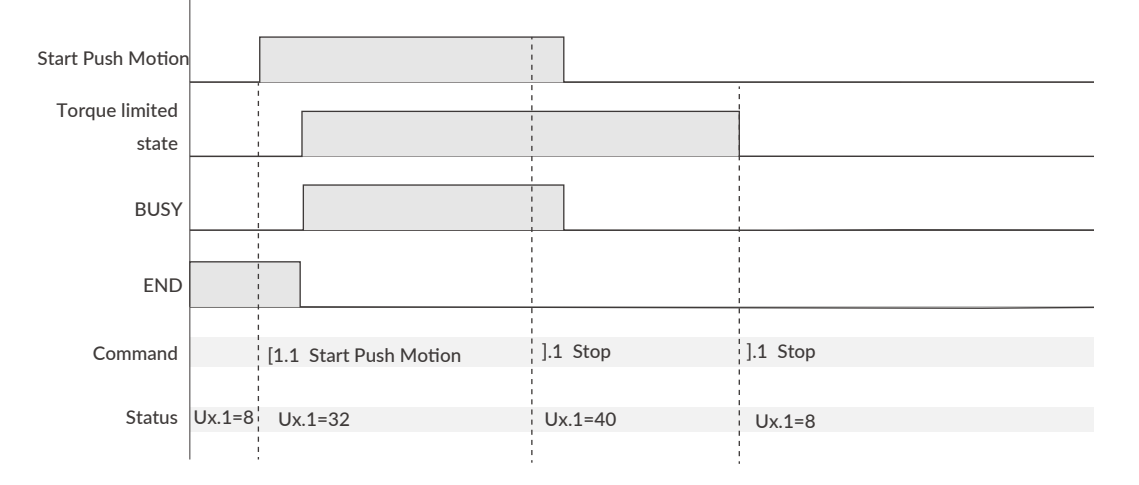

Signal output is valid only when the function is assigned to output by Output Function Selection.

## **11.3 Input Functions**

CM3+ + has 4 inputs, and the functions of inputs 1 to 4 are set with K44 to K47.

• Function and description of each inputs

| K44/K45/<br>K46/K47 | Function           | Description                                                                  |
|---------------------|--------------------|------------------------------------------------------------------------------|
| 0                   | General Input      | Set when using the I command                                                 |
| 1                   | Origin Sensor      | Available for IN1 only                                                       |
| 2                   | Limit Sensor (CCW) | Limit Sensor in CCW direction                                                |
| 3                   | Limit Sensor (CW)  | Limit Sensor in CW direction                                                 |
| 4                   | Manual Mode        | Switch to Manual Mode.                                                       |
| 5                   | Servo ON/OFF       | Toggle Servo on / Servo off. Alarm can be reset when the servo is turned on. |
| 6                   | CCW Inching • Jog  | Only available for IN3 and IN4.                                              |
| 0                   |                    | Inching/Jog in the CCW direction in Manual Mode.                             |
| 7                   | CW/ Inching + log  | Only available for IN3 and IN4.                                              |
|                     | Cvv inching • Jog  | Inching/Jog in the CW direction in Manual Mode.                              |

#### 11.3.1 Input Filter

Set the filter time for the input signal with K42 between 1 and 50 msec. The higher the number, the longer the filter time and the slower the response to the input. Signals shorter than the set value will not be recognized as input signals.

Example:

K42=5 //Set the filtering time for the input signal to 5 msec

#### 11.3.2 Manual Mode

By turning on Input 4, CM3+ go into the Manual Mode. In this mode, Input 5 and 6 allow Inching and Jog motion. The execution command is not available in the Manual Mode.

#### Inching • Jog

Inching and Jog are possible by input signals. IN5 is for CCW direction, and IN6 is for CW direction. When an input signal coming in, CM3+ move the Inching Distance of K51 (1 to 100 pulses) at the speed set by K50 (1 to 32767 [unit: K2]). After that, the motion will switch to the Jog after the Inching • Jog Shift Time set by K52 (1 to 3000 msec). If the applied input signal is shorter than K52, only Inching motion will be executed.

| IN4<br>Manual Mode . | Teaching Command (#) Available. (Motion by command is not available) |  |
|----------------------|----------------------------------------------------------------------|--|
| IN5/6                |                                                                      |  |
| Inching              | Input Filter                                                         |  |
| Jog                  | Inching • Jog<br>Shift Time<br>←───                                  |  |

#### Chapter 11 Various Functions

| Example: | K2=0     | // Set speed unit as 100 pps                          |
|----------|----------|-------------------------------------------------------|
|          | K46=6    | // Assign Inching / Jog (CCW) to Input 3              |
|          | K47=7    | //Assign Inching / Jog (CW) to Input 4                |
|          | K50=50   | // Set Inching / Jog Speed as 50 x [100 pps]=5000 pps |
|          | K51=100  | // Set Inching Distance as 100 pulses                 |
|          | K52=1000 | // Set Inching Shifting time as 1000 msec             |

When IN3 (IN4) is turned on, CM3+ move 100 pulses in the CW (CCW) direction as Inching. If IN3 (IN4) is continuously turned on for 1000 [msec] or more even after the operation is completed, the motion will switch to the Jog operation and continue rotating at a speed of 5000 [pps].

Jog

Set the speed for Jog by Inching • Jog Speed parameter when signal is applied.

Example: K2=0 // Set Speed Unit as 100 pps K50=100 // Set Inching • Jog Speed as 10000 pps K52=0 // Only Jog will start

Jog motion is executed in the direction of CCW by a signal to IN5 and to CW by a signal to IN6. CM3+ keep rotating at a speed of 10000pps while the input is ON.

\* If K52=0 is set, only Jog operation is enabled.
 Refer to "Inching • Jog Shift Time" for details.

#### 11.3.3 Servo On/Servo Off

IN3 can toggles the Servo on (alarm reset) and Servo off. When the signal is turned on, the alarm is reset and the servo is turned on at the same time, and the status of Ux.1=8 (in position) is replied. When the signal turns off, the servo turns off, and CM3+ replies the status of Ux.1=16 (Servo off).

#### Chapter 11 Various Functions

#### 11.3.4 Limit Sensor

The function of the limit sensor can be set for Input 1 and Input 2.

Example: K44=2 // Set CCW direction limit sensor to Input 1 K45=3 // Set CW direction limit sensor to Input 2

When the limit sensor turns on, CM3+ sends Operation Warning (Ux.1=256) and the motor stops at the deceleration set in the Motion Data. Limit sensor warning (WARN.1=4) is returned with the Warning Information Query command ?199. After stopping, CM3+ can only move in the opposite direction of the limit sensor.

## **11.4 Output Functions**

CM3+ has 4 outputs. Functions can be assigned to Output 1 -3 though Output 4 is fixed to ALARM output.

This section explains about each output functions. Refer to timing chart for the timings.

#### 11.4.1 Alarm Output

Alarm output function is assigned to Output 4. CM3+ goes in Servo Off when an alarm occurs to protect CM3+. Alarm information can be confirmed by "11.8 Status LED" or reply ("7.2.2 Query Command") to Query command (?99).

#### 11.4.2 Other Output Functions

3 out of 11 kinds of output function can be assigned to output 1, 2, and 3. Select the function of output 1 by K55, output 2 by K56, and output 3 by K57.

| K55/K56/K57 | Function                          | Output Contents                                             |
|-------------|-----------------------------------|-------------------------------------------------------------|
| 0           | General Output                    | Turn outputs on / off by command                            |
| 1           | In-position Output                | Output in the In-position range                             |
| 2           | Warning Output                    | Output in the Operation and Status Warning state            |
| 3           | N/A                               | N/A                                                         |
| 4           | ZONE Output                       | Output in the ZONE set by parameters                        |
| 5           | MOVE Output                       | Output when speed exceeds MOVE Output Threshold             |
| 6           | BUSY Output                       | Output during motion                                        |
| 7           | END Output                        | Output when operation is completed                          |
| 8           | Servo On                          | Output when Servo On                                        |
| 9           | Push Motion Output                | Output when torque exceeds the set value during Push Motion |
| 10          | Origin Set Completion Out-<br>put | Output when origin is set                                   |

#### Positioning Status Output (In-position, BUSY, END)

CM3+ goes into In-position status and output signal from Output that In-position Output is assigned when the current position goes into the In-position range (  $\pm$  ) set by In-position Range parameter (K5).

When END Output is assigned, turn output on when the operation set in Motion Data is completed. When the operation is paused, In-position Output is turned on but END Output is not turned on.

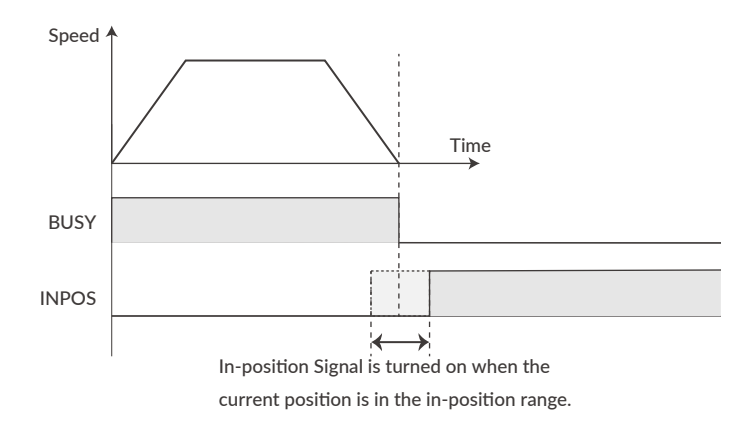

#### Chapter 11 Various Functions

#### ZONE / MOVE Output

#### • ZONE Output

Output is turned on when CM3+'s current position goes in the set zone. ZONE Output range is set by ZONE (-) (K59) and ZONE (+) (K60) and this function is valid for all operation.

#### MOVE Output

The output turns on when the speed set by the MOVE Output Threshold (K58) is exceeded.

All output signals are valid only when the output function is assigned to the output point.

### 11.5 Tuning

The servo Tuning method can be selected from Tuningless or PPI control with the Tuning parameter (K31).

#### 11.5.1 Tuningless (K31=1)

When selecting Tuningless by Tuning parameter, CM3+ is automatically optimized by the changes of load, motion and etc. from low to high speed range. When some adjustment of trackability is necessary, it can be adjusted by Servo Stiffness parameter. The higher the Servo Stiffness value, the higher the trackability but setting it too high will cause the motor's vibration.

#### 11.5.2 PPI (K31=0)

In case of fixed load and operation, PPI Control can be selected by Tuning parameter. When selecting PPI Control, the Position P gain, Speed P gain, and Speed I gain are valid. These gains can be separately set by parameters and are to match your machinery and CM3+ servo motor. Without the gain adjustment, it may cause CM3+ a vibration, too sensitive condition and some noise.

Follow the steps below to adjust CM3+'s Position P gain, Speed P gain, and Speed I gain values. An adjustment with CM3+ mounted in a machine and running a motor is necessary to find the optimum values. Adjustment steps are as it shown in below.

Initial Setting
 Set parameters as it follows.

Position P gain=100 Speed P gain=150 Speed I gain=1

#### ② Speed P Gain (K34)

First, in order to optimize the Speed P Gain, increase the K34 value so that high-frequency vibration does not occur during CM3+ operation. If the value of this parameter is too large, high frequency vibration may occur, but it is more stable to set K34 as high as possible.

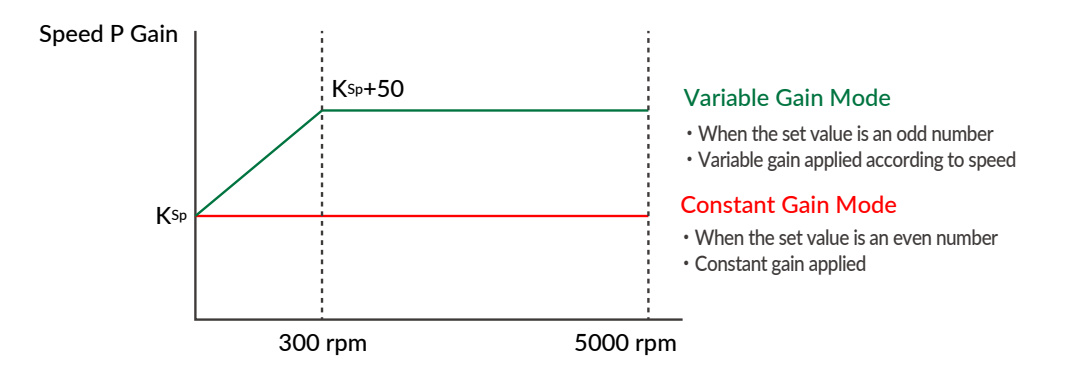

For variable gain mode, this gain setting value applies to when the speed is 0 rpm. When Speed is between 0rpm and 300rpm, Speed P gain value increases in proportion. The conclusive gain value is setting gain value plus 50.

\* If the gain value is even, the Constant Gain Mode is set, and if the gain value is odd, the Variable Gain Mode will be set.

#### ③ Position P Gain (K33)

After setting the optimum value of Speed P Gain, search for the optimum value of Position P Gain while operating CM3+. Increasing the value of Position P Gain will reduce the position error. In other words, the positioning time will be shorter, but if the value of Position P Gain is too large, vibrations may occur. The higher the value as much as possible, the more stable the motion will be.

#### Position P Gain

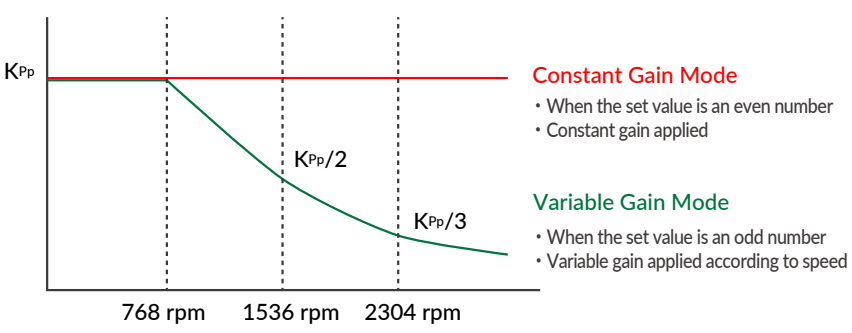

In the variable gain mode, the set value is the gain applied during low speed operation. The gain starts decreasing after the speed exceeds 768 rpm, and at 2304 rpm it becomes one-third of the set value.

For example, if you set K33=101, 100 will be applied at speeds below 768 rpm, then at 3000 rpm, 25 will be applied.

\* If the gain value is even, the Constant Gain Mode is set, and if the gain value is odd, the Variable Gain Mode will be set.

#### ④ Speed I Gain (K35)

After setting the optimum value of Position P Gain, increase the value of Speed I Gain. Find the optimum value while operating CM3+. Speed I Gain is a parameter for slowly correcting the position error when the position error is not sufficiently reduced even if the Position P Gain is adjusted. If the value of Speed I Gain is excessively high, a large vibration might occur.

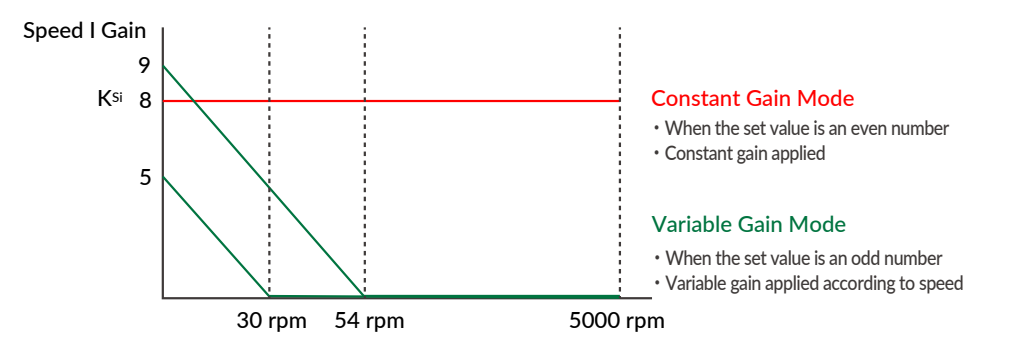

In variable gain mode, Speed I Gain decreases with increasing speed. When K35 = 5, Speed I Gain becomes 0 above 30 rpm, and when K35 = 9, it becomes 0 above 54 rpm.

\* If the gain value is even, the Constant Gain Mode is set, and if the gain value is odd, the Variable Gain Mode will be set.

The optimal values can be set by following the above steps.

#### 11.5.3 S-Curve Gain

The s-curve gain (K36) is the parameter to change the trapezoidal motion to S-shape. K36 can be set from 0 to 1024, and the higher the K36, the more the motion is S-shape. By enabling the S-curve gain, it helps to soften the impact when starting and stopping, and to reduce overshoot.

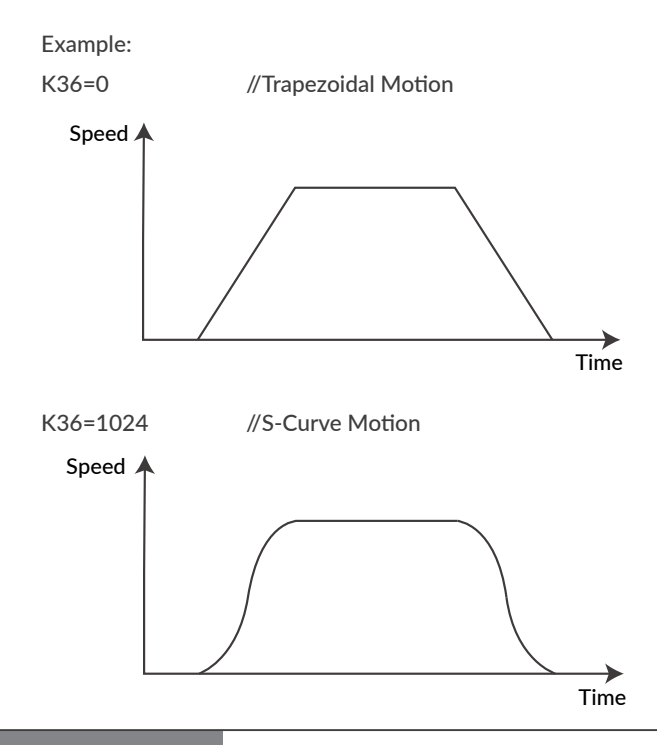

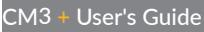

## 11.6 STO Function

CM3+ is equipped with the STO (Safe Torque Off) function, which is one of the safety functions defined in the international standard IEC61800-5-2. STO is a function that cuts off only the power supply to the motor. When the STO function is activated, the stopped state of the motor is not controlled and the servo is turned off.

If a voltage is applied between STO + and STO-, the STO stays disabled and CM3+ is ready to operate. When the voltage is cut off, the STO is activated and goes in an STO (Ux.1=1024) status. When voltage is applied again between STO + and STO-, STO is canceled and the alarm can be canceled.

### 11.7 Streaming Data

The Streaming Data function is a function that periodically outputs data such as the current position, speed, and torque. Up to 4 types of data from CH0 to CH3 can be sent at the same time.

Output Format: 01,[CH0],[CH1],[CH2],[CH3]

#### Streaming Data Selection (K85 to K88)

The data that can be set for CH0 (K85), CH1 (K86), CH2 (K87), and CH3 (K88) are as follows.

| K85/K86/K87/K88 | Output Data      | Unit             | K85/K86/K87/K88 | Output Data    | Unit              |
|-----------------|------------------|------------------|-----------------|----------------|-------------------|
| 0               | Disabled         | -                | 6               | Current Torque | % of Max. Torque  |
| 1               | Target Position  | Pulse            | 7               | Load Factor    | % of Rated Torque |
| 2               | Current Position | Pulse            | 8               | Voltage        | 0.1V              |
| 3               | Target Speed     | К2               | 9               | Temperature    | °C                |
| 4               | Current Speed    | K2               | 10              | Input Status   | -                 |
| 5               | Target Torque    | % of Max. Torque | 11              | Output Status  | -                 |

#### Streaming Interval (K89)

The data output interval is set with the Streaming Interval parameter (K89). Setting the Streaming Interval to 5 msec or less can cause the interval to become unstable.

#### Streaming Setting (K90)

Set the streaming on / off and the timing when it is on by the Streaming Setting (K90). The K90 will always return to the default value of "K90=-1" whuch means "Disable" when the power is turned on again.

| K90 | Name                      | Details                                                                  |
|-----|---------------------------|--------------------------------------------------------------------------|
| 0   | Disabled                  | No Data Streaming                                                        |
| 1   | Streaming all the time    | Stream data all the time. To stop the streaming, set K90=0.              |
| 2   | Streaming while operation | Stream data only when the motor is running. Otherwise, no data streamed. |

#### • Streaming Data Example :

[Sent Data]

- K85=1 // Set Target Position for CH0
- K86=2 // Set Current Position for CH1
- K87=4 // Set Current Speed for CH2
- K88=6 // Set Current Torque for CH3
- K89=100 // Set Streaming Interval as 100msec
- K90=2 // Set Streaming Setting as "2: Streaming while operation"
- ^ //Execution Command

#### [Received Data]

0 msec: 01,0,0,0,0

- 100 msec: 01,495,494,10200,4
- 200 msec: 01,1495,1495,10080,2
- 300 msec: 01,2494,2495,9960,3
- 400 msec: 01,3495,3496,10200,3
- 500 msec: 01,4494,4495,10200,1

## 11.8 Status LED

The status of CM3+ is indicated by the status LED of 7 colors (blue, green, red, magenta, cyan, yellow, white). The flashing pattern of the status LED for each status is as follows. If multiple statuses occur at the same time, the status of the first row of the table has a higher priority.

| Status                        | Pattern   | Red | Magenta | Green | Cyan | Blue | White | Yellow |
|-------------------------------|-----------|-----|---------|-------|------|------|-------|--------|
| STO                           | Lighting  |     |         |       |      |      |       |        |
| Overload Alarm                | Alternate |     |         |       |      |      |       |        |
| Over Current Alarm            | Alternate |     |         |       |      |      |       |        |
| Over Temperature Alarm        | Alternate |     |         |       |      |      |       |        |
| Over Voltage Alarm            | Alternate |     |         |       |      |      |       |        |
| Low Voltage Alarm             | Alternate |     |         |       |      |      |       |        |
| Position Error Overflow Alarm | Flashing  |     |         |       |      |      |       |        |
| ABS Alarm                     | Alternate |     |         |       |      |      |       |        |
| Servo Off                     | Lighting  |     |         |       |      |      |       |        |
| Push Motion Warning           | Flashing  |     |         |       |      |      |       |        |
| Limit Sensor                  | Alternate |     |         |       |      |      |       |        |
| Software Limit                | Alternate |     |         |       |      |      |       |        |
| Manual Mode Warning           | Lighting  |     |         |       |      |      |       |        |
| Operation Warning             | Alternate |     |         |       |      |      |       |        |
| Overload Warning              | Alternate |     |         |       |      |      |       |        |
| Temperature Warning           | Alternate |     |         |       |      |      |       |        |
| Servo On                      | Lighting  |     |         |       |      |      |       |        |
| BUSY*                         | Lighting  |     |         |       |      |      |       |        |
| Push Motion                   | Flashing  |     |         |       |      |      |       |        |
| In The Manual Mode            | Alternate |     |         |       |      |      |       |        |

 LED lighting for BUSY means motion is being executed. It may not match the BUSY output during operation (Ux.1=0). Please confirm the exact status by communication.

## 12.1 Maintenance

It is important to have regular maintenance for CM3+ to ensure it is operating safely.

#### Check Up Items

| Туре                  | Cycles   | Inspection items                                                                                        |
|-----------------------|----------|----------------------------------------------------------------------------------------------------|
|                       |          | <ul> <li>Are there dust, foreign objects around the motor?</li> </ul>                                   |
|                       |          | <ul> <li>Is there any abnormal vibration, noise or smell?</li> </ul>                                    |
| Daily inspection      | Daily    | • Are the cables not damaged?                                                                           |
|                       |          | • Is there any loose connection or misalignment with other devices?                                     |
|                       |          | <ul> <li>Is the main circuit voltage normal?</li> </ul>                                                 |
| Periodical inspection | Annually | <ul><li>Is there any loose point at tighten points?</li><li>Are terminals intact not damaged?</li></ul> |

# 12.2 Troubleshooting

Please check the following items before inquiring.

#### 12.2.1 Communications

| Symptom                                                                         | Check                                                                                     | How to solve                                                                                                    |
|---------------------------------------------------------------------------------|-------------------------------------------------------------------------------------------|----------------------------------------------------------------------------------------------------|
|                                                                                 | Is the cabling between devices connected properly?                                        | Please see "Chapter 4 Wiring and Connec-<br>tion"and make sure all cables are connected<br>properly. Confirm the state of the contact of the<br>connector pins and the state of the harnesses.<br>(Has not the disconnection occurred?) |
| There is no response<br>in the software<br>window or can not<br>operate a motor | Are the communication settings set cor-<br>rectly when using communication soft-<br>ware? | Once change CM3+ baud rate, baud rate of<br>communication software must be changed.<br>Read "7.1 Forming Daisy Chain Network" and<br>create a new communication connection from<br>the beginning.                                       |
|                                                                                 | Is a set value corresponding to the rewrit-<br>ten baud rate?                             | Please set the same baud rate of the communi-<br>cation software to the value of CM3+.                                                                                                    |
|                                                                                 | Are there multiple communication soft-<br>ware running?                                   | If there is other software using COM ports, it may cause interference. Please close the software.                                                                                                    |

#### Chapter 12 Maintenance and Inspection

#### 12.2.2 Motor

| Symptom              | Check                                               | How to solve                                                                                                    |  |  |
|----------------------|-----------------------------------------------------|----------------------------------------------------------------------------------------------------|--|--|
|                      | Are the machine and the motor resonating?           | Adjust the gain or speed of CM3+.                                                                                                    |  |  |
| Noise and vibrations | Damage to bearing?                                  | Check the noise and vibrations with no load applied<br>to the motor. If there is noise and vibrations, re-<br>placement or repair is required. |  |  |
|                      | Is operating temperature within specifica-<br>tion? | Do not use outside the specification.                                                                                                    |  |  |
|                      | Check the mounting part on the machine.             | Make sure there are no loose or slippery places in the machine.                                                                                |  |  |
| Overheat             | Is the load inertia within the allowable range.     | Make sure that it is within the specification.                                                                                                 |  |  |
|                      | Is bearing not damaged?                             | Turn the power off and rotate the shaft. If there is a noise, then replacement or repair is required.                                          |  |  |
|                      | Is the power ON?                                    | Turn the power ON.                                                                                                    |  |  |
|                      | Check cable connection                              | Connect the cables properly. Confirm whether the state of the contact of the connector pins and the state of the harnesses.                    |  |  |
|                      | Is the load within the allowable range?             | Use it within the allowable load.                                                                                                    |  |  |
| Does not rotate      | Is the CM3+ Servo off?                              | Servo on the CM3+.                                                                                                    |  |  |
|                      | Is the motor in an alarm state?                     | Remove the cause of alarm and reset an alarm.                                                                                                  |  |  |
|                      | Has the STO been activated?                         | When STO is activated, CM3+ power circuit is cut off. Apply the voltage to STO input.                                                          |  |  |

#### 12.2.3 Motion

| Symptom           | Check                                | How to solve                                                   |  |
|-------------------|--------------------------------------|----------------------------------------------------------------|--|
| Inaccurate origin | Is the origin search speed too high? | Decrease the Origin search speed at the point close to origin. |  |

# 13.1 Basic Specifications

CM3+-17S/L

| Items                           |                       | CM3+-17S50*                                                                                                    | CM3+-17L50*                                         |  |  |
|---------------------------------|-----------------------|----------------------------------------------------------------------------------------------------|-----------------------------------------------------|--|--|
| Input voltage                   |                       | +24Vdc ± 10%                                                                                                    |                                                     |  |  |
| Input current / peak current    |                       | 3.5 [A] / 4.8 [A]                                                                                                    | 4 [A] / 5 [A]                                       |  |  |
| CM                              | 3+ output             | 60 [W]                                                                                                    | 60 [W]                                              |  |  |
| Maximum                         | rotation speed        | 5000                                                                                                    | [min <sup>-1</sup> ]                                |  |  |
| Rate                            | ed torque             | 0.25 [N • m]                                                                                                    | 0.52 [N • m]                                        |  |  |
| Maxin                           | num torque            | 0.32 [N • m]                                                                                                    | 0.65 [N • m]                                        |  |  |
| Rotor mo                        | ment of inertia       | $0.036 	imes 10^{-4}  [\text{kg} \cdot \text{m}^2]$                                                                                    | $0.074 	imes 10^{-4}  [\text{kg} \cdot \text{m}^2]$ |  |  |
| Allowable load                  | d moment of inertia   | Less than 10 time                                                                                                    | s the Rotor Inertia                                 |  |  |
| Allowable rac                   | lial load (shaft end) | 37 [N]                                                                                                    | 32 [N]                                              |  |  |
| Allowab                         | le thrust load        | 10 [N]                                                                                                    | 10 [N]                                              |  |  |
| Speed / po                      | osition detector      | Incremental Magnetic Encoder                                                                                                    |                                                     |  |  |
| Re                              | solution              | Selectable from 300 to 12000 [pulse/rotation]                                                                                          |                                                     |  |  |
| Control method                  |                       | Closed-loop vector control                                                                                                    |                                                     |  |  |
| Heat resistant class            |                       | В                                                                                                    |                                                     |  |  |
| Insulation resistance           |                       | 100 MΩ 500Vdc                                                                                                    |                                                     |  |  |
| Insulation                      | Coil-Frame            | 500V (1mA leak current)                                                                                                    |                                                     |  |  |
| Strength                        | Coils                 | 500V (1mA leak current)                                                                                                    |                                                     |  |  |
|                                 | Input                 | Digital Input: 4                                                                                                    |                                                     |  |  |
| I/O                             | Output                | Digital Output: 4 (Including 1 error output)                                                                                           |                                                     |  |  |
|                                 | STO                   | 1                                                                                                    |                                                     |  |  |
| Commu                           | inication port        | 2 Ports for Host and Slave. RS-232C                                                                                                    |                                                     |  |  |
| Cooli                           | ng method             | Natural cooling                                                                                                    |                                                     |  |  |
| Mass                            |                       | 295 [g]                                                                                                    | 435 [g]                                             |  |  |
| Operation / storage temperature |                       | 0°C to 40°C (No freezing) / -20°C to 60°C (No freezing)                                                                                |                                                     |  |  |
| Operation / storage humidity    |                       | 5 to 95%RH(No condensation)/ 20 to 90%RH(No condensation)                                                                              |                                                     |  |  |
| Atmosphere                      |                       | Do not use in explosive, flammable gas, corrosive atmosphere, dust, water, oil fumes, water vapor, radi-<br>ation, or direct sunlight. |                                                     |  |  |
| Vibration resistance / shock    |                       | JIS Z0232 Level 2 / JIS Z0202 Level 3                                                                                                  |                                                     |  |  |

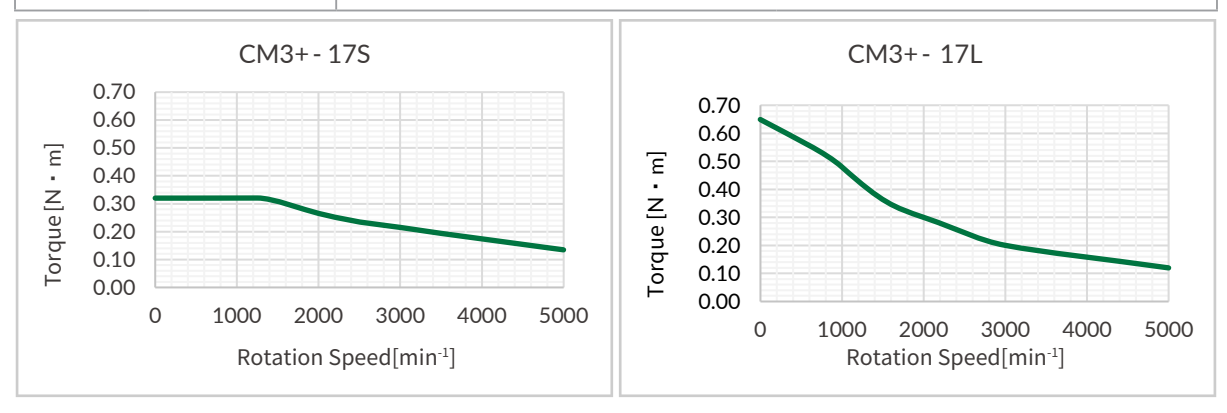

 $\star$  Specifications are subject to change without notice.

#### Chapter 13 Specifications

CM3+-23S/L

| ltems                                  |                         | CM3+-23S50                                                                                                    | CM3+-23L50*                            |                                                                  |  |  |
|----------------------------------------|-------------------------|----------------------------------------------------------------------------------------------------|----------------------------------------|------------------------------------------------------------------|--|--|
| Input voltage                          |                         | +24Vdc ± 10%                                                                                                    |                                        |                                                                  |  |  |
| Input curre                            | nt / peak current       | 4[A] / 5[A] 5[A] / 6[A]                                                                                                    |                                        |                                                                  |  |  |
| CM3+ output                            |                         | 80 [W]                                                                                                    |                                        | 100 [W]                                                          |  |  |
| Maximum                                | rotation speed          |                                                                                                    | 50                                     | 000 [min-1]                                                      |  |  |
| Rate                                   | ed torque               | 0.30 [N ∙ m]                                                                                                    |                                        | 1.05 [N • m]                                                     |  |  |
| Maxin                                  | num torque              | 0.45 [N • m]                                                                                                    |                                        | 1.50 [N • m]                                                     |  |  |
| Rotor mo                               | ment of inertia         | 0.1 × 10-4 [kg • m2] 0.36 × 10-4 [kg • m2]                                                                                        |                                        |                                                                  |  |  |
| Allowable load                         | d moment of inertia     |                                                                                                    | Less than 10                           | times the Rotor Inertia                                          |  |  |
| Allowable rac                          | lial load (shaft end)   | 77[N] 70[N]                                                                                                    |                                        |                                                                  |  |  |
| Allowab                                | le thrust load          | 15[N] 15[N]                                                                                                    |                                        |                                                                  |  |  |
| Speed / pe                             | osition detector        | Incremental Magnetic Encoder                                                                                                    |                                        |                                                                  |  |  |
| Re                                     | solution                | Sel                                                                                                    | ectable from 30                        | 00 to 12000 [pulse/rotation]                                     |  |  |
| Cont                                   | rol method              |                                                                                                    | Closed-le                              | oop vector control                                               |  |  |
| Heat re                                | esistant class          |                                                                                                    |                                        | В                                                                |  |  |
| Insulati                               | on resistance           |                                                                                                    | 100                                    | ) MΩ 500Vdc                                                      |  |  |
| Insulation                             | Coil-Frame              |                                                                                                    | 500V (1                                | lmA leak current)                                                |  |  |
| Strength                               | Coils                   | 500V (1mA leak current)                                                                                                    |                                        |                                                                  |  |  |
|                                        | Input                   |                                                                                                    | Digital Input:4                        |                                                                  |  |  |
| I/O Output                             |                         | C                                                                                                    | )igital Output: 4                      | (Including 1 error output)                                       |  |  |
|                                        | STO                     | 1                                                                                                    |                                        |                                                                  |  |  |
| Communication port                     |                         | 2 Ports for Host and Slave. RS-232C                                                                                               |                                        |                                                                  |  |  |
| Cooli                                  | ng method               | Natural cooling                                                                                                    |                                        |                                                                  |  |  |
|                                        | Mass                    | 525 [g] 1050 [g]                                                                                                    |                                        |                                                                  |  |  |
| Operation / s                          | torage temperature      | $0^{\circ}\text{C}$ to $40^{\circ}\text{C}$ (No freezing) / -20°C to $60^{\circ}\text{C}$ (No freezing)                           |                                        |                                                                  |  |  |
| Operation /                            | storage humidity        | 5 to 95%RH (No condensation) / 20 to 90%RH (No condensation)                                                                      |                                        |                                                                  |  |  |
| Atn                                    | nosphere                | Do not use in explosive, flammable gas, corrosive atmosphere, dust, water, oil fumes, water vapor, radiation, or direct sunlight. |                                        |                                                                  |  |  |
| Vibration re                           | esistance / shock       | JIS Z0232 Level 2 / JIS Z0202 Level 3                                                                                             |                                        |                                                                  |  |  |
| CM3+- 2                                |                         | 235                                                                                                    |                                        | CM3+-23L                                                         |  |  |
| 1.50<br>E<br>N<br>1.00<br>0.50<br>0.00 | 0 1000 2000<br>Rotation | 0 3000 4000 5000<br>Speed[min <sup>-1</sup> ]                                                                                     | 1.50<br>E<br>2<br>1.00<br>0.50<br>0.00 | 0 1000 2000 3000 4000 5000<br>Rotation Speed[min <sup>-1</sup> ] |  |  |

 $\ast\,$  Specifications are subject to change without notice.

# **13.2 Electrical Specifications**

| Item                    |                              | Value              |
|-------------------------|------------------------------|--------------------|
|                         | Applied Voltage              | 0 - 26 [V]         |
| Digital Input           | Low Level Voltage            | 0.8 [V]            |
|                         | High Level Voltage           | 4.2 [V]            |
| Digital Output          | Withstanding Voltage         | 26 [V]             |
|                         | Max. Continuous Load Current | 10mA               |
| Communication Baud Rate |                              | 9.6 - 115.2 [kbps] |

## 13.3 Dimensions

CM3+-17S

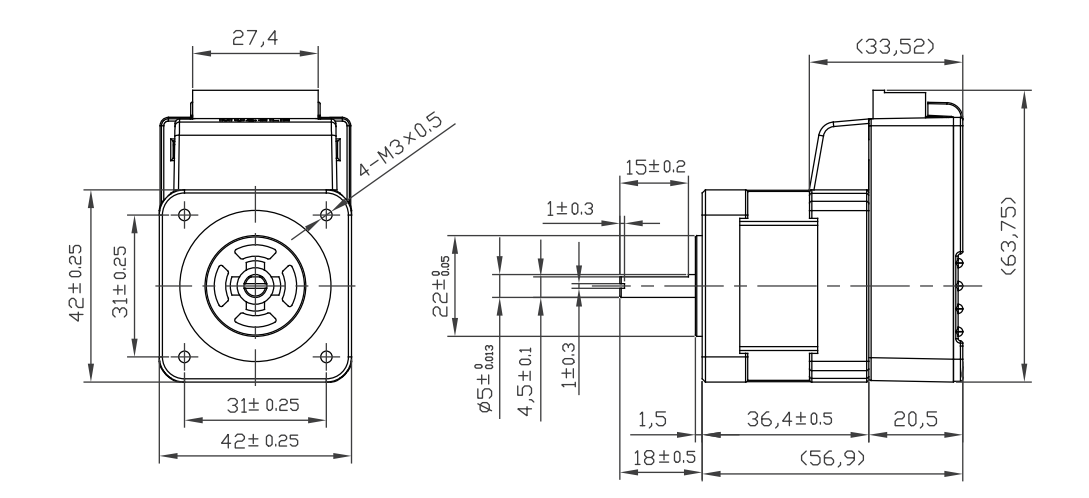

CM3+-17L

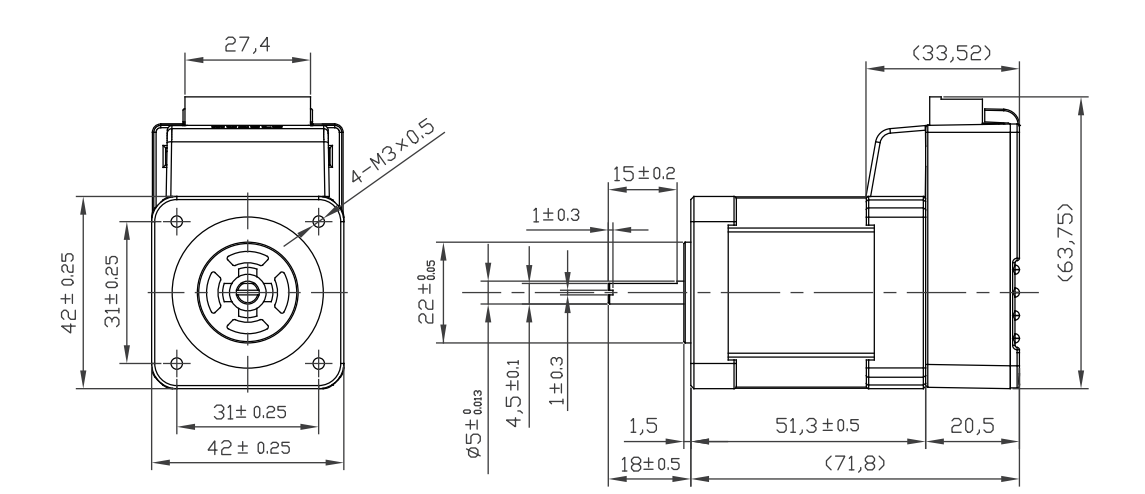

CM3+-23S

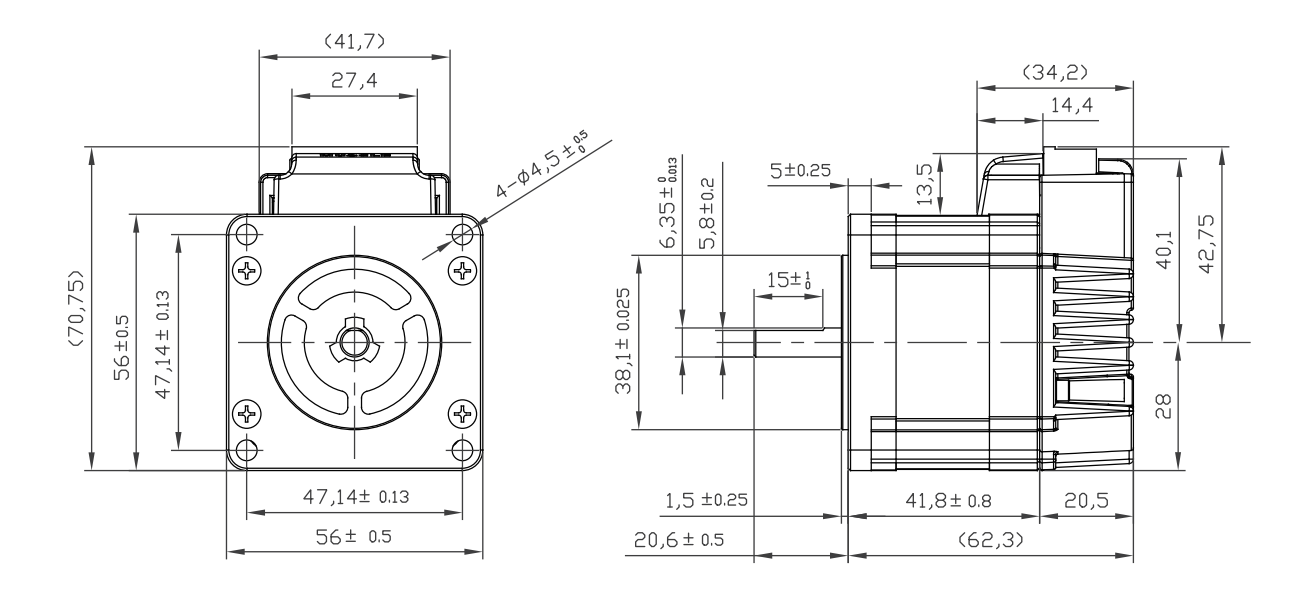

CM3+-23L

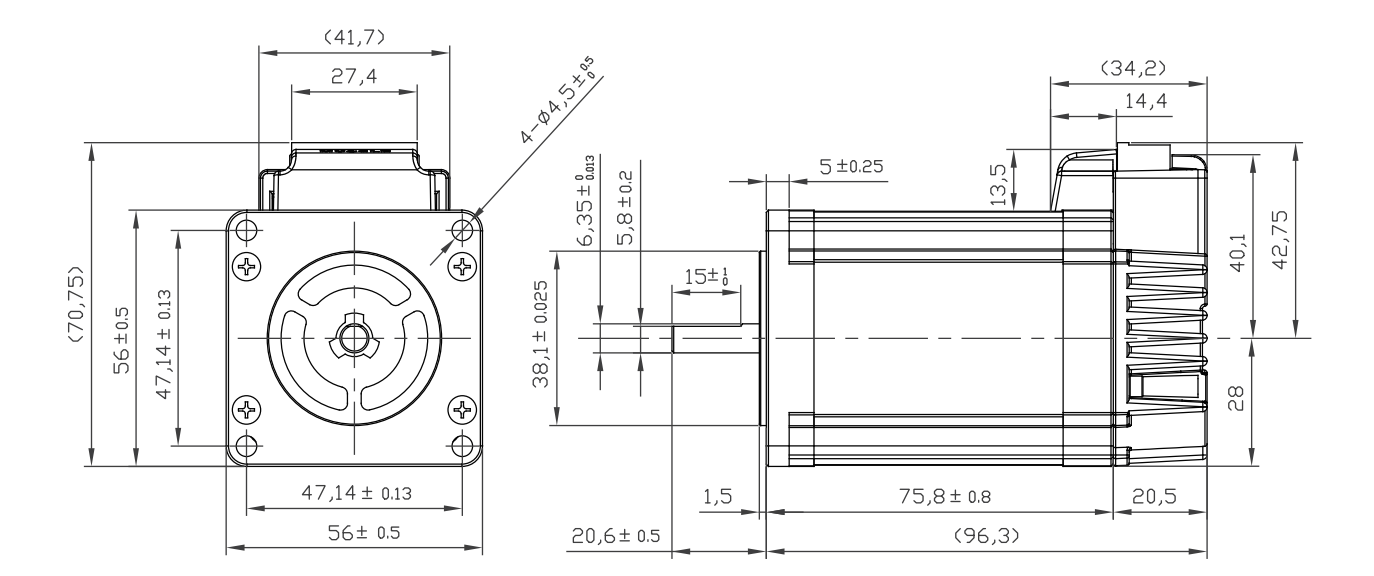

# Appendix ASCII Chord Table

#### ASCII Code Table

|       |   | Upper 4-bit (Hex) |     |      |   |   |   |   |     |
|-------|---|-------------------|-----|------|---|---|---|---|-----|
|       |   | 0                 | 1   | 2    | 3 | 4 | 5 | 6 | 7   |
|       | 0 | NUL               | DLE | (SP) | 0 | @ | Р |   | р   |
|       | 1 | SOH               | DC1 | !    | 1 | А | Q | а | q   |
|       | 2 | STX               | DC2 | "    | 2 | В | E | b | r   |
|       | 3 | ETX               | DC3 | #    | 3 | С | S | с | S   |
|       | 4 | EOT               | DC4 | \$   | 4 | D | Т | d | t   |
|       | 5 | ENQ               | NAC | %    | 5 | Е | U | е | u   |
| 1     | 6 | ACK               | SYN | &    | 6 | F | V | f | V   |
| Lower | 7 | BEL               | ETB | ٢    | 7 | G | W | g | W   |
| (Hex) | 8 | BS                | CAN | (    | 8 | Н | Х | h | х   |
|       | 9 | HT                | EM  | )    | 9 | I | Y | i | У   |
|       | А | LF                | SUB | *    | : | J | Z | j | Z   |
|       | В | VT                | ESC | +    | ; | К | [ | k | {   |
|       | С | FF                | FS  | ,    | < | L | ١ | Ι |     |
|       | D | CR                | GS  | -    | = | М | ] | m | }   |
|       | Е | SO                | RS  | •    | > | Ν | ٨ | n | ~   |
|       | F | SI                | US  | /    | ? | 0 | - | 0 | DEL |

CML is composed of the combination of the character code above.

# Appendix Conformance

#### CE Marking

CM3+ is a component that is intended to be incorporated into machines and equipment for industrial use. When CM3+ is built into machines or equipment, it must be established that the machine or equipment fulfills the requirements of the EU Directives.

#### RoHS Directive

CM3+ is conformed to RoHS directive.

#### EMC Directive

The EMC Directive applies not to CM3+ alone but to machines and equipment incorporating CM3+. CM3+ is conformed to EMC directive.

The conditions of installation, wiring and grounding may be different to the above example, when CM3+ is incorporated in machinery or equipment. Therefore, the conformity assessment is required to the machinery or equipment, with CM3+ is incorporated, as a whole, in order to meet the EMC Directive.

(The whole machinery or equipment, incorporating CM3+, is subjected to the EMC Directive, rather than CM3+ alone.)

# **Revision History**

 $\ensuremath{\overset{\scriptstyle <}{_{\scriptstyle \sim}}}$  User's Guide No. is described in the cover of this manual.

| Revised Data | User's Guide No.    | Page | Object | Revised Item                        |
|--------------|---------------------|------|--------|-------------------------------------|
| March 2021   | MDUG-CM3+/21301E-01 |      |        | New Document                        |
| July 2021    | MDUG-CM3+/21701E-01 |      |        | Added description about Logic Banks |